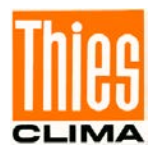

# Wetterstation Compact Advanced (WSCA)

# Bedienungsanleitung

### 4.906x.00.00x

ab Softwareversion Stand: 04/2024 MC Firmware Version 1.36 WLAN Firmware Version 1.40

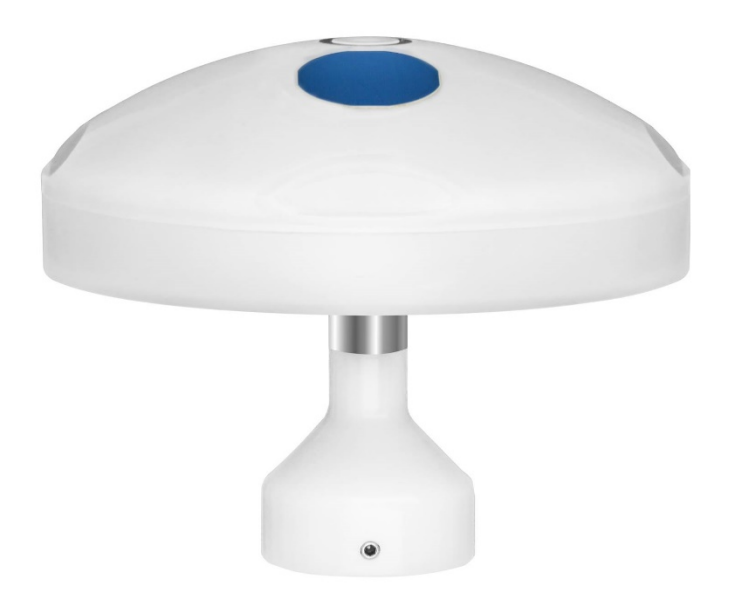

Dok. No. 022043/05/24 - preliminary draft

THE WORLD OF WEATHER DATA

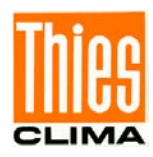

#### Sicherheitshinweise

- Vor allen Arbeiten mit und am Gerät / Produkt ist die Bedienungsanleitung zu lesen.
   Diese Bedienungsanleitung enthält Hinweise, die bei Montage, Inbetriebnahme und Betrieb zu beachten sind. Eine Nichtbeachtung kann bewirken:
  - Versagen wichtiger Funktionen
  - Gefährdung von Personen durch elektrische oder mechanische Einwirkungen
  - Schäden an Objekten
- Montage, Elektrischer Anschluss und Verdrahtung des Gerätes / Produktes darf nur von einem qualifizierten Fachmann durchgeführt werden, der die allgemein gültigen Regeln der Technik und die jeweils gültigen

Gesetze, Vorschriften und Normen kennt und einhält.

- Reparaturen und Wartung d
  ürfen nur von geschultem Personal oder der Adolf Thies GmbH & Co KG durchgef
  ührt werden. Es d
  ürfen nur die von der Adolf Thies GmbH & Co KG gelieferten und/oder empfohlenen Bauteile bzw. Ersatzteile verwendet werden.
- Elektrische Geräte / Produkte dürfen nur im spannungsfreien Zustand montiert und verdrahtet werden
- Die Adolf Thies GmbH & Co KG garantiert die ordnungsgemäße Funktion des Gerätes / Produkts, wenn keine Veränderungen an Mechanik, Elektronik und Software vorgenommen werden und die nachfolgenden Punkte eingehalten werden.
- Alle Hinweise, Warnungen und Bedienungsanordnungen, die in der vorliegenden Bedienungsanleitung angeführt sind, müssen beachtet und eingehalten werden, da dies für einen störungsfreien Betrieb und sicheren Zustand des Messsystems / Gerät / Produkt unerlässlich ist.
- Das Gerät / Produkt ist nur für einen ganz bestimmten, in dieser Bedienungsanleitung beschriebenen Anwendungsbereich vorgesehen.
- Das Gerät / Produkt darf nur mit dem von der Adolf Thies GmbH & Co KG gelieferten und/oder empfohlenen Zubehör und Verbrauchsmaterial betrieben werden.
- Empfehlung: Da jedes Messsystem / Gerät / Produkt unter bestimmten Voraussetzungen in seltenen Fällen auch fehlerhafte Messwerte ausgeben kann, sollten bei **sicherheitsrelevanten Anwendungen** redundante Systeme mit Plausibilitäts-Prüfungen verwendet werden.

#### Umwelt

- Die Adolf Thies GmbH & Co KG fühlt sich als langjähriger Hersteller von Sensoren den Zielen des Umweltschutzes verpflichtet und wird daher alle gelieferten Produkte, die unter das Gesetz "ElektroG" fallen, zurücknehmen und einer umweltgerechten Entsorgung und Wiederverwertung zuführen. Wir bieten unseren Kunden an, alle betroffenen Thies Produkte kostenlos zurückzunehmen, die frei Haus an Thies geschickt werden.
  - Bewahren Sie die Verpackung für die Lagerung oder für den Transport der Produkte auf. Sollte die Verpackung jedoch nicht mehr benötigt werden führen Sie diese einer Wiederverwertung zu. Die Verpackungsmaterialien sind recyclebar.

#### **Dokumentation**

- © Copyright Adolf Thies GmbH & Co KG, Göttingen / Deutschland
- Diese Bedienungsanleitung wurde mit der nötigen Sorgfalt erarbeitet; die Adolf Thies GmbH & Co KG übernimmt keinerlei Haftung für verbleibende technische und drucktechnische Fehler oder Auslassungen in diesem Dokument.
- Es wird keinerlei Haftung übernommen für eventuelle Schäden, die sich durch die in diesem Dokument enthaltene Information ergeben.
- Inhaltliche Änderungen vorbehalten.
- Das Gerät / Produkt darf nur zusammen mit der/ dieser Bedienungsanleitung weitergegeben werden.

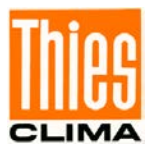

# **Inhaltsverzeichnis**

| 1  | Gerätea   | ausführungen                                                       | 6        |
|----|-----------|--------------------------------------------------------------------|----------|
| 2  | Anwend    | dung                                                               | 7        |
| 3  | Aufbau    | und Arbeitsweise                                                   | 8        |
| 4  | Installat | ion und Standortwahl                                               | 11       |
| 4. | .1 Wa     | hl des Aufstellortes                                               | 12       |
| 4  | 2 Me      | chanische Montage                                                  | 12       |
|    | 4.2.1     | Nordausrichtung                                                    | 13       |
| 4. | 3 Ele     | ktrische Montage                                                   | 13       |
|    | 4.3.1     | Kabel                                                              | 13       |
|    | 4.3.2     | Anschlussschaltbild                                                | 15       |
|    | 4.3.3     | Anschluss bei 5-adriges Kabel Artikel Nr. 510023 / 510024 / 510197 | 15       |
|    | 4.3.4     | Anschluss bei 8-adriges Kabel Artikel Nr. 509584 / 509585          | 16       |
| 5  | Inbetrie  | bnahme MQTT / LoRaWAN                                              | 16       |
| 6  | WLAN.     |                                                                    | 17       |
| 6. | 1 Fur     | ktion des WLAN-Moduls                                              | 17       |
| 6. | 2 Inb     | etriebnahme der WSCA über WLAN                                     | 17       |
| 6. | 3 Inb     | etriebnahme mit der Thies Cumulus App                              | 17       |
| 6. | 4 Ver     | binden mit anderem MQTT-Broker                                     | 25       |
|    | 6.4.1     | Daten auf dem MQTT-Broker                                          | 27       |
| 7  | LoRaW     | AN – Low Power Wide Area Network                                   | 29       |
| Z  | ur Inbetr | iebnahme der WSCA mit LoRaWAN stehen zwei Möglichkeiten zur Verfüg | jung: 29 |
| 7. | 1 Inb     | etriebnahme mit der Thies Cumulus App                              | 29       |
| 7. | 2 Kor     | figurieren der WSCA über serielle Schnittstelle                    | 36       |
|    | 7.2.1     | LoRa Endgeräte Aktivierung                                         | 36       |
|    | 7.2.2     | Datenübertragung mit LoRaWAN                                       | 36       |
|    | 7.2.3     | Überprüfen der Datenübertragung                                    | 38       |
|    | 7.2.4     | Fehlerkennung                                                      | 39       |
|    | 7.2.5     | Fehlercode bei der LoRaWAN Kommunikation                           | 40       |
| 8  | Wartun    | g                                                                  | 41       |
| 9  | Progno    | sedaten                                                            | 42       |
| 9  | 1 Pro     | gnosedaten im MODBUS-Datensatz                                     | 42       |
| 9  | .2 Pro    | gnosedaten im Befehlsinterpreter THIES                             | 43       |
| 10 | Schnitts  | stelle                                                             | 43       |
| 10 | 0.1 Bef   | ehlsinterpreter THIES (4.906x.xx.xx0)                              | 44       |
| 11 | Datente   | elegramme                                                          | 45       |
| 1  | 1.1 Me    | sswert-Telegramm 1                                                 | 47       |
| 1  | 1.2 Me    | sswert-Telegramm 2                                                 | 49       |
| 1  | 1.3 Tel   | egramm 400                                                         | 51       |
| 1  | 1.4 Tel   | egramm 401 424                                                     | 52       |
| 1  | 1.5 Bef   | ehlsinterpreter MODBUS RTU (4.906x.xx.xx1)                         | 53       |
|    | 11.5.1    | Messwerte (Input Register)                                         | 53       |
|    | 11.5.2    | Befehle (Holding Register)                                         | 60       |
| 1  | 1.6 Bef   | ehle und Beschreibung                                              | 61       |
|    | 11.6.1    | Befehl Al                                                          | 62       |
|    | 11.6.2    | Befehl BR                                                          | 63       |

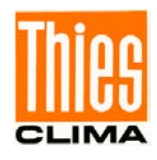

|    | 11.6.3 Befehl Cl                               | .64 |
|----|------------------------------------------------|-----|
|    | 11.6.4 Befehl DC                               | .64 |
|    | 11.6.5 Befehl DO                               | .65 |
|    | 11.6.6 Befehl FB                               | .65 |
|    | 11.6.7 Befehl FW                               | .66 |
|    | 11.6.8 Befehl HP                               | .66 |
|    | 11.6.9 Befehl ID                               | .67 |
|    | 11.6.10 Befehl KY                              | .67 |
|    | 11.6.11 Befehl LC                              | .68 |
|    | 11.6.12 Befehl LCFG                            | .68 |
|    | 11.6.13 Befehl LCFG appskey                    | .69 |
|    | 11.6.14 Befehl LCFG nwkskey                    | .69 |
|    | 11.6.15 Befehl: LCFG pwridx                    | .70 |
|    | 11.6.16 Befehl: LCFG dr                        | .70 |
|    | 11.6.17 Befehl LDI                             | .71 |
|    | 11.6.18 Befehl LDP                             | .71 |
|    | 11.6.19 Befehl LL                              | .73 |
|    | 11.6.20 Befehl LSD                             | .74 |
|    | 11.6.21 Befehl RS                              | .74 |
|    | 11.6.22 Befehl SF                              | .75 |
|    | 11.6.23 Befehl SH                              | .75 |
|    | 11.6.24 Befehl SV                              | .76 |
|    | 11.6.25 Befehl TR                              | .76 |
|    | 11.6.26 Befehl TT                              | .77 |
|    | 11.6.27 Befehl TZ                              | .78 |
|    | 11.6.28 Befehl XX                              | .78 |
| 12 | Technische Daten                               | .79 |
| 13 | Maßbild [in mm]                                | .83 |
| 14 | Zubehör (optional)                             | .84 |
| 15 | Weitere Informationen / Dokumente als Download | .85 |
| 16 | EC-Declaration of Conformity                   | .86 |
| 17 | UK-CA-Declaration of Conformity                | .86 |

# <u>Tabelle</u>

# <u>Abbildung</u>

| Abbildung 2: Diagramm Bewertungscharakteristik       | Abbildung | 1: Elevationswinkel                        | 8   |
|------------------------------------------------------|-----------|--------------------------------------------|-----|
| Abbildung 3: Spektrum der Helligkeitssensoren        | Abbildung | 2: Diagramm Bewertungscharakteristik       | . 9 |
|                                                      | Abbildung | 3: Spektrum der Helligkeitssensoren        | .81 |
| Abbildung 4: Spektrum für den Globalstrahlungssensor | Abbildung | 4: Spektrum für den Globalstrahlungssensor | .82 |

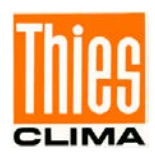

# **Bedienungsanleitung**

Diese Bedienungsanleitung beschreibt alle Anwendungs- und Einstellungsmöglichkeiten des Gerätes.

Der Anwender kann mit Hilfe dieser ausführlichen Bedienungsanleitung die Werkseinstellung, über die serielle Schnittstelle oder drahtlos mit WLAN der Wetterstation Compact Advanced (WSCA), auf seine Bedürfnisse anpassen. Die LoRaWAN-Schnittstelle dient zum Datentransfer und ist nicht zur Geräteparametrierung ausgelegt.

## **Lieferumfang**

Folgende Teile gehören zum Lieferumfang:

- 1 x Wetterstation Compact Advanced (WSCA)
- 1 x Gegenstecker zur Kabelkonfektionierung für den Sensor
- 1 x Bedienungsanleitung Kurzversion (beiliegend im Paket ab Serienfreigabe)
- 1 x Werksbeiblatt / Factory Settings (beiliegend im Paket ab Serienfreigabe)

Die Bedienungsanleitung der WSCA liegt unter folgendem Link zum Download bereit:

https://www.thiesclima.com/db/dnl/4.9060.00.x0x\_WSCA\_deu.pdf (ab Serienfreigabe aktiv)

Zur Unterstützung bei Parameter- Einstellungen und / oder Sonder-Konfigurationen über die serielle Verbindung RS485 steht Ihnen unser kostenloses "Device Utility Tool" Art. Nr. 9.1700.81.000 unter folgendem Link als Download zur Verfügung.

Link: https://www.thiesclima.com/de/Download/

im Abschnitt "Allgemein" das Programm "Thies Device Utility".

Zur Unterstützung bei Parameter- Einstellungen und / oder Sonder-Konfigurationen über die Drahtlose Kommunikation über WLAN steht Ihnen unsere kostenlose APP THIES-CUMULUS zur Verfügung. Weitere Infos unter Inbetriebnahme mit der Thies Cumulus App.

Download der APP THIES-CUMULUS unter:

https://www.thiesclima.com/de/Thies-Cumulus/

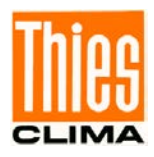

# 1 Geräteausführungen

| Benennung                     | Bestell - Nr. | Elektrischer Ausgang<br>RS485                                                         | Drahtlose<br>Konfiguration | Drahtlose<br>Datenüber-<br>tragung |
|-------------------------------|---------------|---------------------------------------------------------------------------------------|----------------------------|------------------------------------|
| WETTERSTATION<br>COMPACT WSCA | 4.9060.0x.000 | Daten im ASCII<br>Format (Befehlsinterpre-<br>ter: THIES).                            |                            | MOTT                               |
|                               | 4.9060.0x.001 | Daten im Binär<br>Format (Befehlsinterpre-<br>ter: MODBUS RTU).                       |                            | MQTT                               |
| WETTERSTATION<br>COMPACT WSCA | 4.9061.00.000 | Daten im ASCII<br>Format (Befehlsinterpre-<br>ter: THIES).                            | WLAN                       |                                    |
|                               | 4.9061.00.001 | Daten im Binär<br>Format (Befehlsinterpre-<br>ter: MODBUS RTU).<br>Daten über LoRaWAN |                            | LoRaWAN                            |

Alle Versionen mit:

- Betriebsspannung 18 ... 30 VDC oder 18 ... 28 VAC
- Schnittstelle: RS485 Halb-Duplex
- Messdaten können zu einem MQTT-Broker gesendet werden:
  - o WLAN [4.9060.00.00x]
  - LoRaWAN [4.9061.00.00x] mit entsprechendem LoRaWAN-Gateway

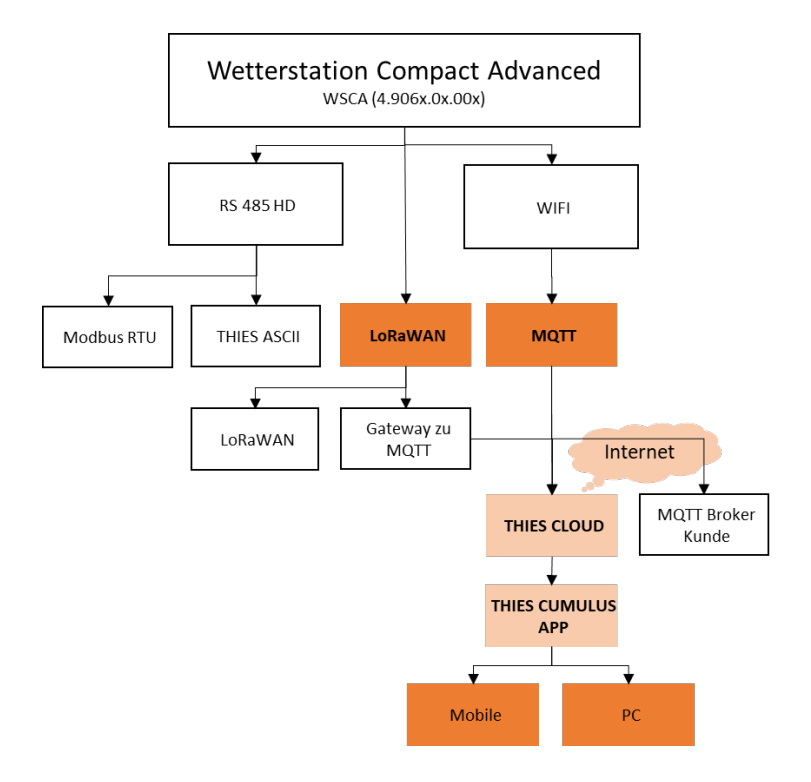

Für die Verwendung des Gerätes mit LoRaWAN wird empfohlen den LoRaWAN-MQTT-Gateway einzusetzen. Das Gateway empfängt die LoRaWAN-Daten und sendet diese im MQTT-Format zur Thies Cloud.

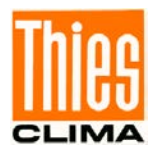

# 2 Anwendung

Die WETTERSTATION COMPACT ADVANCED (WSCA) ist Entwickelt für den Einsatz in der Gebäudeleittechnik, Landwirtschaft, Verkehrstechnik und Smart Cities, bietet sie präzise meteorologische Daten und zuverlässige Prognosedaten, sie erfasst folgende Messgrößen:

- Windgeschwindigkeit
- Windrichtung
- 3 x Helligkeit (Ost / Süd / West)
- Dämmerung
- Globalstrahlung
- Niederschlagsstatus
- Lufttemperatur
- Absoluter Luftdruck
- Relativer Luftdruck
- Uhrzeit / Datum
- Geostationäre Daten (Ortshöhe, Längen- und Breitengrad)
- Sonnenstand (Elevation / Azimut)
- Relative Luftfeuchte
- Absolute Luftfeuchte
- Taupunkttemperatur
- Gehäuseinnentemperatur
- Hagelerkennung
- Prognosedaten (bei Anwendung mit WLAN und Thies Cloud)

Alle Varianten besitzen eine digitale Schnittstelle (RS485 Schnittstelle im Halb-Duplex-Modus). Zusammen mit der ID basierten Kommunikation, ermöglicht die Schnittstelle den Betrieb der Wetterstation in einem Bus. Je nach Gerätevariante stehen folgende Datenprotokolle zur Verfügung:

- ASCII (THIES- Format).
- Binär (MODBUS RTU).

Zusätzlich besteht die Möglichkeit drahtlos über Funk mit dem Gerät zu kommunizieren:

- WLAN (4.9060.xx.xxx)
- LoRaWAN + WLAN (4.9061.xx.xxx)

Für die Verwendung des Gerätes mit LoRaWAN wird empfohlen den LoRaWAN-MQTT-Umsetzer 9.xxxx.xxx einzusetzen. Dieser Umsetzer empfängt die LoRaWAN-Daten und sendet diese im MQTT-Format zur Thies Cloud.

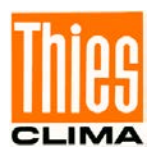

# 3 Aufbau und Arbeitsweise

#### Windgeschwindigkeit / Windrichtung

Die Windmessung basiert auf dem Hitzdrahtprinzip. In dem Gehäusefuß befindet sich der beheizte zylindrische Sensor. Die Temperatur des Zylinders wird über einen Regler auf einer zur Umgebung konstant erhöhten Temperatur geregelt. Die zugeführte Heizenergie ist ein Maß für die Windgeschwindigkeit.

Im Inneren des Metallzylinders befinden sich Temperatur-Messwiderstände. Diese Widerstände sind thermisch mit dem Zylinder gekoppelt und entsprechend angeordnet. Bei einer Anströmung des Zylinders, ergibt sich in Abhängigkeit von der Windrichtung ein Temperaturgradient, der über die Messwiderstände erfasst wird. Anhand der Verhältnisse der Temperaturwerte wird die Windrichtung berechnet.

Kann die Windrichtung nicht bestimmt werden, weil die Windgeschwindigkeit 0m/s ist, dann wird ihr Wert auf 0° gesetzt. Wind aus Nord wird mit 360° abgebildet.

### Helligkeit

Die Helligkeitsmessung erfolgt über 3 Silizium-Foto-Sensoren, die in 3 Himmelsrichtungen mit einem Elevationswinkel entsprechend der Darstellung ausgerichtet sind. Siehe Abbildung 1. Die Bewertungscharakteristik in Abhängigkeit zum Sonnenstand, ist in Abbildung 2 (Diagramm) dargestellt.

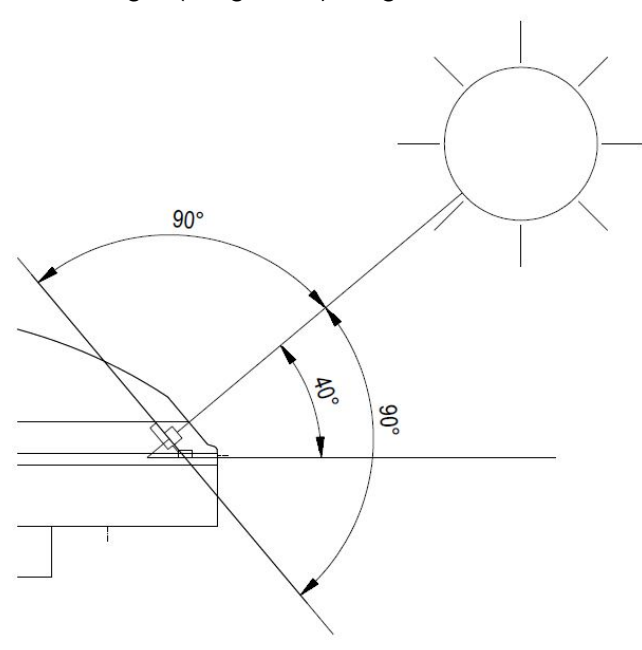

Abbildung 1: Elevationswinkel

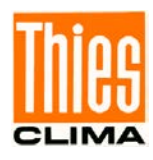

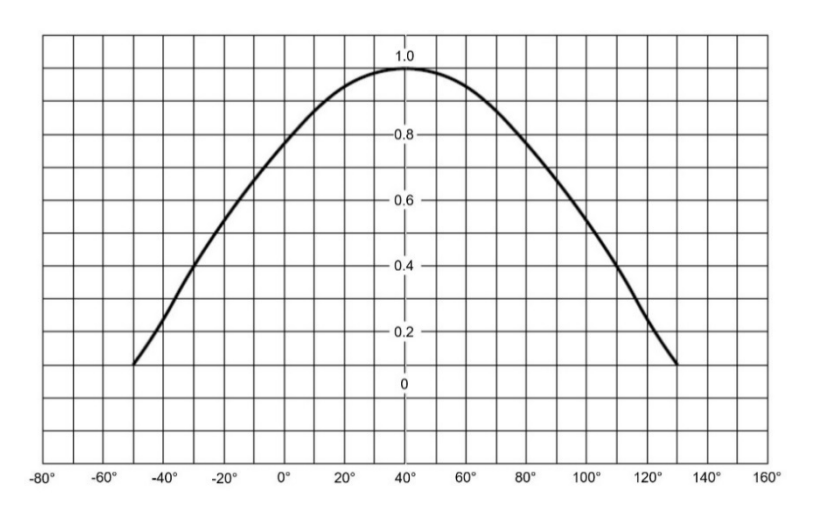

#### Abbildung 2: Diagramm Bewertungscharakteristik

Siehe hierzu Abbildung 3: Spektrum der Helligkeitssensoren.

#### Dämmerung

Als Dämmerung bezeichnet man die Lichtstreuung in der Atmosphäre, die bei dem fließenden Übergang zwischen Tag und Nacht vor Tagesanfang oder nach Tagesende entsteht. D.h., die Sonnenscheibe ist nicht zu sehen.

Die Dämmerung ist richtungsunabhängig.

Sie wird aus der Summe der 3 Messwerte der richtungsabhängigen Helligkeitssensoren berechnet. Eine Umstellung auf den Mittelwert aus den 3 Helligkeitswerten ist per Befehl zusätzlich möglich.

#### Globalstrahlung

Die Messung der Globalstrahlung erfolgt über eine Silizium Fotodiode. Der Sensor ist horizontal angeordnet und erfasst den Tagesgang der solaren Bestrahlungsstärke. Siehe hierzu Abbildung 4: Spektrum für den Globalstrahlungssensor.

#### Niederschlag

Die Niederschlagserkennung basiert auf einer Kapazitätsmessung, d.h. die Kapazität der Sensoroberfläche verändert sich im nassen Zustand. Der Sensor ist im Gehäusedeckel montiert. Eine integrierte Heizung regelt die Sensorfläche auf eine Übertemperatur gegenüber der Umgebungstemperatur. Diese Übertemperatur (ca. 2K) verhindert eine Betauung der Sensoroberfläche. Bei Niederschlag wird die Heizleistung erhöht. Dadurch wird das Abtrocknen des Sensors beschleunigt und das zeitliche Ende des Niederschlags kann genauer erkannt werden.

Weitere Informationen zur Niederschlagsanalyse finden Sie unter: https://www.thiesclima.com/de/fest-fluessigem-Niederschlag-THERMACERN/

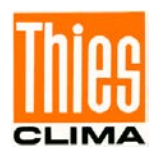

### Lufttemperatur

Die Messung der Lufttemperatur erfolgt über einen PT1000-Messwiderstand. Der Sensor ist auf einer flexiblen Leiterplatte montiert und im Unterteil des Gehäuses platziert.

### Luftdruck

Der absolute Luftdruck wird über einen piezoresistiver MEMS-Sensor gemessen.

Um Luftdruckwerte, die an verschiedenen Orten gleichzeitig gemessen wurden, sinnvoll miteinander vergleichen zu können, **müssen sie auf eine gemeinsame Bezugshöhe (Meereshöhe) umgerechnet werden.** Die Berechnung wird nach der internationalen Höhenformel (DIN ISO2533) auf Meereshöhe (QNH) bezogen.

$$p(h) = p_b (1 + \frac{\beta}{T_b} \cdot h)^{-\frac{g_n}{\beta \cdot R}}$$

 $P_h$  = Luftdruck auf Ortshöhe  $P_b$  = Luftdruck auf Meereshöhe  $\beta$  = -0065K/m  $g_n$  = 9,80665m/s<sup>2</sup> R = 287,05287m<sup>2</sup>/K/s<sup>2</sup>  $T_b$  = 288,15K

Die für die Berechnung erforderliche Stationshöhe kann manuell mit dem Befehl SH eingegeben werden, oder per GPS automatisch ermittelt werden.

Will man eine auf Meereshöhe bezogenen Genauigkeit von 0,1hPa erreichen, muss die Ortshöhe (Höhe des Barogebers) auf 0,8m genau bekannt sein.

#### Uhrzeit / Datum und geostationäre Daten

Die Wetterstation hat einen GPS-Empfänger mit integrierter RTC. Damit wird die Position der Wetterstation (Längen- und Breitengrad, Ortshöhe) die Uhrzeit (UTC) und das Datum empfangen. Eine Ausrichtung des GPS-Empfängers ist nicht erforderlich.

Die integrierte RTC (Real Time Clock) ist mit einem Backup-Kondensator gepuffert und behält seine Daten ohne Versorgungsspannung über einen Zeitraum von min. 3 Tagen.

### Sonnenstand (Elevation / Azimut)

Anhand der GPS-Daten wird sekündlich der aktuelle Sonnenstand berechnet.

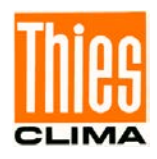

#### Feuchtemessung

Die Feuchtemessung erfolgt über einen integrierten Hygro- Thermosensor. Aufgrund seines Miniaturgehäuses hat der Sensor ein kleines Luftaustauschvolumen und reagiert im Sekundenbereich auf Änderungen der Luftfeuchte.

Ein Software-Modul errechnet aus der relativen Feuchte und der Lufttemperatur die absolute Feuchte und die Taupunkttemperatur.

#### Gehäuseinnentemperatur

Die Messung der Temperatur im Gehäuseinneren erfolgt über einen Silizium Temperatursensor.

### **GPS-Empfänger**

Die Wetterstation hat einen GPS-Empfänger mit integrierter RTC (Real Time Clock), damit wird die Position der Wetterstation und die Zeit + Datum (UTC) empfangen. Eine Ausrichtung des GPS-Empfängers ist nicht erforderlich. Die integrierte RTC ist gepuffert über einen Zeitraum von 3 Tagen. Allgemeine Information:

Nach dem Einschalten der WETTERSTATION COMPACT ADVANCED (WSCA) stehen die ersten Satellitendaten nach ca. 2,5 Minuten zur Verfügung.

Bei Empfang der Signale:

| - eines Satelliten:                      | Uhrzeit mit einer Genauigkeit < 1µs.       |
|------------------------------------------|--------------------------------------------|
| <ul> <li>von drei Satelliten:</li> </ul> | Position mit einer Genauigkeit < 20m       |
| <ul> <li>von vier Satelliten:</li> </ul> | Höhe, bezogen auf den WGS84-Ellipsoid, mit |
|                                          | einer Genauigkeit < 30m                    |

Der bekannte "Rollover" – Effekt ist in der Software abgefangen. Eine eventuell notwendige Datumskorrektur wird anhand des Firmware-Datums durchgeführt, sodass das Datum nach jedem Software-Update mindestens 20 Jahre gültig ist.

# 4 Installation und Standortwahl

### Achtung:

Die Gebrauchslage des WETTERSTATION COMPACT ADVANCED (WSCA) ist waagerecht (Steckerverbindung unten). Bei Montage, Demontage, Transport oder Wartung der WETTERSTATION COMPACT ADVANCED (WSCA) ist sicherzustellen, dass in Gerät und Stecker kein Wasser eindringt.

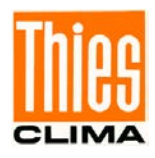

# 4.1 Wahl des Aufstellortes

Für den Standort sollte eine exponierte Lage gewählt werden. Windschatten, Lichtspiegelung und Schattenwurf dürfen die Messeigenschaften nicht beeinflussen. Überspannungs- und Blitzschutz sollte bauseits berücksichtig werden.

# 4.2 Mechanische Montage

Die bestimmungsgemäße Montage der Wetterstation WETTERSTATION COMPACT ADVANCED (WSCA) erfolgt auf einem Rohrstutzen / Rohr mit ≤ 25mm Außendurchmesser. Der Innendurchmesser muss ≥ 19mm sein, um Stecker und Kabel durchführen zu können.

#### Werkzeug:

Innensechskantschlüssel SW2mm (Inbusschlüssel).

#### Ablauf:

- Kabel / Steckverbindung durch die Bohrung der Masten, Rohr, Ausleger etc. führen.
- 2. WETTERSTATION COMPACT ADVANCED (WSCA) auf Mast, Rohr, aufsetzen.
- WETTERSTATION COMPACT ADVANCED (WSCA) nach "Nord" ausrichten (Ablauf siehe Kapitel 4.2.1).
- 4. WETTERSTATION COMPACT ADVANCED (WSCA) durch die M4-Innen-Sechskantschraube sichern.

### Achtung:

*Die Innen-Sechskant-Schraube ist mit max. 0,6Nm anzuziehen.* 

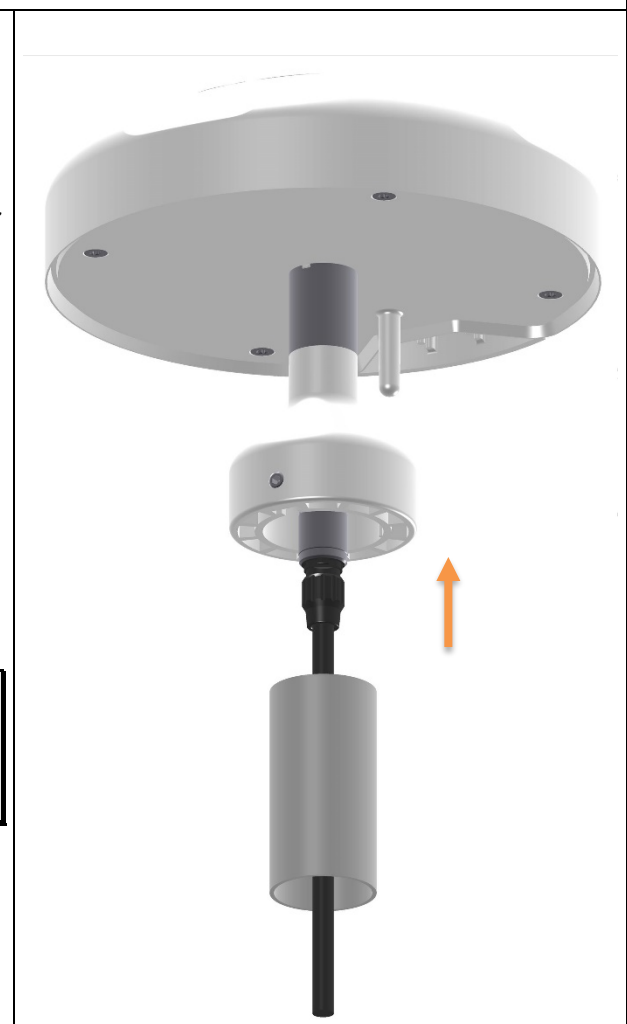

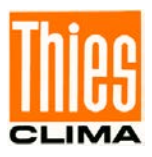

#### 4.2.1 Nordausrichtung

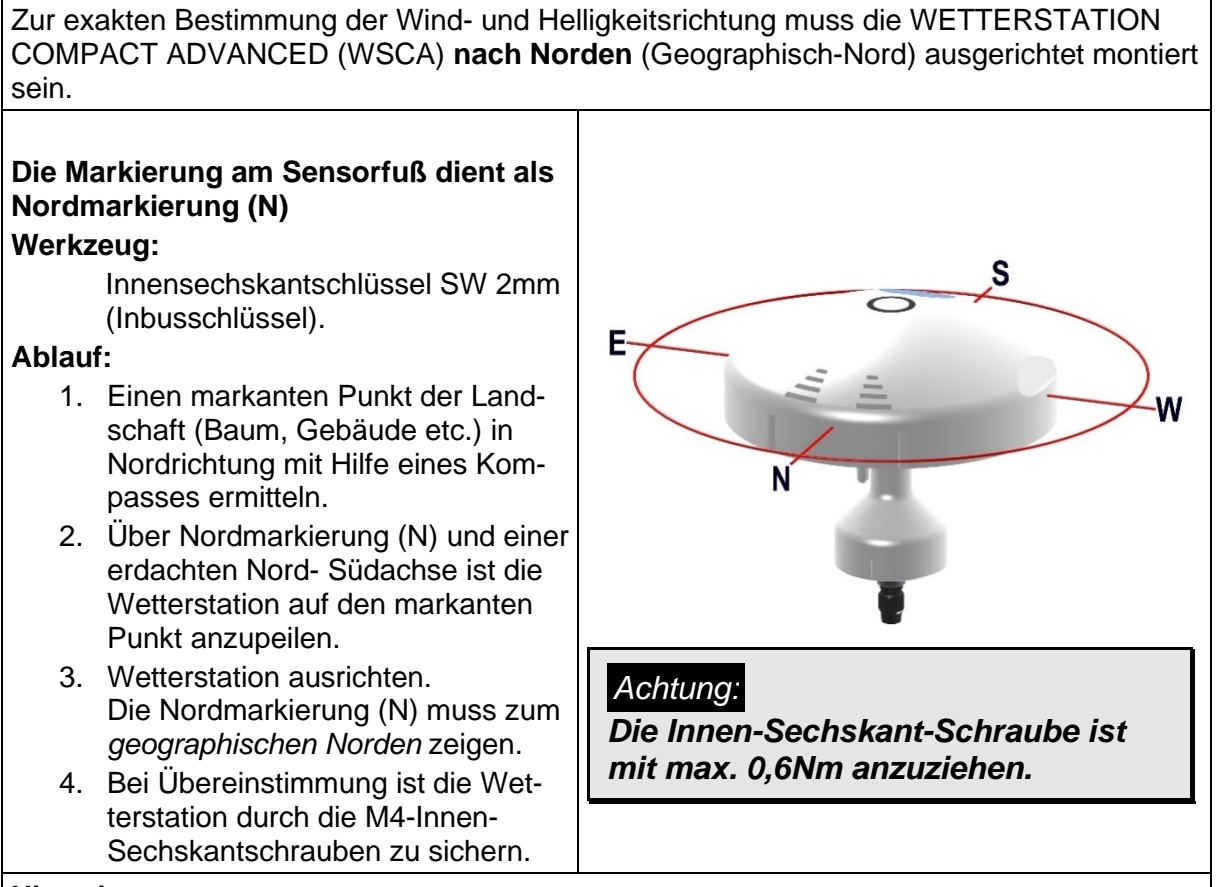

#### **Hinweis:**

Bei der Nordausrichtung mittels Kompasses ist die Ortsmissweisung (Abweichung der Richtung einer Magnetnadel von der wahren Nordrichtung) durch störende Magnetfelder und Magnetfeldbeeinflussungen durch Eisenteile und elektrische Leitungen zu beachten.

### 4.3 Elektrische Montage

Die WETTERSTATION COMPACT ADVANCED (WSCA) ist mit einem 7-poligen Stecker für den elektrischen Anschluss ausgestattet. Eine Kabeldose (Gegenstecker) gehört zum Lieferumfang.

#### 4.3.1 Kabel

Das anzuschließende Kabel sollte folgende Eigenschaften aufweisen: 5 Adern, max. 0,14mm<sup>2</sup> Aderquerschnitt, Kabeldurchmesser max. 5,0mm, UV-Beständigkeit, Gesamt-Schirmung.

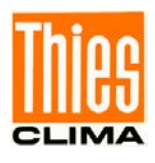

#### Hinweis:

Für die WETTERSTATION COMPACT ADVANCED (WSCA) kann optional ein fertig konfektioniertes Anschlusskabel mitgeliefert werden.

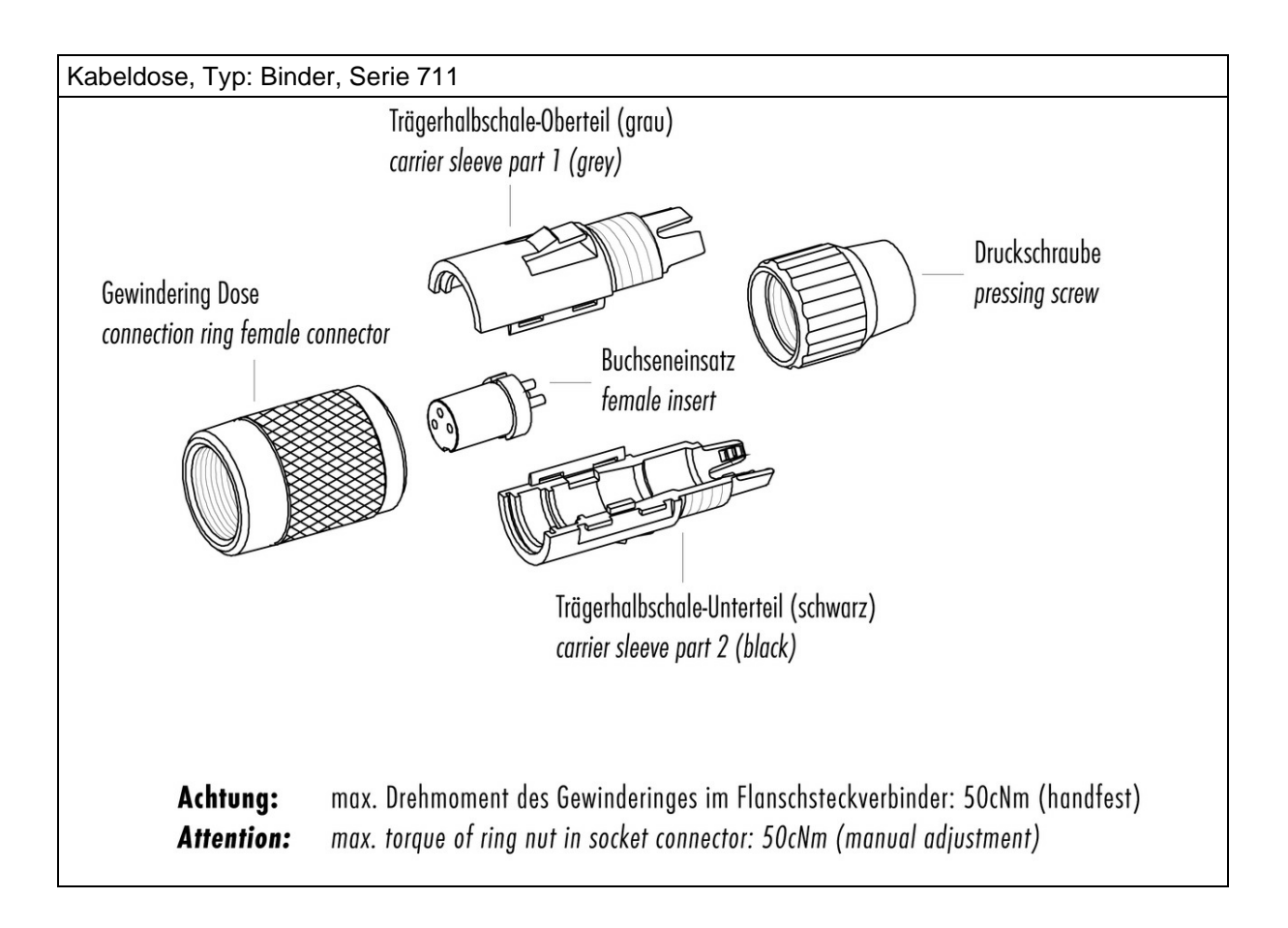

#### Achtung:

Bei langen Kabelverbindungen muss der Spannungsabfall auf dem Kabel berücksichtigt werden, damit an der WETTERSTATION COMPACT ADVANCED (WSCA) die erforderliche Versorgungsspannung anliegt.

Berechnung des Spannungsabfalls auf dem Kabel. U<sub>Ltg</sub> = R<sub>L</sub> \* I; R = 2 \*  $l * \rho/A$ ;  $\rho$  (rho) = 0,018

Beispiel: I = 0,3A,  $A = 0,14mm^2$ , L = 100m

 $R = 2 * l * \rho / A$ ,  $R = 25,7\Omega$ 

 $U_{Ltg} = R_L * I, \qquad U_{Ltg} = 7,7V$ 

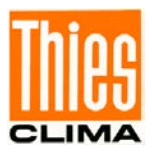

#### 4.3.2 Anschlussschaltbild

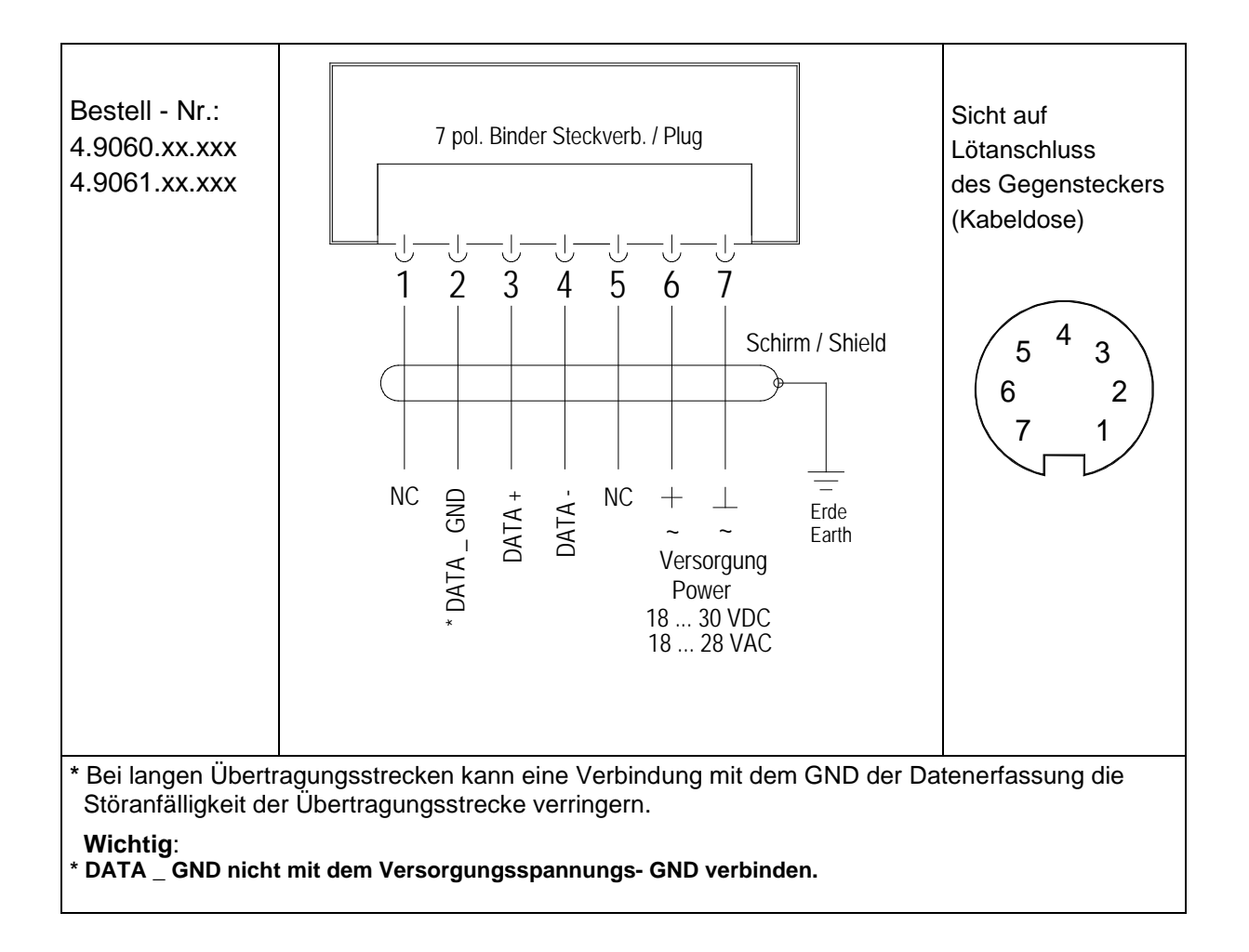

#### 4.3.3 Anschluss bei 5-adriges Kabel Artikel Nr. 510023 / 510024 / 510197

| PIN | Aderfarbe | Funktion                       |
|-----|-----------|--------------------------------|
| 1   |           | NC                             |
| 2   | WEISS     | * DATA _ GND                   |
| 3   | BRAUN     | DATA +                         |
| 4   | GRÜN      | DATA -                         |
| 5   |           | NC                             |
| 6   | GELB      | + Versorgung 1830VDC / 1828VAC |
| 7   | GRAU      | - Versorgung 1830VDC / 1828VAC |
|     |           |                                |

Unterschied zu Artikel Nr. 509584 / 509585, 5 Adern.

\* Bei langen Übertragungsstrecken kann eine Verbindung mit dem GND der Datenerfassung die Störanfälligkeit der Übertragungsstrecke verringern. Wichtig:

\* DATA \_ GND nicht mit dem Versorgungsspannungs-GND verbinden.

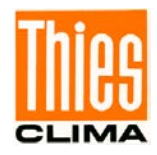

#### 4.3.4 Anschluss bei 8-adriges Kabel Artikel Nr. 509584 / 509585

| PIN | Aderfarbe | Funktion                       |
|-----|-----------|--------------------------------|
| 1   | WEISS     | NC                             |
| 2   | BRAUN     | * DATA _ GND                   |
| 3   | GRÜN      | DATA +                         |
| 4   | GELB      | DATA -                         |
| 5   | GRAU      | NC                             |
| 6   | ROSA      | + Versorgung 1830VDC / 1828VAC |
| 7   | BLAU      | - Versorgung 1830VDC / 1828VAC |
| -   | ROT       | NC                             |

#### Unterschied zu Artikel Nr. 510023 / 510024, 8 Adern, drei nicht belegt (NC).

\* Bei langen Übertragungsstrecken kann eine Verbindung mit dem GND der Datenerfassung die Störanfälligkeit der Übertragungsstrecke verringern.

Wichtig:

DATA \_ GND nicht mit dem Versorgungsspannungs-GND verbinden.

# 5 Inbetriebnahme MQTT / LoRaWAN

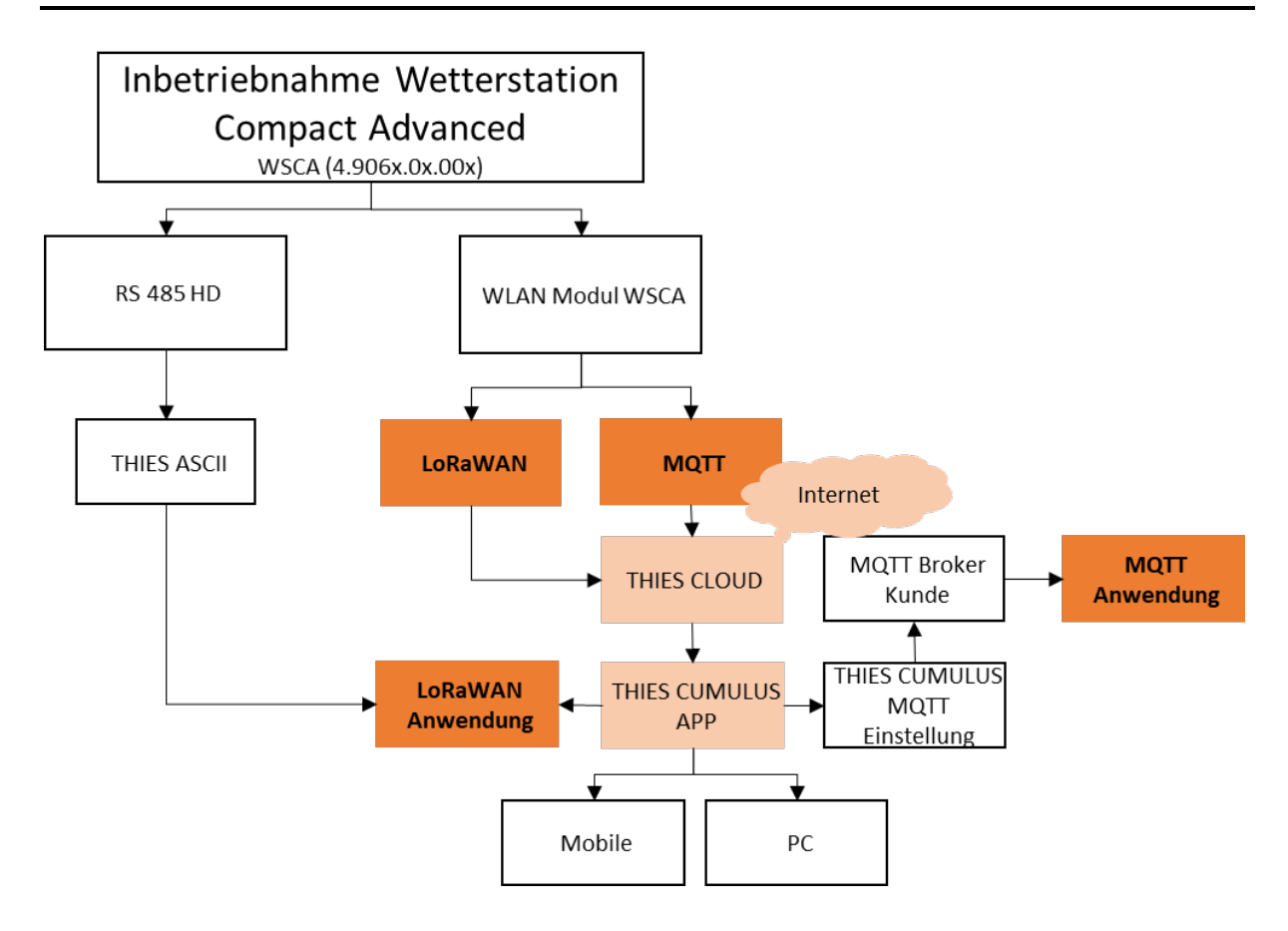

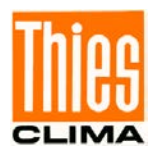

# 6 WLAN

Die WSCA besitzt in allen Ausbaustufen ein internes WLAN-Modul. Das WLAN-Modul dient zur Inbetriebnahme der Wetterstation und zur Datenübertragung. Bei der Gerätevariante mit LoRaWan dient das WLAN-Modul ausschließlich zur Inbetriebnahme. Die Datenübertragung erfolgt über LoRaWan. Der Sensor funktioniert in WLAN-Netzwerken mit 2,4GHz.

# 6.1 Funktion des WLAN-Moduls

Intern stellt der Sensor zwei WLAN-Verbindungen zur Verfügung:

- Ein eigenes WLAN-Netzwerk, der "AP-Mode" genannt wird. Dieses Netzwerk wird bei der ersten Inbetriebnahme verwendet. Es dient dazu, die zweite WLAN-Verbindung einzurichten, damit die WSCA auf das eigentliche WLAN-Netzwerk zugreifen kann.
- Einen WLAN-Client zum Zugriff auf das eigene WLAN-Netzwerk.

Bei der Datenübertragung über das WLAN wird intern das MQTT-Protokoll verwendet. Der Sensor ist so voreingestellt, dass die Datenpakete über MQTT zur THIES-Cloud gesendet werden. Es ist allerdings auch möglich den Sensor so zu konfigurieren, dass die Daten zu einem eigenen MQTT-Server gesendet werden.

Um die MQTT-Anbindung zu konfigurieren stehen folgende Parameter über das Kommando-Interface zur Verfügung.

MQ\_ACT

MQ\_THIES

MQ\_Name

MQ\_User

MQ\_PW

Der Parameter MQ\_THIES gibt an, ob sich die Station mit der Thies-Cloud verbinden soll. Wenn MQ-THIES 1 ist, verbindet sich die WSCA mit der Thies-Cloud <u>"www.thiescloud.com</u>"

# 6.2 Inbetriebnahme der WSCA über WLAN

Zur Inbetriebnahme der WSCA steht die Thies Cumulus App (für Mobilgeräte) zur Verfügung. Die Cumulus App kann für Android (ab Version 14) und IOS (ab Version 16.x.x) von den Stores der Hersteller geladen werden.

# 6.3 Inbetriebnahme mit der Thies Cumulus App

Für die Inbetriebnahme über die Thies Cumulus App muss zunächst über den App Store (iOS) oder Play Store (Android) die Thies Cumulus App (V1.2.6 oder höher) installiert werden. Existiert noch kein Benutzerkonto muss nach dem Start der App zunächst ein Benutzerkonto angelegt werden. Siehe hierzu auch Bedienungsanleitung Thies Cumulus APP 9.1780.00.000 FAQ.

Link: https://www.thiesclima.com/db/dnl/9.1780.00.000\_Thies\_Cumulus\_App\_FAQ\_de.pdf

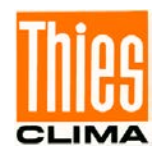

Bei der Verwendung der Thies Cumulus App kann die WSCA nach dem Einbinden in das lokale WLAN sofort die Daten in die Thies Cloud übermitteln und die Daten von dort aus abgerufen. Der Abruf der Daten kann über die Thies Cumulus App über Thies Cumulus Web App oder über PC / Linux Dienstprogramme erfolgen. Bei Verwendung der Cumulus APP werden die aktuellen Messwerte sofort nach der Installation auf der App angezeigt.

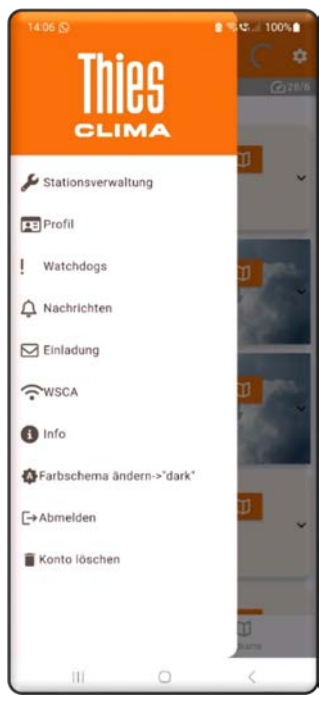

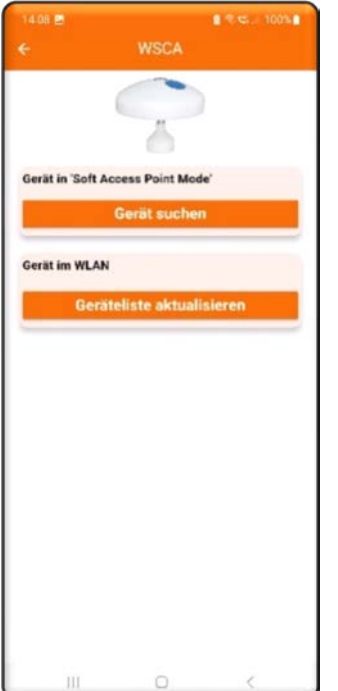

Nach dem Starten der App kann über das Menü "WSCA" die Sensorsuche ausgewählt werden.

Es erscheint ein Dialog, in dem zwischen der Suche eines neuen Sensors und der Anzeige von bestehenden Sensoren gewählt werden kann. Zum Einrichten eines neuen Sensors muss hier der Schalter "Gerät suchen" gedrückt werden.

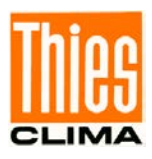

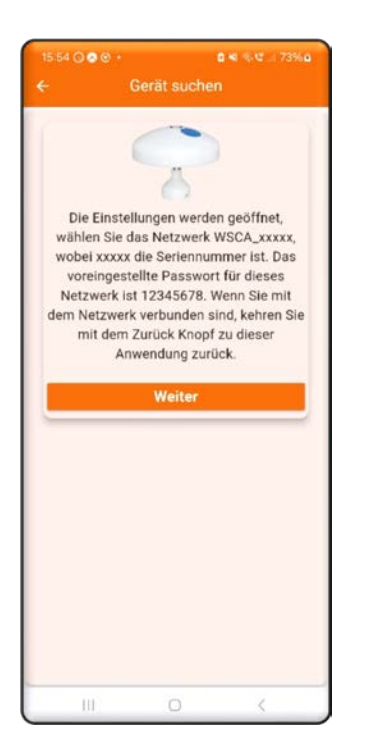

Es folgt ein Dialog mit einer Beschreibung der Einstellungen des Mobiltelefons. Diese Einstellungen können nicht automatisiert vorgenommen werden und unterscheiden sich je nach verwendetem Mobiltelefon. Im nächsten Schritt muss die WLAN-Verbindung zur WSCA hergestellt werden. Hierzu stellt die WSCA ein eigenes WLAN-Netzwerk zur Verfügung (SoftAP-Mode). Der Netzwerkname beginnt mit "WSCA\_" gefolgt von den letzten 5 Stellen der Seriennummer.

Nach betätigen von "Weiter" öffnete sich ein Dialog zur Auswahl des WLAN-Netzwerks. In dem vorliegenden Beispiel hat das WLAN-Netzwerk den Namen WSCA\_04711. Das Netzwerk der WSCA muss jetzt ausgewählt werden.

| 14:09   | Ð                                               |                    | <b>2</b> ♥ ≠ 10 | 0% |
|---------|-------------------------------------------------|--------------------|-----------------|----|
| < v     | LAN                                             |                    | ×               | :  |
| Ein     |                                                 |                    | *               | 0  |
| Aktuela | es Netzwerk                                     |                    |                 |    |
| (10     | WSCA_04711<br>Die Qualität deiner<br>überprüft. | Internetiverbindus | g wird          | Ø  |
| Verfügt | are Netze                                       |                    |                 |    |
| ((;0    | WLAN-BASE3                                      |                    |                 |    |
| (10     | WLAN-BASE                                       |                    |                 |    |
| ([10]   | Gast                                            |                    |                 |    |
| (10     | Scanner                                         |                    |                 |    |
| +       | Netzwerk hinz                                   | tufügen            |                 |    |
|         |                                                 |                    |                 |    |
|         |                                                 |                    |                 |    |
|         |                                                 |                    |                 |    |

Das initiale WLAN-Passwort für die WSCA ist:

12345678

Nach erfolgter Verbindung kann zurück in die Thies Cumulus App gewechselt werden.

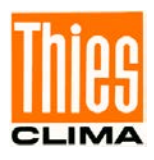

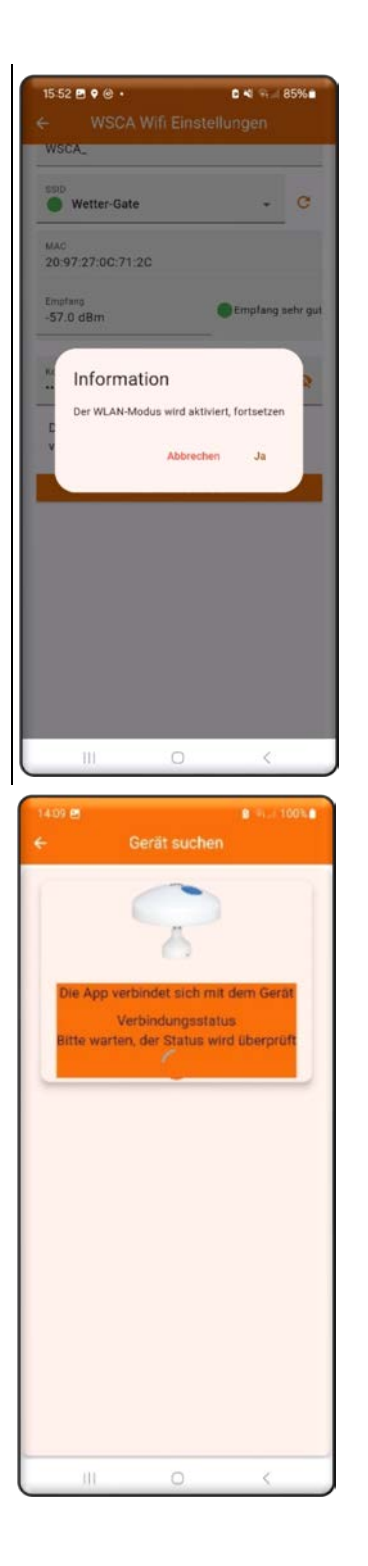

Es erscheint ein Dialog, der auf die bevorstehende Suche der WSCA hinweist. Durch Drücken von "Ja" wird die Suche gestartet.

Die App verbindet sich mit der WSCA im angegebenen Netzwerk.

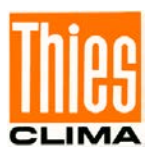

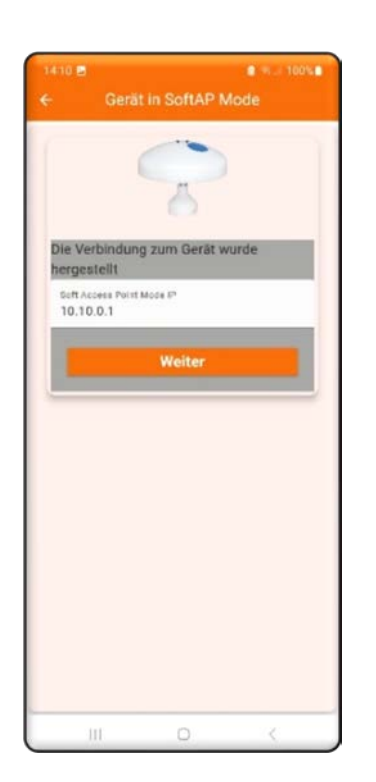

| MAC<br>20:97:27:0C:71:2C    | _           |
|-----------------------------|-------------|
| MAC<br>20:97:27:0C:71:2C    |             |
|                             |             |
| Emplang                     | fann sobr n |
| -95.0 dbm                   |             |
| Kennwort                    | 0           |
| Der Thies Cloud Broker wird | -           |
| verwendet                   | -           |
| Daten absenden              |             |

Wenn eine Verbindung zur WSCA hergestellt wurde, werden diese Informationen im Dialog angezeigt. Die IP-Adresse der WSCA ist hier immer 10.10.0.1 Das Mobiltelefon muss in diesem Schritt noch mit dem WLAN "WSC\_xxxx" (mit xxxx die letzten 5 Stellen der Seriennummer) verbunden sein.

Nachdem "Weiter" betätigt wurde erscheint ein Dialog mit den WLAN-Einstellungen.

In diesem Dialog muss das WLAN-Netzwerk ausgewählt werden, das auch für die Internetverbindung des Mobiltelefons verwendet wird. In diesem Beispiel hat das WLAN den Namen "Wetter-Gate" Weiterhin muss das Kennwort für das WLAN-Netzwerk eingeben werden. Das Feld "Empfang" zeigt die Empfangsqualität des WLAN-Netzwerks der WSCA an. Die Empfangsqualität muss mindestens Gelb (gut) oder Grün (sehr gut) sein.

In diesem Fall ist das WLAN-Signal von "Wetter-Gate", für die WSCA sehr gut. Der Name des WLAN-Netzwerkes darf keine drei aufeinanderfolgende '#' enthalten, z.B. NetWork### ist kein gültiger Name.

In den Voreistellungen verbindet sich die WSCA automatisch mit der Thies-Cloud und sendet die Daten dorthin. Die Datenübertragung erfolgt über MQTT. Dies kann später in der Geräteeinstellung geändert werden.

Nach dem Betätigen des Schalters "Daten absenden" werden die Einstallungen zur WSCA übertragen.

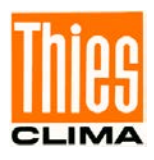

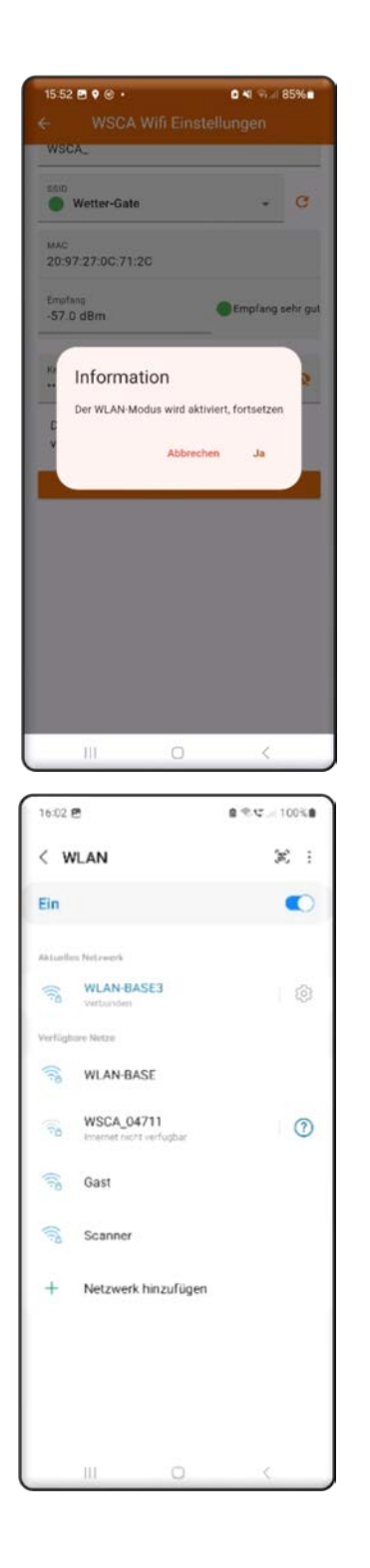

Die WSCA verbindet sich jetzt mit dem eingestellte WLAN. Das Mobiltelefon muss jetzt wieder auf das vorherige WLAN zurückgestellt werden. Es ist das identische Netzwerk, dass vorherigen Dialog in der WSCA eingetragen wurde.

WLAN entsprechend auswählen und verbinden.

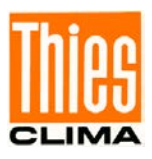

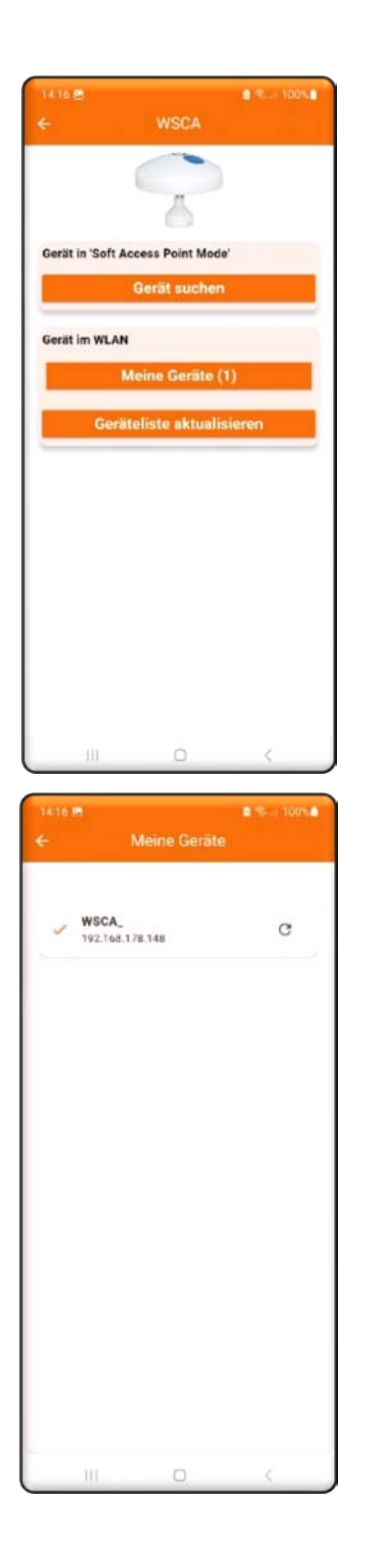

Danach zeigt die Thies Cumulus App die neu konfigurierte WSCA unter Meine Geräte (1) in der Geräteliste an.

Nach Abschluss der Konfiguration erscheint der Sensor in der Stationsliste unter Meine Geräte und der Stationsliste.

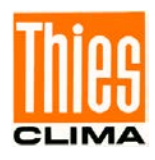

Über einzelne Buttons / Menüpunkte können Parameter der WSCA konfiguriert, Daten analysiert und ausgewertet werden.

Das Bild zeigt die Möglichkeiten für die WSCA mit WLAN

WSCA-Status: Zeigt die Statusinformationen des Gerätes an.

WSCA Wifi Einstellungen: Legt die Einstellungen des lokal verwendet WLAN fest

WSCA Soft AP-Einstellungen: Mit Hilfe des Soft AP-Mode stellt die WSCA ein eigenes WLAN- Netzwerk zur Verfügung. Dieses Netzwerk wird bei der Inbetriebnahme der WSCA verwendet. Der Soft AP– Mode kann mit Passwort geschützt werden.

WSCA MQTT-Einstellungen: Unter diesem Punkt werden die Parameter für den verwendeten MQTT-Server eingestellt. Bei vorhandener WLAN-Verbindung werden die Daten zyklisch, alle drei Sekunden zu dem Server gesendet.

WSCA Momentanwerte: Zeigt die aktuell gemessenen Werte der WSCA an.

WSCA-Befehl senden: Mit Hilfe dieses Dialogs können Befehle zur Wetterstation gesendet werden. Über das + können Befehl eingegeben und gesendet werden. Z.B. BR zur Abfrage der Baudrate der RS485 Schnittstelle.

Firmware aktualisieren: Über diesen Schalter wird der Dialog zum Firmwareupdate aufgerufen. Der Sensor hat intern zwei Prozessoren, einen Main-Controller und einen WLAN-Controller. Beide Controller können bei Bedarf mit neuer Firmware versehen werden.

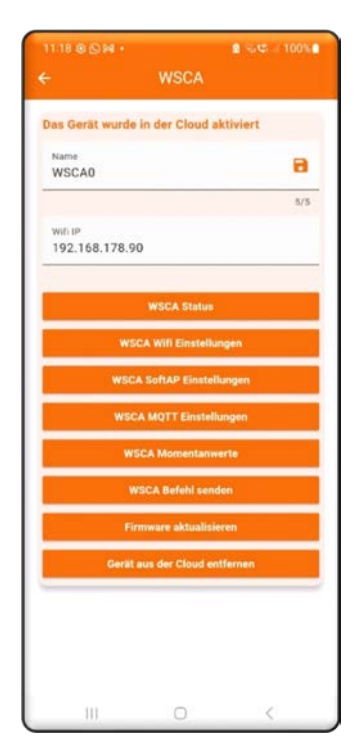

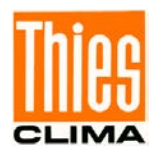

## 6.4 Verbinden mit anderem MQTT-Broker

Die WSCA unterstützt die Datenübertragung in einen MQTT-Broker der nicht die Thies-Cloud ist. Hierzu ist es zunächst notwendig den Sensor in die Thies-Cloud zu integrieren, siehe 6.2. Im Nachgang kann dann der verwendete MQTT-Broker umgestellt werden.

Hierzu wie folgt vorgehen:

Den Sensor in der Thies-Cloud einbinden, wie unter 6.2 beschrieben.

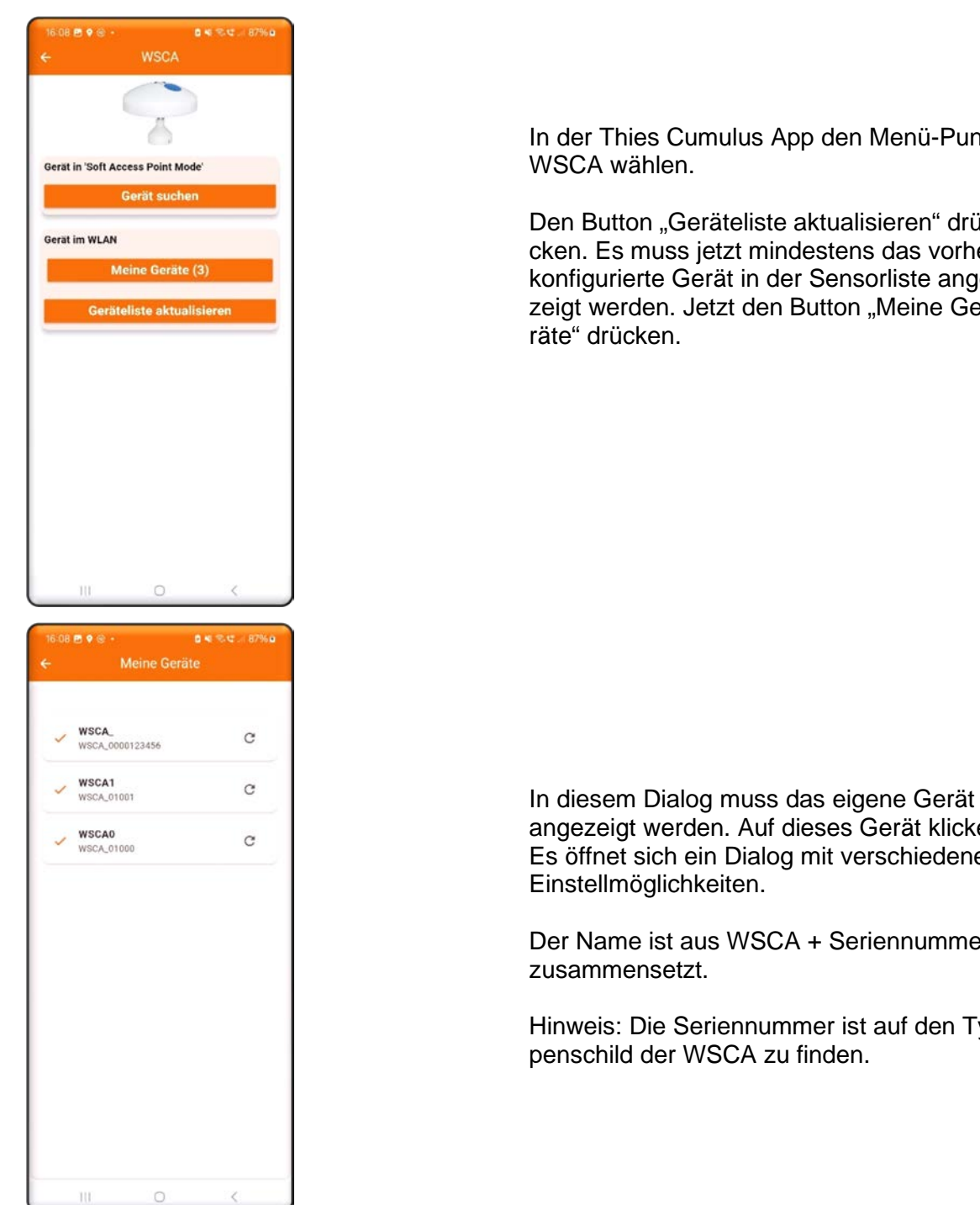

In der Thies Cumulus App den Menü-Punkt

Den Button "Geräteliste aktualisieren" drücken. Es muss ietzt mindestens das vorher konfigurierte Gerät in der Sensorliste angezeigt werden. Jetzt den Button "Meine Ge-

angezeigt werden. Auf dieses Gerät klicken. Es öffnet sich ein Dialog mit verschiedenen

Der Name ist aus WSCA + Seriennummer

Hinweis: Die Seriennummer ist auf den Typenschild der WSCA zu finden.

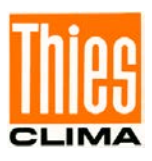

| ← WSCA                                                                                           |   |
|--------------------------------------------------------------------------------------------------|---|
| Das Gerät wurde in der Cloud aktiviert                                                           | 1 |
| Name                                                                                             |   |
| WSCA_                                                                                            |   |
| with IP                                                                                          |   |
| 192.168.178.96                                                                                   |   |
| WSCA Status                                                                                      |   |
| WSCA Wifi Einstellungen                                                                          |   |
| WSCA SoftAP Einstellungen                                                                        |   |
| WSCA MQTT Einstellungen                                                                          |   |
| WSCA Momentanwerte                                                                               |   |
| WSCA Befehl senden                                                                               |   |
| Firmware aktualisieren                                                                           |   |
| Gerät aus der Cloud entfernen                                                                    |   |
|                                                                                                  |   |
|                                                                                                  |   |
|                                                                                                  |   |
|                                                                                                  |   |
| 16:08 편 🖲 👻 🛞 • 👘 🗟 🖷 종-약 🖉 87% 🖬                                                                |   |
| ← WSCA MQTT Einstellungen                                                                        |   |
|                                                                                                  |   |
| Name<br>WSCA_                                                                                    |   |
| MOTT Datenübertragung ist                                                                        |   |
|                                                                                                  |   |
| eingeschaltet                                                                                    |   |
| eingeschaltet  Der Thies Cloud Broker wird verwendet                                             |   |
| eingeschaltet                                                                                    |   |
| eingeschaltet                                                                                    |   |
| eingeschaltet  Der Thies Cloud Broker wird verwendet  Bioker www.thiescloud.com  Daten absenden  |   |
| eingeschaltet                                                                                    |   |
| eingeschaltet  Der Thies Cloud Broker wird  verwendet  Bioker www.thiescloud.com  Daten absenden |   |
| eingeschaltet  Der Thies Cloud Broker wird  verwendet  Broker www.thiescloud.com  Daten absenden |   |
| eingeschaltet                                                                                    |   |
| eingeschaltet  Der Thies Cloud Broker wird  verwendet  Broker www.thiescloud.com  Daten absenden |   |
| eingeschaltet                                                                                    |   |
| eingeschaltet                                                                                    |   |

Den Button "WSCA MQTT Einstellungen" wählen.

In dem diesem Dialog den Schiebeschalter "Der Thies Cloud Broker wird verwendet" abwählen.

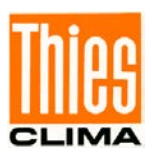

| Name<br>WSCA_                             |                |   |
|-------------------------------------------|----------------|---|
| MQTT Datenübertragung is<br>eingeschaltet | t              | • |
| Der Thies Cloud Broker wir<br>verwendet   | <sup>d</sup> ( | • |
| Broker                                    |                |   |
| Port                                      |                |   |
| Benutzer                                  |                |   |
| Kennwort                                  |                | 8 |
| Daten absei                               | nden           |   |

Jetzt in die Felder Broker, Port, Benutzer und Kennwort die entsprechenden Daten eintragen und den Button "Daten absenden" drücken.

Anschließend die WSCA neu starten, dies kann über den Befehl RS2 ausgeführt werden.

#### 6.4.1 Daten auf dem MQTT-Broker

Die Daten werden zu dem Topic "GUID" dataall übertragen, wobei die GUID die Geräte-Guid ohne "-", ist. Die Geräte-Guid wird in der Thies Cumulus App unter "WSCA-Status" im Feld "Geräte-GUID" angezeigt. Es ist eine 32-Zeichen lange Zahl.

Die übertragenen Daten haben folgende Form:

Datum;Zeit#Kanal-ID;Messwert;Status# Kanal-ID;Messwert;Status#..... Kanal-ID;Messwert;Status#

#### z.B.

2024-04-17;11:17:52#00;000.5;0000#01;042.3;0000#02;000.0;0000# 03;999;0000#04;0806;0000#05;012.0;0000#06;0;0000#07;02.5;0000#08;178;0000 #09;0986.7;0000#10;0986.7;0000#11;031.7;0000#12;004.69;0000#13;000.1;0000 #14;0010.011225;0000#15;051.493283;0000#16;049.7;0000#17;179.3;0000 #18;00000001;0000#

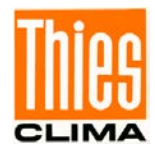

#### Die MQTT-Kanal-ID steht hierbei für den Messwert-Type

| Messwert                 | MQTT-Kanal-ID | Maßeinheit                  |
|--------------------------|---------------|-----------------------------|
| Helligkeit Ost           | #00           | kLux                        |
| Helligkeit Süd           | #01           | kLux                        |
| Helligkeit West          | #02           | kLux                        |
| Dämmerung                | #03           | Watt                        |
| Globalstrahlung          | #04           | Watt                        |
| Lufttemperatur           | #05           | °C                          |
| Niederschlag ja / nein   | #06           | 0/1                         |
| Windgeschwindigkeit      | #07           | m/s                         |
| Windrichtung             | #08           | °                           |
| absoluter Luftdruck      | #09           | hPa                         |
| Reduzierter Luftdruck    | #10           | hPa                         |
| Rel. Luftfeuchte         | #11           | % rel.F.                    |
| Abs. Luftfeuchte         | #12           | g/m³                        |
| Taupunkt                 | #13           | °C                          |
| Longitude (Längengrad)   | #14           | °                           |
| Latitude (Breitengrad)   | #15           | 0                           |
| Sonnenposition Elevation | #16           | 0                           |
| Sonnenposition           | #17           | 0                           |
| Azimut                   |               |                             |
| Sensorstatus             | #18           | Binärwert, siehe Tabelle 2, |
|                          |               | Statuswort                  |

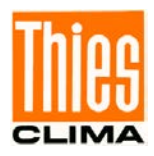

# 7 LoRaWAN – Low Power Wide Area Network

Die WSCA besitzt in der Ausbaustufe 4.9061.00.xxx ein internes WLAN und LoRaWAN-Modul das "AP-Mode" genannt wird. Dabei wird das WLAN-Modul zur Konfiguration und das Lo-RaWAN-Modul zur Datenübertragung genutzt.

In der Voreinstellung ist das LoRaWAN-Modul so eingestellt, dass es direkt mit einem LoRa-WAN-Accesspoint verbunden werden kann.

Drei Werte müssen in der LoRaWAN-Gegenstelle eingetragen werden, anschließend sendet die WSCA die Daten direkt in das LoRaWAN:

- Geräteadresse (Dev ADDR) steht auf dem Typenschild
- APP-Session Key": 00112233445566778899AABBCCDDEEFF (voreingestellte hexadezimaler Wert)
- Network Session Key: 00112233445566778899AABBCCDDEEFF (voreingestellte hexadezimaler Wert)

Es wird empfohlen die Werte für "APP Session Key" und "Network Session Key" zu ändern.

Die Daten werden in das LoRaWAN im Binärformat übertragen. Die WSCA überträgt die Datenwerte, die mit dem Parameter LDP festgelegt werden

### Zur Inbetriebnahme der WSCA mit LoRaWAN stehen zwei Möglichkeiten zur Verfügung:

- Über die Thies Cumuls App 7.1.
- Über die serielle RS485 Schnittstelle 7.2

### 7.1 Inbetriebnahme mit der Thies Cumulus App

Die erforderlichen Parameter für das LoRaWAN können über die Thies Cumulus App eingestellt werden. Für den Betrieb des Sensors in einem LoRaWAN Netzwerk sind drei Parameter notwendig:

- Die Geräteadresse (DEV-ADDR)
- Der Anwendungsschlüssel (App Session Key)
- Der Netzwerkschlüssel (Network Session Key)

Alle drei Schlüssel sind bei Auslieferung auf sinnvolle Werte gesetzt. Der Anwendungsschlüssel und der Netzwerkschlüssel können geändert werden

Für die Inbetriebnahme über die Thies Cumulus App muss zunächst über den App Store (iOS) oder Play Store (Android) die Thies Cumulus App installiert werden. Existiert noch kein Benutzerkonto, muss nach dem Start der App zunächst ein Benutzerkonto angelegt werden. Siehe hierzu auch Bedienungsanleitung Thies Cumulus App 9.1780.00.000 FAQ.

Link: https://www.thiesclima.com/db/dnl/9.1780.00.000\_Thies\_Cumulus\_App\_FAQ\_de.pdf

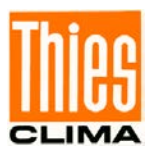

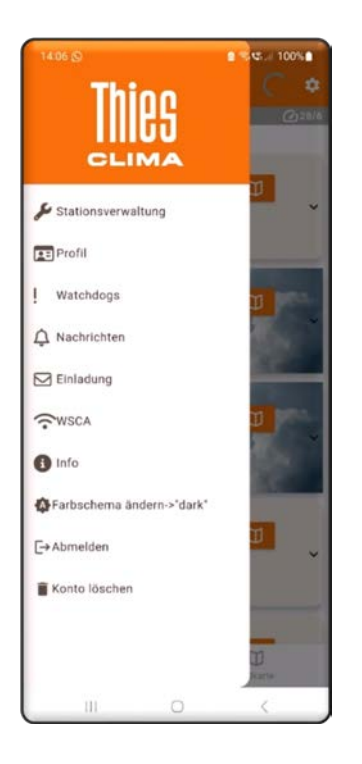

Nach dem Starten der App kann über das Menü "WSCA" die Sensorsuche ausgewählt werden.

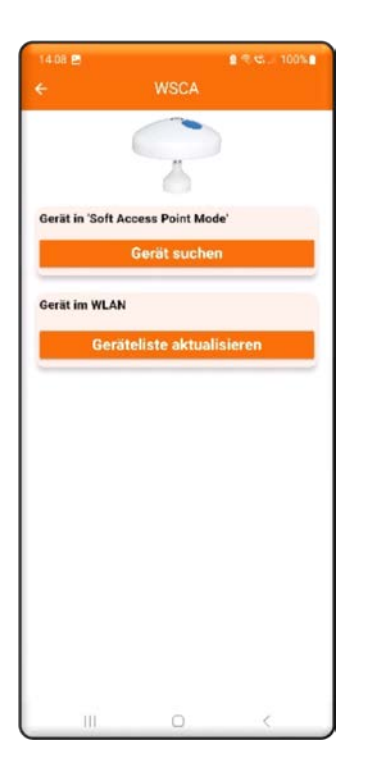

Es erscheint ein Dialog, in dem zwischen der Suche eines neuen Sensors und der Anzeige von bestehenden Sensoren gewählt werden kann. Zum Einrichten eines neuen Sensors muss hier der Schalter "Gerät suchen" gedrückt werden.

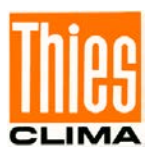

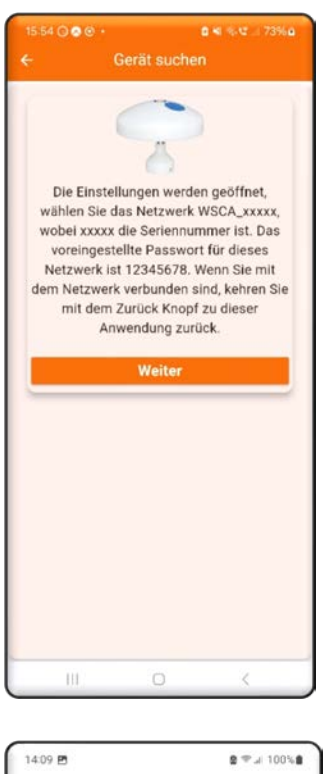

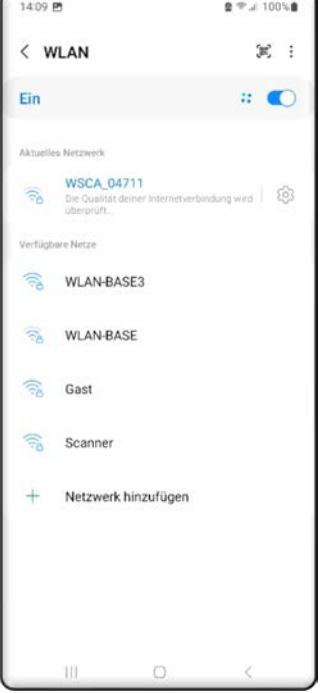

Es folgt ein Dialog mit einer Beschreibung der Einstellungen des Mobiltelefons. Diese Einstellungen können nicht automatisiert vorgenommen werden und unterscheiden sich je nach verwendetem Mobiltelefon. Im nächsten Schritt muss die WLAN-Verbindung zur WSCA hergestellt werden. Hierzu stellt die WSCA ein eigenes WLAN-Netzwerk zur Verfügung (SoftAP-Mode). Der Netzwerkname beginnt mit "WSCA\_xxxxx" gefolgt von den letzten 5 Stellen der Seriennummer.

Nach betätigen von "Weiter" öffnete sich ein Dialog zur Auswahl des WLAN-Netzwerks.

In dem vorliegenden Beispiel hat das WLAN-Netzwerk den Namen WSCA\_04711. Das Netzwerk der WSCA muss jetzt ausgewählt werden.

Das initiale WLAN-Passwort für die WSCA ist: 12345678

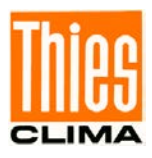

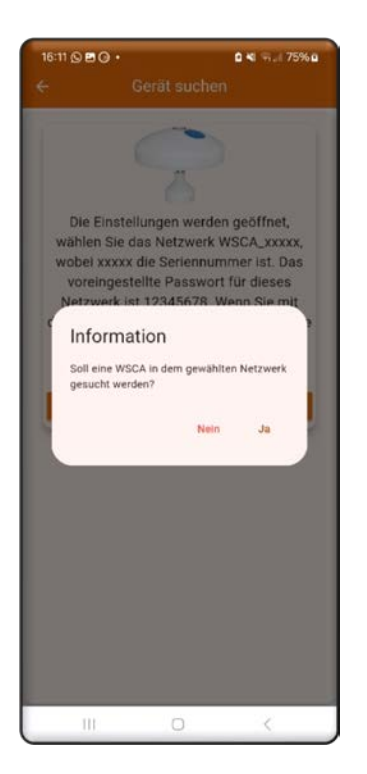

| 14.09 ≝ € % 100% €<br>← Gerät suchen    |   |
|-----------------------------------------|---|
| ~                                       |   |
| Die App verbindet sich mit dem Gerät    |   |
| Verbindungsstatus                       |   |
| Bitte warten, der Status wird überprüft |   |
|                                         |   |
|                                         |   |
|                                         |   |
|                                         |   |
|                                         |   |
|                                         |   |
|                                         |   |
|                                         |   |
|                                         |   |
|                                         |   |
|                                         |   |
|                                         |   |
|                                         | - |

Es erscheint ein Dialog, der auf die bevorstehende Suche der WSCA hinweist. Durch Drücken von "Ja" wird die Suche gestartet.

Die App verbindet sich mit der WSCA im angegebenen Netzwerk.

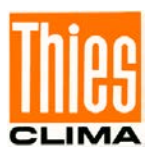

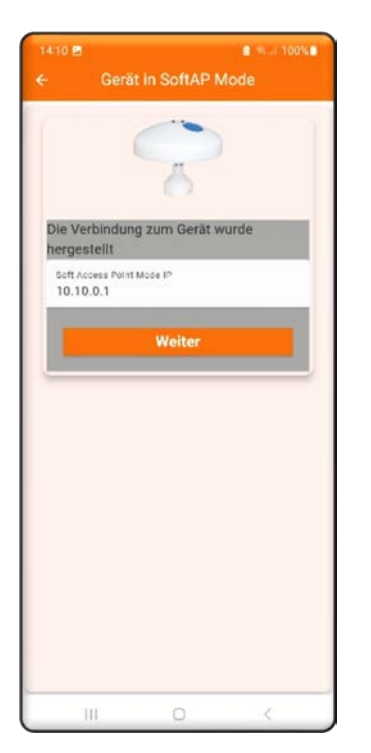

Wenn eine Verbindung zur WSCA hergestellt wurde, werden diese Informationen im Dialog angezeigt. Die IP-Adresse der WSCA ist hier immer 10.10.0.1 Das Mobiltelefon muss in diesem Schritt noch mit dem WLAN "WSC\_xxxxx" (mit xxxxx die letzten 5 Stellen der Seriennummer) verbunden sein.

Nachdem "Weiter" betätigt wurde erscheint ein Dialog mit den Einstellungen.

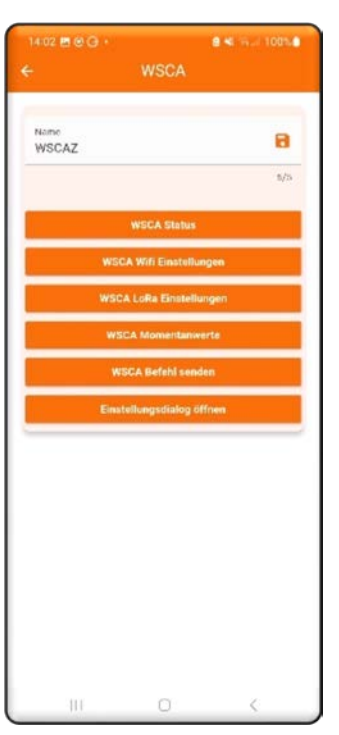

Der Dialog zeigt die Rubriken für mögliche Einstellungen. Durch betätigen des Schalters "WSCA LoRa Einstellungen" wird der Dialog zum Einstellen der LoRaWAN-Parameter sichtbar.

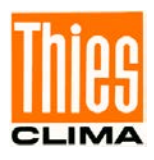

| oRm ID<br>11070af3                                        |   |
|-----------------------------------------------------------|---|
| Lorom CH<br>I                                             |   |
| Velzwerk Schlüssvel<br>00112233445566778899aabbccddeeff   | 8 |
| Invendungs Schlüsssel<br>00112233445566778899aabbccddeeff | 8 |
| susgangsleistung<br>I - hoch ~                            | 8 |
|                                                           |   |
|                                                           |   |

| 16:02   | e                                      | ₿₱.Ლ 100%₿ |
|---------|----------------------------------------|------------|
| < v     | VLAN                                   | <b>X</b> : |
| Ein     |                                        |            |
| Aktueli | m Netzwerk                             |            |
| (10     | WLAN-BASE3<br>Werbunden                | 6          |
| Verfügt | saro Netze                             |            |
| (100    | WLAN-BASE                              |            |
| (10     | WSCA_04711<br>Internet nicht verfugbar | 1          |
| ((10    | Gast                                   |            |
| (10     | Scanner                                |            |
| +       | Netzwerk hinzufügen                    |            |
|         |                                        |            |
|         |                                        |            |
|         |                                        |            |
|         | III 0                                  | <          |

Die Sendeleitung sollte auf "1 – hoch" stehen. Sie wird durch das LoRaWAN selbstständig angepasst.

In diesem Dialog können die LoRaWAN-Parameter eingestellt werden. Der Dialog zeigt die Einstellungen bei Auslieferung an. Sie können geändert und mit dem Diskettensymbol gespeichert werden.

Nach Anpassen der Einstellungen muss der Einstellungsdialog geöffnet werden. Mit diesem Dialog können das Mobiltelefon wieder mit den vorherigen WLAN verbunden werden.

Mit diesem Dialog können das Mobiltelefon wieder mit den vorherigen WLAN verbunden werden.

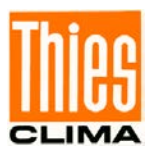

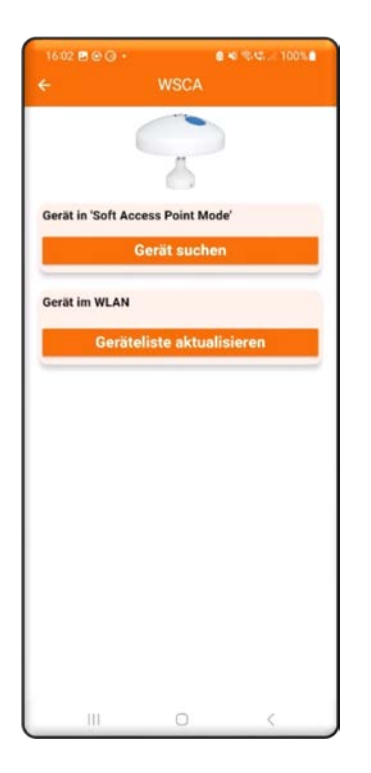

Die Cumuls App zeigt LoRaWAN-Geräte nicht in der Geräteliste an, weil diese Sensoren nur im "Local App Modus" funktionieren und nicht in das lokale WLAN eingebunden werden.

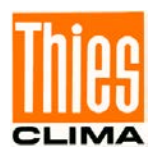

# 7.2 Konfigurieren der WSCA über serielle Schnittstelle

Die WSCA kann über die serielle Schnittstelle RS485 konfiguriert werden. Für LoRaWAN steht der Befehl LCFG und Sub-Befehle zur Verfügung.

Zur Unterstützung bei Parameter- Einstellungen und / oder Sonder-Konfigurationen über die serielle Verbindung RS485 steht Ihnen unser kostenloses "Device Utility Tool" Art. Nr. 9.1700.81.000 unter folgendem Link als Download zur Verfügung.

Link: <u>https://www.thiesclima.com/de/Download/</u> → im Abschnitt "Allgemein" das Programm "Thies Device Utility".

Befehl: LCFG [get/set]

Liefert: LoRa-Einstellungen in der Form "Schlüssel=Wert"

Beispiel: 00LCFG

!00LCFG devaddr=00f78b6b; pwridx=1;

Zur Konfiguration des LoRaWan stehen folgende Befehle zur Verfügung:

| LCFG          | Anzeige der Lora- Konfiguration                  |
|---------------|--------------------------------------------------|
| LCFG nwskey   | Netzwerkschlüssel                                |
| LCFG appskey, | Anwendungsschlüssel                              |
| LCFP pwridx   | Sendeleistung                                    |
| LDP           | zu übertragende Datenpunkte                      |
| LDI           | Datenübertragungsintervall in Minuten            |
| LSD1          | Sendet ein Datenpaket über LoRaWan Schnittstelle |

#### 7.2.1 LoRa Endgeräte Aktivierung

Der Sensor unterstützt die Aktivierungsmethode ABP. OTAA wird aktuell nicht unterstützt.

#### 7.2.2 Datenübertragung mit LoRaWAN

Die Datenübertragung in das LoRaWan erfolgt binär. Durch die Parameter LDP wird festgelegt, welche Datenpunkte im LoRa-Netzwerk übertragen werden. Für weiteren Informationen und zur Kodierung des Befehls LDP siehe <u>Befehl LDP</u>

Das Übertragungsintervall der Daten wird mit dem Parameter LDI in Minuten festgelegt. Aktuell werden immer die letzten gültigen Datenwerte übertragen, siehe auch Befehl AI 11.6.1

Das Gerät sendet im LoRaWan nur "unbestätigte" (unconfirmed) Datenpakete. Das muss eventuell bei einigen Anwendungen berücksichtigt werden.
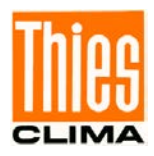

Die folgende Tabelle zeigt die Auflösung, den Datentype, Wertebereich und die Anzahl der Bytes im Telegramm an.

| Bezeichnung                       | Messbereich                       | Auflösung                                       | Codierung LoRa |              | Bytes |
|-----------------------------------|-----------------------------------|-------------------------------------------------|----------------|--------------|-------|
|                                   |                                   |                                                 | Datentyp       | Wertebereich |       |
| Windgeschwin-<br>digkeit          | 0 40 m/s                          | 0,1 m/s                                         | U16            | 00x190       | 2     |
| Windrichtung                      | 1 360 °                           | 1 °                                             | U16            | 10x168       | 2     |
| Helligkeit Nord                   | 0150 kLux                         | 0,1 kLux                                        | U16            | 00x5dc       | 2     |
| Helligkeit Ost                    |                                   |                                                 |                |              |       |
| Helligkeit Süd                    |                                   |                                                 |                |              |       |
| Helligkeit West                   |                                   |                                                 |                |              |       |
| Dämmerung                         | 0999 Lux                          | 1 Lux                                           | U16            | 03e7h        | 2     |
| Globalstrahlung                   | 0 1300 W/m <sup>2</sup>           | 1 W/m <sup>2</sup>                              | U16            | 0514h        | 2     |
| Niederschlags-<br>status          | 1 / 0 (Nieder-<br>schlag ja/nein) |                                                 | U8             | 01           | 1     |
| Nieder-<br>schlagsintensi-<br>tät | 0 65                              | mm/h                                            | U16            | 0 ffffh      |       |
| Lufttemperatur                    | -30 +60 °C                        | 0,1 °C                                          | S16            | fed4h258h    | 2     |
| Luftdruck                         | 300 1100 hPa                      | 0,1 hPa                                         | U16            | bb8h2af8h    | 2     |
| Relative<br>Feuchte               | 0 100 % rH                        | 0,1 %                                           | U16            | 03e8h        | 2     |
|                                   |                                   |                                                 |                |              |       |
| Taupunkttempe-<br>ratur           | -30 +60 °C                        | 0,1 °C                                          | S16            | fed4h258h    | 2     |
|                                   |                                   |                                                 |                |              |       |
| Datum                             | Tage ab<br>01.01.2023             |                                                 | U16            | 0 ffffh      | 2     |
| Uhrzeit                           | 043200                            | Doppelse-<br>kunden des<br>aktuellen Ta-<br>ges | U16            | 0 43200      | 2     |
| Hagelerken-<br>nung               | 0,1                               | 1                                               | U8             | 01           | 1     |
| Sensorstatus                      | -                                 | -                                               | U32            | 0 ffff ffffh | 4     |

Tabelle 1: LoRa – Kodierung der Datenwerte

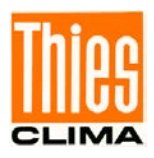

Datentypen für die Übertragung der Messwerte:

- U8 unsigned byte (8bit)
- S8 signed byte (8bit
- U16 unsigned int (16bit)
- S16 signed int (16bit)
- U32 unsigned long (32bit)
- S32 signed long (32bit)
- U64 unsigned long (64bit)

Beispiel: Die Windgeschwindigkeit wird vom Sensor vom 0 … 40m/s gemessen. Im LoRa-WAN wird er Messwert mit einer Auflösung von 0,1m/s übertragen, d.h. der Wert wird vor der Übertragung im 10 multipliziert. Das ergibt einen Wertebereich von 0 … 400 (0… 190hex). Der Wert wird mit 2Bytes übertragen.

Das Übertragungsintervall wird mit dem Parameter LDI eingestellt.

#### 7.2.3 Überprüfen der Datenübertragung

Mit dem Parameter LSD und dem Parameter TF2 kann die Kommunikation im LoRaWan geprüft werden.

Wird der Befehl 00LSD1 an den Sensor gesendet wird sofort ein Datentelegramm über die LoRaWan-Schnittstelle gesendet. Das Ergebnis der Datenübertragung kann an dem Blinken der Status-LED des Sensors abgelesen werden.

Es ist weiterhin möglich, über den Befehl 00TF2 die Debug-Ausgabe des Sensors einzuschalten. Es werden dann die Meldung der Kommunikation über das LoRaWan über die serielle Schnittstelle ausgegeben.

Beispiel:

00ky234

00tf2

00lsd1

Beispiel der Rückgabe für einen Fehler:

mac tx uncnf 1 01010501010700020808ed0a26d5ff0182

no\_free\_ch

Durch den Befehl 00TF3 oder nach einem Geräteneustart wird die Debug-Funktion wieder deaktiviert.

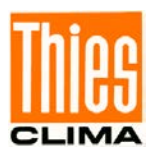

### 7.2.4 Fehlerkennung

Die übertragenen Datenwerte haben die Möglichkeit, den Fehlerstatus anzuzeigen. Hierzu gibt es, abhängig vom übertragenden Datentype, folgende Definition:

Fehlerkennung Codierung LoRa:

2 Byte unsigned U16 : 0xFFF0 .... 0xFFF 2 Byte signed S16: 0x7FF0 ... 0x7FFF 1 Byte unsigned U8: 0xF0 ... 0xFF

Die Fehlerbits sind abhängig vom Datenwert. Die Datenübertragungsrate beträgt 5 Minuten.

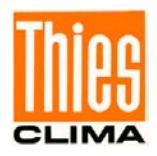

## 7.2.5 Fehlercode bei der LoRaWAN Kommunikation

Kommunikationsfehler während der Datenübertragung zum LoRaWAN-Server werden durch die eingebaute grüne LED an der Geräteunterseite angezeigt.

- 10 kurze Pulse (f=10Hz)
- 2s aus
- Fehlercode durch n Pulse (f=1Hz)
- 2s aus

Der Fehlercode wird durch die Anzahl Pulse kodiert:

| Anzahl<br>Pulse | Fehlercode                 | Fehlerursache                                                                                  |
|-----------------|----------------------------|------------------------------------------------------------------------------------------------|
| 1               | LORA_ERROR_MAC_TX          | Eventuell max. Anzahl der Daten be-<br>reits gesendet oder Verbindung ist<br>unterbrochen      |
| 2               | LORA_ERROR_MAC_RX          | Ungültige Datenrate                                                                            |
| 3               | LORA_ERRORMAC_JOIN_ABP     | Maximale Anzahl der Verbindungen<br>überschritten                                              |
| 4               | LORA_ERROR_GET_VER         | Interner Fehler beim Lesen der Firm-<br>ware-Version, Thies kontaktieren                       |
| 5               | LORA_ERRORGET_HWEUI        | Interner Fehler beim Lesen der<br>Hardware-Version, Thies kontaktie-<br>ren                    |
| 6               | LORA_ERROR_MAC_RESUME      | Interner Fehler beim Fortsetzen der Kommunikation, Thies kontaktieren                          |
| 7               | LORA_ERROR_MAC_SET_PWRIDX  | Ungültige Einstellung für Parameter<br>pwridx                                                  |
| 8               | LORA_ERROR_MAC_SET_CLASS_C | Wird gesetzt, wenn die Gerä-<br>teadresse im LoRaWan Netzwerk<br>mehrfach verwendet wird.      |
| 9               | LORA_ERROR_MAC_SET_ADR_ON  | Interner Fehler, Thies kontaktieren                                                            |
| 10              | LORA_ERRORMAC_SET_DEVADDR  | Interner Fehler, die Multcast Applica-<br>tion session key ist ungültig. Thies<br>kontaktieren |
| 11              | LORA_ERROR_MAC_SET_NWKSKEY | Ungültige Einstellung für Parameter<br>nmkskey                                                 |
| 12              | LORA_ERROR_MAC_SET_APPSKEY | Ungültige Einstellung für Parameter<br>appskey                                                 |
| 13              | LORA_ERRORMAC_SET_UPCTR_0  | Interner Fehler, Thies kontaktieren                                                            |
| 14              | LORA_ERRORMAC_SET_DNCTR_0  | Interner Fehler, Thies kontaktieren                                                            |

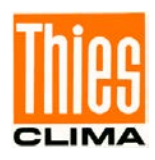

# 8 Wartung

Da das Gerät ohne bewegliche Teile, d.h. verschleißfrei arbeitet, sind nur minimale Servicearbeiten erforderlich.

Abhängig vom Standort kann das Gerät verschmutzen. Die Reinigung sollte mit Wasser und einem weichen Tuch durchgeführt werden. Es dürfen keine aggressiven Reinigungsmittel verwendet werden.

## Achtung:

Bei Lagerung, Montage, Demontage, Transport oder Wartung der WETTERSTATION COMPACT ADVANCED (WSCA) ist sicherzustellen, dass kein Wasser in Gerät und Stecker eindringt.

Wir empfehlen folgendes Vorgehen zur Luftfeuchte Kalibrierung:

- 1. Lagerung des Geräts für mehrere Stunden bei eher niedrigen Luftfeuchte-Werten.
- 2. Durchführung der Kalibrierung gemäß DKD-Richtlinie 5-8 "Kalibrierung von Hygrometern zur direkten Erfassung der relativen Feuchte"; Ablauf A1, A2, B1 oder B2.
- 3. Beachtung der Angleichzeit ebenfalls gemäß der DKD-Richtlinie 5-8 "Kalibrierung von Hygrometern zur direkten Erfassung der relativen Feuchte".

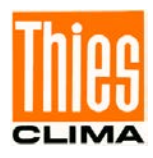

# 9 Prognosedaten

Über die Verbindung der WSCA mit der Thies-Cloud, ist es möglich, dass Prognosedaten von der Thies-Cloud in den Sensor übertragen werden. Diese Funktion muss in der Thies Cloud aktiviert werden. Wenn der Dienst aktiv geschaltet ist überträgt die Cloud jede Stunde die Prognosedaten der nächsten 24 Stunden in den Sensor. Diese Daten können über MODBUS oder Thies-ASCII-Telegramm abgefragt werden. Zum Aufbau und Inhalt der Prognosedaten siehe MODBUS-Registerbeschreibung ab Adresse 36001 oder ASCII-Telegramme ab Telegrammnummer 400.

Prognosedaten können nur korrekt übertragen werden, wenn der Sensor über WLAN und MQTT mit der Thies-Cloud verbunden ist sowie gültige GPS-Koordinaten empfängt.

Weiterhin muss der Dienst zur Übertragung der Prognosedaten explizit von Thies in der Cloud freigeschaltet sein. Kontaktieren Sie hierzu bitte Ihren Vertriebsansprechpartner.

Als Prognosedaten stehen die folgenden Messwerte zur Verfügung:

- Windgeschwindigkeit
- maximale Böe der Windgeschwindigkeit
- Windrichtung
- Lufttemperatur
- Gefühlte Temperatur
- Relative Luftfeuchte
- Relativer (reduzierter) Luftdruck
- Bewölkungsgrad
- Sichtweite
- Niederschlagsmenge

Die Prognosedaten kommen von einem Server (WetterKit von Apple, Stand Mai 2024) und werden von Wettermodellen berechnet. Für die Genauigkeit der Prognosedaten übernimmt die Adolf Thies GmbH & Co. KG keine Garantie.

Die Datenwerte der Prognosedaten beziehen sich immer auf die folgende Stunde. Das bedeutet, bei einer Zeitinformation z.B. 15:00Uhr, beziehen sich Datenwerte auf den Zeitraum von 15:00 Uhr bis 15:59 Uhr.

# 9.1 Prognosedaten im MODBUS-Datensatz

Im MODBUS-Datensatz werden die Prognosedaten ab Registeradresse 36001 ausgegeben. In Adresse 36001 ist das Datum der aktuellsten Abfrage der Prognosedaten enthalten, in Adresse 36003 die Uhrzeit. Die Datum- / Zeitangabe ist hier immer die UTC-Zeit.

Ab Registeradresse 36101 beginnen die Prognosedaten der einzelnen Stunden. Der erste Eintrag (ab 36101) enthält die Prognosedaten vom Abfragezeitpunkt +1h. Die Daten der zweiten Stunde befinden sich an Adresse 36201. Für jede Stunde sind 100 Registeradressen reserviert. Die Prognosedaten werden einmal pro Stunde aktualisiert. Weil die Übertragung der Daten eine Gewisse Zeit in Anspruch nimmt, werden zu Beginn der Übertragung der Prognosedaten jeweils die Datumswerte auf 0 gesetzt. Eine 0 in diesen Werten signalisiert, dass die Prognosedaten ungültig sind.

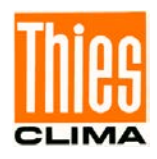

# 9.2 Prognosedaten im Befehlsinterpreter THIES

Im Befehlsinterpreter THIES werden die Prognosedaten ab Telegrammnummer 400 ausgegeben. Deses Telegramm gibt Datum und Zeit der letzten Abfrage der Prognosedaten aus. Die Datum- / Zeitangabe ist hier immer die UTC-Zeit. Jedes weitere Telegramm 401, 402...424 gibt die Prognosedaten der entsprechenden nächsten Stunde aus (Stundenoffset zu Telegramm 400).

Die Prognosedaten werden einmal pro Stunde aktualisiert. Weil die Übertragung der Daten eine Gewisse Zeit in Anspruch nimmt, werden zu Beginn der Übertragung der Prognosedaten jeweils der Datumswerte auf 0 gesetzt. Eine 0 in diesen Werten signalisiert, dass die Prognosedaten ungültig sind.

# 10 Schnittstelle

Die Schnittstelle zur Wetterstation besteht aus einer RS485 Verbindung (halb-duplex-Modus), mit folgendem Datenformat:

- 9600 Baud (die Baudrate ist mit dem Befehl BR einstellbar).
- 8 Datenbits.
- Keine Parität.
- 1 Stoppbit.
- Daten im ASCII Format (Befehlsinterpreter: THIES).
- Daten im Binär Format (Befehlsinterpreter: MODBUS RTU).

Das Verhalten (Konfiguration) der Wetterstation kann mit den zur Verfügung stehenden Befehlen verändert werden (siehe **Befehle und Beschreibung**). Für den Befehlsinterpreter vom Typ THIES erfolgt die Abfrage der Messwerte mit dem Befehl TR bzw. mit dem Befehl TT.

Beim Start der Wetterstation wird die Zeichenkette "Wetterstation", Softwareversion, Hardware-Version und Seriennummer ausgegeben.

Beispiel: Wetterstation WSCA V02.06

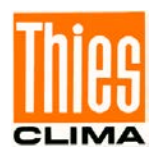

# 10.1 Befehlsinterpreter THIES (4.906x.xx.xx0)

Diese Variante der Wetterstation verfügt über den Befehlsinterpreter vom Typ THIES, mit dem das Verhalten des Gerätes verändert werden kann. So können z.B. die Mittelungszeiträume für Windgeschwindigkeit und Windrichtung verändert werden.

Grundsätzlich hat ein Befehl folgenden Aufbau:

<id><id><Befehl><CR>
 <id><Befehl><Parameter><CR>
 (Kein Parameter: dient zur Abfrage des eingestellten Parameter).
 (Mit Parameter: dient zum Setzen eines neuen Parameter).

| id:        | Identifikationsnummer ("00" bis "99")                                    |
|------------|--------------------------------------------------------------------------|
| Befehl:    | 2 Zeichen umfassender Befehl (siehe Befehlsliste)                        |
| Parameter: | Parameterwert mit 1 bis 10 Stellen (dezimaler Wert in ASCII Darstellung) |
| <cr>:</cr> | Carriage Return (13 <sub>dec</sub> ; 0x0D)                               |

Mit Hilfe der Identifikationsnummer ,id' können mehrere Geräte zusammen im Busverband betrieben werden. Hierzu wird jedem Gerät eine individuelle ,id' zugewiesen (siehe Befehl ID) und die automatische Telegrammausgabe abgeschaltet (siehe Befehl TT).

Ein gesendeter Befehl wird mit einem entsprechenden Echotelegramm quittiert. Das Echo-Telegramm beginnt mit einem "!" gefolgt von der id, dem Befehl und dem eingestellten Wert. Abschließend folgen die Zeichen "carriage return" und "new line".

Befehle können entweder mit oder ohne Parameter gesendet werden. Ohne Angabe eines Parameters wird der eingestellte Wert ausgegeben.

Beispiel: 00BR<CR> !00BR00005<CR>

Wird ein Befehl mit Parameter gesendet, erfolgt eine Überprüfung des Parameters. Ist der Parameter gültig, so wird er gespeichert und im "Echotelegramm" angegeben. Ist der Parameter ungültig, so wird der Parameter ignoriert und der eingestellte Wert im "Echotelegramm" ausgegeben.

Beispiele:

| 00BR00005 <cr></cr>  | Sendebefehl.                                            |
|----------------------|---------------------------------------------------------|
| !00BR00005 <cr></cr> | Echotelegramm (Parameter gültig und Passwort OK).       |
| 00BR00004 <cr></cr>  | Sendebefehl.                                            |
| !00BR00005 <cr></cr> | Echotelegramm (Parameter gültig aber Schlüssel falsch). |

## Hinweis:

Mit dem Befehl TR können die Sensormesswerte abgefragt werden. Dabei antwortet die Wetterstation nicht mit dem Echotelegramm, sondern mit dem angeforderten Datentelegramm!

© Adolf Thies GmbH & Co. KG · Hauptstraße 76 · 37083 Göttingen · Germany Tel. +49 551 79001-0 · Fax +49 551 79001-65 · info@thiesclima.com · <u>www.thiesclima.com</u>

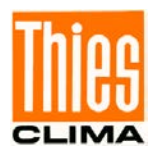

Um eine ungewollte Parameterverstellung zu vermeiden sind einige Befehle (siehe Befehlsliste) durch ein Passwort gesichert. Dieses Passwort muss vor dem eigentlichen Befehl gesendet werden.

#### Beispiel: Ändern der Baudrate

| 00KY234 <cr></cr>    | Befehle der Benutzerebene freigeben |
|----------------------|-------------------------------------|
| 00BR4 <cr></cr>      | Baudrate auf 4800 stellen           |
| !00BR00004 <cr></cr> | Baudrate auf 4800 eingestellt       |

Die Wetterstation unterstützt 3 verschiedene Passwortebenen.

- Benutzer-Ebene (Passwort: "234").
- Kalibrierdaten-Ebene.
- Administrator-Ebene.

## Achtung:

Die durch ein Passwort gesicherten Befehle sind solange freigeben, bis eine der folgenden Bedingungen erfüllt ist:

- Schalten der Versorgungsspannung.

- Der Befehl 00KY0<CR> gesendet wird.
- Min. 120s lang kein neuer Befehl gesendet wird.

# 11 Datentelegramme

Die Datenausgabe erfolgt auf Anfrage durch den Befehl TR. Es kann zwischen folgenden Telegrammen gewählt werden:

- Messwert-Telegramm (Parameter=1).
- Sensordaten-Telegramm (Parameter=2).

Die Berechnung der Prüfsumme, die Zusammensetzung des Statusworts, sowie die in den Telegrammen verwendeten Steuer-/Separationszeichen, sind nachfolgend aufgeführt.

#### Steuerzeichen:

 $\begin{array}{l} {\sf CR-Carriage\ Return\ (13_{dec};\ 0x0D)}\\ {\sf LF-Line\ Feed\ (10_{dec};\ 0x0A)}\\ {\sf STX-Start\ of\ Text\ (2_{dec};\ 0x02)}\\ {\sf ETX-End\ of\ Text\ (3_{dec};\ 0x03)} \end{array}$ 

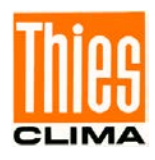

#### Separationszeichen:

Separationszeichen zwischen den einzelnen Messwerten im String ist das Semikolon "; Das Prüfsummenseparationszeichen ist das Multiplikationszeichen "\*'.

#### Prüfsumme:

Die Prüfsumme ist die XOR-Verknüpfung aller Zeichen zwischen <STX> und dem Byte <\*>. Der Stern dient als Separationszeichen zur Prüfsumme und geht nicht mehr in die Prüfsumme mit ein.

#### Status:

Innerhalb der Wetterstation steht ein Statuswort (32 Bit) zur Verfügung, welches Informationen über den Zustand der Wetterstation liefert. Die Messwerte werden einer Plausibilitätsprüfung unterzogen und im Statuswort angezeigt.

| Bit-Nummer | Funktion                        | Beschreibung                                                                                       |
|------------|---------------------------------|----------------------------------------------------------------------------------------------------|
| Bit 0      | Niederschlagssensor             | =1, Betauungsschutz aktiv.                                                                         |
| Bit 1      | Niederschlagssensor             | =1, Trocknungsphase der Sensoroberfläche.                                                          |
| Bit 2      | GPS Daten                       | =1, Kein gültiges RMC Telegramm empfangen.                                                         |
| Bit 3      | RTC Daten vom GPS-<br>Empfänger | =1, Zeit vom GPS-Empfänger ungültig.                                                               |
| Bit 4      | ADC Werte                       | =1, Werte vom Analog-Digital-Umsetzer ungültig.                                                    |
| Bit 5      | Luftdruck                       | =1, Messwert vom Drucksensor ungültig.                                                             |
| Bit 6      |                                 | reserviert                                                                                         |
| Bit 7      | Helligkeit Ost                  | =1, Messwert vom Helligkeitssensor Ost ungültig.                                                   |
| Bit 8      | Helligkeit Süd                  | =1, Messwert vom Helligkeitssensor Süd ungültig.                                                   |
| Bit 9      | Helligkeit West                 | =1, Messwert vom Helligkeitssensor West ungültig.                                                  |
| Bit 10     | Dämmerung                       | =1, Messwert der Dämmerung ungültig.                                                               |
| Bit 11     | Globalstrahlung                 | =1, Messwert vom Globalstrahlungssensor ungültig.                                                  |
| Bit 12     | Lufttemperatur                  | =1, Messwert vom Lufttemperatursensor ungültig.                                                    |
| Bit 13     | Niederschlag                    | =1, Messwert vom Niederschlagssensor ungültig.                                                     |
| Bit 14     | Windgeschwindigkeit             | =1, Messwert vom Windgeschwindigkeitssensor ungültig.                                              |
| Bit 15     | Windrichtung                    | =1, Messwert vom Windrichtungssensor ist ungültig.                                                 |
| Bit 16     | Feuchtesensor                   | =1, Messwerte vom Feuchtesensor ungültig (relative Feuchte, absolute Feuchte, Taupunkttemperatur). |
| Bit 17     | Watchdog Reset                  | =1, letzter Neustart durch Watchdog-Reset.                                                         |
| Bit 18     | EEPROM Parameter                | =1, interne EEPROM Parameter ungültig.                                                             |
| Bit 19     | EEPROM Parameter                | =1, interne EEPROM Parameter enthalten die Standard-<br>werte.                                     |
| Bit 20     | Neue FW                         | =1, letzter Neustart erfolgte mit neuer Firmware.                                                  |

Tabelle 2 : Statuswort

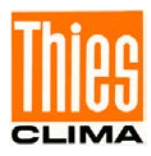

## 11.1 Messwert-Telegramm 1

Die Wetterstation antwortet auf den Befehl "00TR1\r" mit dem Messwert-Telegramm. Der Telegramaufbau ist in folgender Tabelle dargestellt. Das Telegramm ist kompatibel zu dem Telegramm der WSC11.

| Position | Länge | Beispiel     | Beschreibung                                                |
|----------|-------|--------------|-------------------------------------------------------------|
| 1        | 1     | <stx></stx>  | Start of text Zeichen (0x02).                               |
| 2        | 3     | WSC          | Bezeichner für die Wetterstation WSCA.                      |
| 5        | 1     | •            | Semikolon.                                                  |
| 6        | 2     | ##           | Identifikationsnummer der Wetterstation.                    |
| 8        | 1     | - ,          | Semikolon.                                                  |
| 9        | 19    | dd.mm.yyyy   | Datum und Uhrzeit getrennt durch ein Leerzeichen            |
|          |       | hh:mm:ss     | dd: Tag, mm: Monat, yyyy: Jahr, hh: Stunde, mm: Minute, ss: |
|          |       |              | Sekunde.                                                    |
| 28       | 1     | ,            | Semikolon.                                                  |
| 29       | 6     | ######       | Angabe des Zeitformats:                                     |
|          |       |              |                                                             |
|          |       |              |                                                             |
|          |       |              |                                                             |
| 35       | 1     |              | Semikolon                                                   |
| 36       | 5     | ,<br>### #   | Reserviert                                                  |
| <u> </u> | 1     |              | Semikolon                                                   |
| 42       | 5     | ,<br>### #   |                                                             |
| 17       | 1     |              | Semikolon                                                   |
| 47       | 5     | ,<br>#### #  | Helliakeit Süd (kl.uv)                                      |
| 40<br>53 | 1     |              | Semikolon                                                   |
| 54       | 5     | ,<br>#### #  |                                                             |
| 59       | 1     |              |                                                             |
| 60       | 3     | ,<br>###     | Dämmerung (Lux)                                             |
| 63       | 1     |              | Semikolon                                                   |
| 64       | 4     | ,<br>####    | Globalstrahlung (W/m2)                                      |
| 68       | 1     |              | Semikolon                                                   |
| 69       | 5     | ,<br>### #   | Lufttemperatur (°C)                                         |
| 74       | 1     |              | Semikolon                                                   |
| 75       | 1     | ,<br>#       | Niederschlagstatus (0: kein Niederschlag, 1: Niederschlag)  |
| 76       | 1     |              | Semikolon                                                   |
| 70       | 4     | ,<br>## #    | Mittelwert <sup>1</sup> der Windgeschwindigkeit (m/s)       |
| 81       | 1     |              | Semikolon                                                   |
| 82       | 3     | ,<br>###     | Mittelwert <sup>1</sup> der Windrichtung (°)                |
| 85       | 1     |              |                                                             |
| 86       | 6     | ,<br>##### # | Absoluter Luftdruck (bPa)                                   |
| 92       | 1     |              | Semikolon                                                   |
| 93       | 6     | ,<br>#### #  | relativer Luftdruck (hPa), bezogen auf Meereshöbe           |
| 99       | 1     |              | Semikolon                                                   |
| 100      | 5     | ,<br>### #   | Gehäuseinnentemperatur (°C)                                 |
| 105      | 1     | πππ.π<br>·   | Semikolon                                                   |
| 105      | 5     | ,<br>#### #  | Polative Fouchte (%r F )                                    |
| 100      | 5     | ###.#        |                                                             |

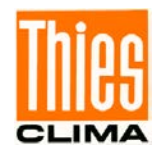

| Position | Länge | Beispiel    | Beschreibung                                                           |
|----------|-------|-------------|------------------------------------------------------------------------|
| 111      | 1     | -,          | Semikolon.                                                             |
| 112      | 6     | ###.##      | Absolute Feuchte (g/m <sup>3</sup> ).                                  |
| 118      | 1     | -,          | Semikolon.                                                             |
| 119      | 5     | ###.#       | Taupunkttemperatur (°C).                                               |
| 124      | 1     | ,           | Semikolon.                                                             |
| 125      | 11    | ####.###### | Längengrad (°) (GPS-Position)                                          |
|          |       |             | Positives Vorzeichen für Längengrade in Richtung Ost.                  |
|          |       |             | Negatives Vorzeichen für Längengrade in Richtung West.                 |
| 136      | 1     | •           | Semikolon.                                                             |
| 137      | 10    | ###.######  | Breitengrad (°) (GPS-Position)                                         |
|          |       |             | Positives Vorzeichen für Breitengrade in Richtung Nord.                |
|          |       |             | Negatives Vorzeichen für Breitengrade in Richtung Süd.                 |
| 147      | 1     | ,           | Semikolon.                                                             |
| 148      | 5     | ###.#       | Sonnenstand, Elevation bzw. Höhenwinkel (°)                            |
|          |       |             | Bei Sonnenaufgang und Sonnenuntergang ist die Elevation                |
|          |       |             | gleich U°.<br>Zwischen diesen markanten Punkten (d.h. im Tagesverlauf) |
|          |       |             | nimmt die Elevation positive Werte an.                                 |
| 153      | 1     | ;           | Semikolon.                                                             |
| 154      | 5     | ###.#       | Sonnenstand, Azimut bzw. Himmelsrichtung (°)                           |
| -        | -     |             | Der Azimut wird von Norden aus in Richtung Süden positiv ge-           |
|          |       |             | zählt.                                                                 |
|          |       |             | 0° = Nord ; 180° = Süd                                                 |
| 159      | 1     | ;           | Semikolon.                                                             |
| 160      | 8     | ########    | 32Bit Sensorstatus in hexadezimaler Darstellung (00000000 FFFFFFF).    |
| 168      | 1     | *           | Sternchen als Separationszeichen zur Checksumme.                       |
| 169      | 2     | ##          | 8Bit Prüfsumme in hexadezimaler Darstellung (00 – FF). Die             |
|          |       |             | Prüfsumme berechnet sich aus der exklusiv-oder-Verknüpfung             |
|          |       |             | aller Zeichen nach dem STX bis zum Zeichen vor dem "*".                |
| 171      | 1     | <etx></etx> | End of text Zeichen (0x03).                                            |
| 172      | 1     | <cr></cr>   | Carriage Return (Wagenrücklauf, 0x0D).                                 |
| 173      | 1     | <lf></lf>   | Line Feed (Zeilenumbruch, 0x0A).                                       |

Tabelle 3 : Messwert-Telegramm

1: Das Mittelungsintervall wird mit dem Befehl AI eingestellt.

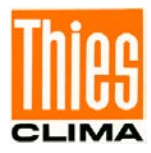

# 11.2 Messwert-Telegramm 2

| Position | Länge | Beispiel    | Beschreibung                                                |
|----------|-------|-------------|-------------------------------------------------------------|
| 1        | 1     | <stx></stx> | Start of text Zeichen (0x02).                               |
| 2        | 3     | WSC         | Bezeichner für die Wetterstation WSCA.                      |
| 5        | 1     | •           | Semikolon.                                                  |
| 6        | 2     | ##          | Identifikationsnummer der Wetterstation.                    |
| 8        | 1     | . ,         | Semikolon.                                                  |
| 9        | 19    | dd.mm.yyyy  | Datum und Uhrzeit getrennt durch ein Leerzeichen            |
|          |       | hh:mm:ss    | dd: Tag, mm: Monat, yyyy: Jahr, hh: Stunde, mm: Minute, ss: |
|          |       |             | Sekunde.                                                    |
| 28       | 1     | ;           | Semikolon.                                                  |
| 29       | 6     | ######      | Angabe des Zeitformats:                                     |
|          |       |             | MESZ                                                        |
|          |       |             | ME32                                                        |
|          |       |             | UTC+xh                                                      |
| 35       | 1     | ;           | Semikolon.                                                  |
| 36       | 5     | ###.#       | Helligkeit Ost (kLux).                                      |
| 41       | 1     | ;           | Semikolon.                                                  |
| 42       | 5     | ###.#       | Helligkeit Süd (kLux).                                      |
| 47       | 1     | ;           | Semikolon.                                                  |
| 48       | 5     | ###.#       | Helligkeit West (kLux).                                     |
| 53       | 1     | ;           | Semikolon.                                                  |
| 54       | 3     | ###         | Dämmerung (Lux).                                            |
| 57       | 1     | ;           | Semikolon.                                                  |
| 58       | 4     | ####        | Globalstrahlung (W/m2).                                     |
| 62       | 1     | ,           | Semikolon.                                                  |
| 63       | 5     | ###.#       | Lufttemperatur (°C).                                        |
| 68       | 1     | -           | Semikolon.                                                  |
| 69       | 1     | #           | Niederschlagstatus (0: kein Niederschlag, 1: Niederschlag). |
| 70       | 1     | ,           | Semikolon.                                                  |
| 71       | 1     | #           | Hagel ja / nein.                                            |
| 72       | 1     | ,           | Semikolon.                                                  |
| 73       | 8     | ####.###    | Reserviert.                                                 |
| 81       | 1     | ;           | Semikolon.                                                  |
| 82       | 6     | ###.##      | Reserviert.                                                 |
| 88       | 1     | •           | Semikolon.                                                  |
| 89       | 4     | ##.#        | Mittelwert <sup>1</sup> der Windgeschwindigkeit (m/s).      |
| 93       | 1     | •           | Semikolon.                                                  |
| 94       | 3     | ###         | Mittelwert <sup>1</sup> der Windrichtung (°).               |
| 97       | 1     | ,           | Semikolon.                                                  |
| 98       | 6     | ####.#      | Absoluter Luftdruck (hPa).                                  |
| 104      | 1     | •           | Semikolon.                                                  |
| 105      | 6     | ####.#      | relativer Luftdruck (hPa), bezogen auf Meereshöhe.          |
| 111      | 1     | ,           | Semikolon.                                                  |
| 112      | 5     | ###.#       | Gehäuseinnentemperatur (°C).                                |
| 117      | 1     | •           | Semikolon.                                                  |
| 118      | 5     | ###.#       | Relative Feuchte (%r.F.).                                   |

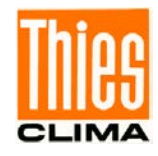

| Position | Länge | Beispiel    | Beschreibung                                                                                                    |
|----------|-------|-------------|----------------------------------------------------------------------------------------------------|
| 123      | 1     | ;           | Semikolon.                                                                                                    |
| 124      | 6     | ###.##      | Absolute Feuchte (g/m <sup>3</sup> ).                                                                                                    |
| 130      | 1     | ,           | Semikolon.                                                                                                    |
| 131      | 5     | ###.#       | Taupunkttemperatur (°C).                                                                                                    |
| 136      | 1     | •           | Semikolon.                                                                                                    |
| 137      | 4     | ####        | Reserviert (Wetterzustand).                                                                                                    |
| 141      | 1     | ,           | Semikolon.                                                                                                    |
| 142      | 11    | ####.###### | Längengrad (°) (GPS-Position)                                                                                                    |
|          |       |             | Positives Vorzeichen für Längengrade in Richtung Ost.<br>Negatives Vorzeichen für Längengrade in Richtung West.                                                                                                    |
| 153      | 1     | ;           | Semikolon.                                                                                                    |
| 154      | 10    | ###.######  | Breitengrad (°) (GPS-Position)<br>Positives Vorzeichen für Breitengrade in Richtung Nord.<br>Negatives Vorzeichen für Breitengrade in Richtung Süd.                                                                        |
| 164      | 1     | ;           | Semikolon.                                                                                                    |
| 165      | 6     | ####.#      | Höhe der Wetterstation bezogen auf Meereshöhe in Meter abgeleitet aus den GPS-Daten (Geoid- Modell).                                                                                                    |
| 171      | 1     | •           | Semikolon                                                                                                    |
| 172      | 5     | ###.#       | Sonnenstand, Elevation bzw. Höhenwinkel (°)<br>Bei Sonnenaufgang und Sonnenuntergang ist die Elevation<br>gleich 0°.<br>Zwischen diesen markanten Punkten (d.h. im Tagesverlauf)<br>nimmt die Elevation positive Werte an. |
| 177      | 1     | ;           | Semikolon.                                                                                                    |
| 178      | 5     | ###.#       | Sonnenstand, Azimut bzw. Himmelsrichtung (°)<br>Der Azimut wird von Norden aus in Richtung Süden positiv<br>gezählt.<br>0° = Nord ; 180° = Süd                                                                             |
| 183      | 1     | -<br>,      | Semikolon.                                                                                                    |
| 184      | 8     | ########    | 32Bit Sensorstatus in hexadezimaler Darstellung (00000000 FFFFFFF).                                                                                                    |
| 192      | 1     | *           | Sternchen als Separationszeichen zur Checksumme.                                                                                                    |
| 193      | 2     | ##          | 8Bit Prüfsumme in hexadezimaler Darstellung (00 – FF). Die<br>Prüfsumme berechnet sich aus der exklusiv-oder-Verknüp-<br>fung aller Zeichen nach dem STX bis zum Zeichen vor dem<br>"*".                                   |
| 195      | 1     | <etx></etx> | End of text Zeichen (0x03).                                                                                                    |
| 196      | 1     | <cr></cr>   | Carriage Return (Wagenrücklauf, 0x0D).                                                                                                    |
| 197      | 1     | <lf></lf>   | Line Feed (Zeilenumbruch, 0x0A).                                                                                                    |

#### Messwerte

Bei den Messwerten handelt es sich, mit Ausnahme der Windgeschwindigkeit und Windrichtung, um 1-Sekunden-Mittelwerte.

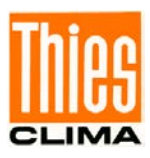

# 11.3 Telegramm 400

Datum Uhrzeit der letzten Prognosedaten. Datum und Zeit haben den Wert 0, wenn Prognosedaten ungültig sind. Alle Datum- / Zeitinformationen werden in UTC-Zeit ausgegeben.

| Position | Länge | Beispiel    | Beschreibung                                                                     |
|----------|-------|-------------|----------------------------------------------------------------------------------|
| 1        | 1     | <stx></stx> | Start of text Zeichen (0x02).                                                    |
| 2        | 2     | 01          | Zeitoffset für Prognosedaten (Zeitoffset abhängig von der Tele-<br>grammnummer). |
| 4        | 1     | ,           | Semikolon.                                                                       |
| 5        | 10    | dd.mm.yyyy  | Datum und Uhrzeit getrennt durch ein Leerzeichen                                 |
|          |       |             | dd: Tag, mm: Monat, yyyy: Jahr,                                                  |
| 15       | 1     | ;           | Semikolon.                                                                       |
| 16       | 8     | hh:mm:ss    | Zeit                                                                             |
|          |       |             | hh: Stunde, mm: Minute, ss: Sekunde.                                             |
| 24       | 1     | *           | Sternchen als Separationszeichen zur Checksumme.                                 |
| 25       | 2     | ##          | 8Bit Prüfsumme in hexadezimaler Darstellung (00 – FF). Die                       |
|          |       |             | Prüfsumme berechnet sich aus der exklusiv-oder-Verknüpfung                       |
|          |       |             | aller Zeichen nach dem STX bis zum Zeichen vor dem "*".                          |
| 27       | 1     | <etx></etx> | End of text Zeichen (0x03).                                                      |
| 28       | 1     | <cr></cr>   | Carriage Return (Wagenrücklauf, 0x0D).                                           |
| 29       | 1     | <lf></lf>   | Line Feed (Zeilenumbruch, 0x0A).                                                 |

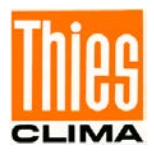

# 11.4 Telegramm 401 ... 424

Telegramm der Prognosedaten. Die Telegrammnummer legt den Zeitoffset der Prognosedaten zu der Zeit in Telegramm 400 fest. Beispiel: Telegramm 403 -> Gibt die Prognosedaten für die Zeit 3 Stunden nach dem Zeitstempel von Telegramm 400 aus. Alle Datum / Zeitinformationen werden in UTC-Zeit ausgegeben.

| Position | Länge | Beispiel    | Beschreibung                                                                     |
|----------|-------|-------------|----------------------------------------------------------------------------------|
| 1        | 1     | <stx></stx> | Start of text Zeichen (0x02).                                                    |
| 2        | 2     | 01          | Zeitoffset für Prognosedaten (Zeitoffset abhängig von der Tele-<br>grammnummer). |
| 4        | 1     | ;           | Semikolon.                                                                       |
| 5        | 10    | dd.mm.yyyy  | Datum                                                                            |
|          |       |             | dd: Tag, mm: Monat , yyyy: Jahr.                                                 |
| 15       | 1     | ;           | Semikolon.                                                                       |
| 16       | 8     | hh:mm:ss    | Zeit                                                                             |
|          |       |             | hh: Stunde, mm: Minute, ss: Sekunde.                                             |
| 24       | 1     | •           | Semikolon.                                                                       |
| 25       | 4     | ##.#        | Windgeschwindigkeit [m/s].                                                       |
| 29       | 1     | ,           | Semikolon.                                                                       |
| 30       | 4     | ##.#        | Max.Böe der Windgeschwindigkeit [m/s].                                           |
| 34       | 1     | ,           | Semikolon.                                                                       |
| 35       | 3     | ###         | Windrichtung [°].                                                                |
| 38       | 1     | •           | Semikolon.                                                                       |
| 39       | 5     | ###.#       | Lufttemperatur [°C].                                                             |
| 44       | 1     | ;           | Semikolon.                                                                       |
| 45       | 5     | ###.#       | Gefühlte Temperatur [°C].                                                        |
| 50       | 1     | ;           | Semikolon.                                                                       |
| 51       | 5     | ###.#       | Relative Feuchte [% r.F.].                                                       |
| 55       | 1     | ;           | Semikolon.                                                                       |
| 56       | 6     | ####.#      | Relativer (reduzierter) Luftdruck [hPa].                                         |
| 62       | 1     | •           | Semikolon.                                                                       |
| 63       | 3     | ###         | Bewölkungsgrad [%].                                                              |
| 66       | 1     | ;           | Semikolon.                                                                       |
| 67       | 5     | #####       | Sichtweite [m].                                                                  |
| 72       | 1     | •           | Semikolon.                                                                       |
| 73       | 4     | ##.#        | Niederschlagsmenge [mm].                                                         |
| 77       | 1     | *           | Sternchen als Separationszeichen zur Checksumme.                                 |
| 78       | 2     | ##          | 8Bit Prüfsumme in hexadezimaler Darstellung (00 – FF). Die                       |
|          |       |             | Prüfsumme berechnet sich aus der exklusiv-oder-Verknüpfung                       |
|          |       |             | aller Zeichen nach dem STX bis zum Zeichen vor dem "*".                          |
| 79       | 1     | <etx></etx> | End of text Zeichen (0x03).                                                      |
| 80       | 1     | <cr></cr>   | Carriage Return (Wagenrücklauf, 0x0D).                                           |
| 81       | 1     | <lf></lf>   | Line Feed (Zeilenumbruch, 0x0A).                                                 |

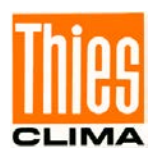

# 11.5 Befehlsinterpreter MODBUS RTU (4.906x.xx.xx1)

Mit dieser Gerätevariante werden die übertragenen Bytes entsprechend der MODBUS Spezifikation interpretiert (<u>http://www.modbus.org/</u>). Dabei repräsentiert die Wetterstation WSCA einen MODBUS Slave.

Die Datenübertragung erfolgt in Paketen sog. Frames, von maximal 256Bytes. Jedes Paket beinhaltet eine 16Bit CRC-Prüfsumme (Initialwert: 0xffff).

| Slave-Adresse | Funktionscode | Daten       | CRC          |                   |
|---------------|---------------|-------------|--------------|-------------------|
| 1Byte         | 1Byte         | 0252Byte(s) | 2Bytes       |                   |
|               |               |             | CRC low-Byte | CRC high-<br>Byte |

Tabelle 4 : MODBUS Frame

Folgende MODBUS Funktionen werden unterstützt:

- 0x04 (Read Input Register).
- 0x03 (Read Holding Registers).
- 0x06 (Write Single Register).
- 0x10 (Write Multiple Registers).

Die Wetterstation WSCA unterstützt Schreibzugriffe für die Slave-Adresse 0 ("Broadcast").

Alle empfangenen MODBUS Anforderungen werden vor der Ausführung auf Gültigkeit überprüft. Im Fehlerfall antwortet die Wetterstation mit einer der folgenden Ausnahmen (→MODBUS Exception Responses).

| Code | Name                    | Bedeutung                                                                             |
|------|-------------------------|---------------------------------------------------------------------------------------|
| 0x01 | ILLEGAL FUNCTION        | Der Funktionscode in der Anforderung ist für die Re-<br>gisteradresse nicht zulässig. |
| 0x02 | ILLEGAL DATA<br>ADDRESS | Die Registeradresse in der Anforderung ist nicht gültig.                              |
| 0x03 | ILLEGAL DATA VALUE      | Die angegebenen Daten in der Anforderung sind nicht zulässig.                         |

Tabelle 5 : MODBUS Exceptions.

#### 11.5.1 Messwerte (Input Register)

Alle Messwerte der Wetterstation WSCA belegen 32Bit, d.h. 2 MODBUS Registeradressen. Nachfolgende Tabelle zeigt die Zuordnung von Messwert zu Registeradresse, wobei die Messwerte wie folgt sortiert sind:

- Nach Messwerttyp (30001 bis 34999).
- In lückenloser Reihenfolge (35001 bis 39999).

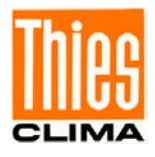

| Register-<br>adresse | Parameter Name                           | Einheit | Multiplika-<br>tor | Erläuterung                                                      | Datentyp |
|----------------------|------------------------------------------|---------|--------------------|------------------------------------------------------------------|----------|
| 30001                | Windgeschwindigkeit                      | m/s     | 10                 | Wert / 10<br>(1 Nachkommastelle,<br>z.B. 101=10.1m/s)            | U32      |
| 30003                | Mittelwert Windgeschwin-<br>digkeit      | m/s     | 10                 | Wert / 10<br>(1 Nachkommastelle,<br>z.B. 101=10.1m/s)            | U32      |
|                      |                                          | n.      | 1                  |                                                                  |          |
| 30201                | Windrichtung                             | 0       | 10                 | Wert / 10<br>(1 Nachkommastelle,<br>z.B. 1010=101.0°)            | U32      |
| 30203                | Mittelwert Windrichtung                  | 0       | 10                 | Wert / 10<br>(1 Nachkommastelle,<br>z.B. 1010=101.0°)            | U32      |
|                      |                                          | n.      | 1                  |                                                                  |          |
| 30401                | Lufttemperatur                           | °C      | 10                 | Wert / 10<br>(1 Nachkommastelle,<br>z.B. 255=25.5°C)             | S32      |
| 30403                | Gehäuseinnentempera-<br>tur              | °C      | 10                 | Wert / 10<br>(1 Nachkommastelle,<br>z.B. 355=35.5°C)             | S32      |
|                      |                                          | [       |                    | <b></b>                                                          |          |
| 30601                | Relative Feuchte                         | %r.F.   | 10                 | Wert / 10<br>(1 Nachkommastelle,<br>z.B. 355=35.5°r.F.)          | 032      |
| 30603                | Absolute Feuchte                         | g/m³    | 100                | Wert / 100<br>(2 Nachkommastellen,<br>z.B. 923=9.23g/m^3)        | U32      |
| 30605                | Taupunkttemperatur                       | °C      | 10                 | Wert / 10<br>(1 Nachkommastelle,<br>z.B. 115=11.5°C)             | S32      |
|                      |                                          |         |                    | T                                                                |          |
| 30801                | Absoluter Luftdruck                      | hPa     | 100                | Wert / 100<br>(2 Nachkommastellen,<br>z.B.<br>105000=1050.00hPa) | U32      |
| 30803                | Relativer Luftdruck bezo-<br>gen auf NHN | hPa     | 100                | Wert / 100<br>(2 Nachkommastellen,<br>z.B.<br>105000=1050.00hPa) | U32      |
|                      |                                          |         |                    |                                                                  |          |
| 31001                | Globalstrahlung                          | W/m²    | 10                 | Wert / 10<br>(1 Nachkommastelle,<br>z.B.<br>10000=1000.0W/m^2)   | S32      |
|                      |                                          |         | ·                  | · · · ·                                                          |          |
| 31201                | Helligkeit Nord                          | kLux    | 10                 | Wert / 10<br>(1 Nachkommastelle,<br>z.B. 1200=120.0kLux)         | U32      |
| 31203                | Helligkeit Ost                           | kLux    | 10                 | Wert / 10<br>(1 Nachkommastelle,<br>z.B. 1200=120.0kLux)         | U32      |

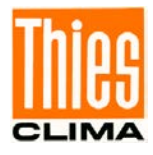

| Register-<br>adresse | Parameter Name        | Einheit | Multiplika-<br>tor | Erläuterung                                                                                               | Datentyp |
|----------------------|-----------------------|---------|--------------------|----------------------------------------------------------------------------------------------------|----------|
| 31205                | Helligkeit Süd        | kLux    | 10                 | Wert / 10<br>(1 Nachkommastelle,<br>z.B. 1200=120.0kLux)                                                  | U32      |
| 31207                | Helligkeit West       | kLux    | 10                 | Wert / 10<br>(1 Nachkommastelle,<br>z.B. 1200=120.0kLux)                                                  | U32      |
| 31209                | Dämmerung             | Lux     | 1                  | Wert<br>(keine Nachkommastelle,<br>z.B. 500=500Lux)                                                       | U32      |
|                      | Τ                     |         | T                  | Т                                                                                                    | T        |
| 31401                | Niederschlagstatus    |         | 1                  | Wert<br>(keine Nachkommastelle,<br>(0=kein Niederschlag,<br>1=Niederschlag)                               | U32      |
| 31403                | Reserviert            | -       | -                  |                                                                                                    | U32      |
| 31405                | Reserviert            | -       | -                  |                                                                                                    | U32      |
| 31409                | Reserviert            | -       | -                  |                                                                                                    | U32      |
| 31413                | Wetterzustand         |         | 1                  | Wert Bit kodiert                                                                                          | U32      |
|                      |                       |         |                    | Bit0 Frost<br>Bit1 Eis<br>Bit2 Schnee                                                                     |          |
| 34601                | Datum                 |         | 1                  | Wert<br>(keine Nachkommastelle,<br>JJJJMMTT, z.B.<br>20121210=10.12.2012)                                 | U32      |
| 34603                | Uhrzeit               |         | 1                  | Wert<br>(keine Nachkommastelle,<br>HHMMSS, z.B.<br>121035=12:10:35)                                       | U32      |
| 34605                | Zeitformat            | h       | 1                  | Wert<br>(keine Nachkommastelle,<br>Offset zur UTC in Stun-<br>den, z.B. 1=UTC+1h)                         | S32      |
|                      |                       |         |                    |                                                                                                    |          |
| 34801                | Längengrad            | o       | 1000000            | Wert / 1000000<br>(6 Nachkommastellen,<br>z.B.)                                                           | S32      |
| 34803                | Breitengrad           | 0       | 1000000            | Wert / 1000000<br>(6 Nachkommastellen,<br>z.B.)                                                           | S32      |
| 34805                | Sonnenstand Elevation | o       | 10                 | Wert / 10<br>(1 Nachkommastelle, z.B.<br>900=90.0°)                                                       | S32      |
| 34807                | Sonnenstand Azimut    | 0       | 10                 | Wert / 10<br>(1 Nachkommastelle, z.B.<br>1800=180.0° / 0°=Nord,<br>180°=Süd, im Uhrzeiger-<br>sinn 0360°) | S32      |
| 34809                | Höhe über NN          | m       | 1                  | Wert                                                                                                    | U32      |

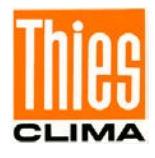

| Register-<br>adresse | Register- Parameter Name adresse                                        |       | Multiplika-<br>tor | Erläuterung                                                           | Datentyp |  |
|----------------------|-------------------------------------------------------------------------|-------|--------------------|-----------------------------------------------------------------------|----------|--|
|                      |                                                                         |       |                    | (keine Nachkommastelle,<br>z.B. 240=240m über NN)                     |          |  |
| 34811                | Sensorstatus                                                            |       | 1                  | Wert<br>(keine Nachkommastelle,<br>Bit kodiert, abh. vom Sen-<br>sor) | U32      |  |
| 34813                | Hauptschleifendurchläufe<br>pro 1s                                      | 1/s   | 1                  | Wert<br>(keine Nachkommastelle,<br>z.B. 2550=2550 1/s)                | U32      |  |
| 34815                | Betriebszeit                                                            | S     | 1                  | Wert<br>(keine Nachkommastelle,<br>z.B. 255=255s)                     | U32      |  |
| 34817                | Mittelwert der über GPS<br>empfangenen Höhe über<br>NHN                 | m     | 10                 | Wert<br>(1 Nachkommastelle, z.B.<br>240=24.0m über NHN)               | U32      |  |
|                      |                                                                         |       |                    |                                                                       |          |  |
| 35001                | Windgeschwindigkeit<br>(30001) <sup>1</sup>                             | m/s   | 10                 | Wert / 10<br>(1 Nachkommastelle, z.B.<br>101=10.1m/s)                 | U32      |  |
| 35003                | Mittelwert Windgeschwin-<br>digkeit (30003) <sup>1</sup>                | m/s   | 10                 | Wert / 10<br>(1 Nachkommastelle, z.B.<br>101=10.1m/s)                 | U32      |  |
| 35005                | Windrichtung<br>(30201) <sup>1</sup>                                    | o     | 10                 | Wert / 10<br>(1 Nachkommastelle, z.B.<br>1010=101.0°)                 | U32      |  |
| 35007                | Mittelwert Windrichtung<br>(30203) <sup>1</sup>                         | 0     | 10                 | Wert / 10<br>(1 Nachkommastelle, z.B.<br>1010=101.0°)                 | U32      |  |
| 35009                | Lufttemperatur<br>(30401) <sup>1</sup>                                  | °C    | 10                 | Wert / 10<br>(1 Nachkommastelle, z.B.<br>255=25.5°C)                  | S32      |  |
| 35011                | Gehäuseinnentempera-<br>tur<br>(30403) 1                                | °C    | 10                 | Wert / 10<br>(1 Nachkommastelle, z.B.<br>355=35.5°C)                  | S32      |  |
| 35013                | Taupunkttemperatur<br>(30605) <sup>1</sup>                              | °C    | 10                 | Wert / 10<br>(1 Nachkommastelle, z.B.<br>115=11.5°C)                  | S32      |  |
| 35015                | Rel. Feuchte<br>(30601) <sup>1</sup>                                    | %r.F. | 10                 | Wert / 10<br>(1 Nachkommastelle, z.B.<br>355=35.5°r.F.)               | U32      |  |
| 35017                | Abs. Feuchte<br>(30603) <sup>1</sup>                                    | g/m^3 | 100                | Wert / 100<br>(2 Nachkommastellen,<br>z.B. 923=9.23g/m^3)             | U32      |  |
| 35019                | Absoluter Luftdruck<br>(30801) <sup>1</sup>                             | hPa   | 100                | Wert / 100<br>(2 Nachkommastellen,<br>z.B.<br>105000=1050.00hPa)      | U32      |  |
| 35021                | Relativer Luftdruck bezo-<br>gen auf<br>Meereshöhe (30803) <sup>1</sup> | hPa   | 100                | Wert / 100<br>(2 Nachkommastellen,<br>z.B.<br>105000=1050.00hPa)      | U32      |  |
| 35023                | Globalstrahlung<br>(31001) <sup>1</sup>                                 | W/m^2 | 10                 | Wert / 10                                                             | S32      |  |

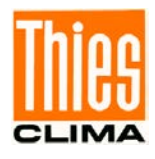

| Register-<br>adresse | Parameter Name                             | Einheit | Multiplika-<br>tor | Erläuterung                                                                                               | Datentyp |
|----------------------|--------------------------------------------|---------|--------------------|----------------------------------------------------------------------------------------------------|----------|
|                      |                                            |         |                    | (1 Nachkommastelle, z.B.<br>10000=1000.0W/m^2)                                                            |          |
| 35025                | Reserviert                                 | -       | -                  | -                                                                                                    | U32      |
| 35027                | Helligkeit Ost<br>(31203) <sup>1</sup>     | kLux    | 10                 | Wert / 10<br>(1 Nachkommastelle, z.B.<br>1200=120.0kLux)                                                  | U32      |
| 35029                | Helligkeit Süd<br>(31205) <sup>1</sup>     | kLux    | 10                 | Wert / 10<br>(1 Nachkommastelle, z.B.<br>1200=120.0kLux)                                                  | U32      |
| 35031                | Helligkeit West<br>(31207) <sup>1</sup>    | kLux    | 10                 | Wert / 10<br>(1 Nachkommastelle, z.B.<br>1200=120.0kLux)                                                  | U32      |
| 35033                | Dämmerung<br>(31209) <sup>1</sup>          | Lux     | 1                  | Wert<br>(keine Nachkommastelle,<br>z.B. 500=500Lux)                                                       | U32      |
| 35035                | Niederschlagstatus<br>(31401) <sup>1</sup> |         | 1                  | Wert<br>(keine Nachkommastelle,<br>(0=kein Niederschlag,<br>1=Niederschlag)                               | U32      |
| 35037                | Datum<br>(34601) <sup>1</sup>              |         | 1                  | Wert<br>(keine Nachkommastelle,<br>JJJJMMTT, z.B.<br>20121210=10.12.2012)                                 | U32      |
| 35039                | Uhrzeit<br>(34603) <sup>1</sup>            |         | 1                  | Wert<br>(keine Nachkommastelle,<br>HHMMSS, z.B.<br>121035=12:10:35)                                       | U32      |
| 35041                | Zeitformat<br>(34605) <sup>1</sup>         | h       | 1                  | Wert<br>(keine Nachkommastelle,<br>Offset zur UTC in Stun-<br>den, z.B. 1=UTC+1h)                         | S32      |
| 35043                | Längengrad<br>(34801) <sup>1</sup>         | 0       | 1000000            | Wert / 1000000<br>(6 Nachkommastellen,<br>z.B.)                                                           | S32      |
| 35045                | Breitengrad<br>(34803) <sup>1</sup>        | 0       | 1000000            | Wert / 1000000<br>(6 Nachkommastellen,<br>z.B.)                                                           | S32      |
| 35047                | Sonnenstand Elevation (34805) <sup>1</sup> | 0       | 10                 | Wert / 10<br>(1 Nachkommastelle, z.B.<br>900=90.0°)                                                       | S32      |
| 35049                | Sonnenstand Azimut<br>(34807) <sup>1</sup> | 0       | 10                 | Wert / 10<br>(1 Nachkommastelle, z.B.<br>1800=180.0° / 0°=Nord,<br>180°=Süd, im Uhrzeiger-<br>sinn 0360°) | S32      |
| 35051                | Höhe über NN<br>(34809) <sup>1</sup>       | m       | 1                  | Wert<br>(keine Nachkommastelle,<br>z.B. 240=240m über NN)                                                 | U32      |
| 35053                | Sensorstatus<br>(34811) <sup>1</sup>       |         | 1                  | Wert<br>(keine Nachkommastelle,<br>Bit kodiert, abh. vom Sen-<br>sor)                                     | U32      |
| 35055                | Reserviert                                 | 1/s     | 1                  | Wert                                                                                                    | U32      |

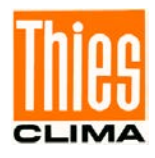

| Register-<br>adresse | Parameter Name                                                               | Einheit | Multiplika-<br>tor | Erläuterung                                                                 | Datentyp |
|----------------------|------------------------------------------------------------------------------|---------|--------------------|-----------------------------------------------------------------------------|----------|
|                      |                                                                              |         |                    | (keine Nachkommastelle,<br>Anzahl Durchläufe pro 1s)                        |          |
| 35057                | Reserviert                                                                   | -       | -                  | -                                                                           | U32      |
| 35059                | Reserviert                                                                   | -       | -                  | -                                                                           | U32      |
| 35061                | Betriebszeit                                                                 | S       | 1                  | Wert<br>(keine Nachkommastelle,<br>z.B. 24000=24000s seit<br>letztem Reset) | U32      |
| 35063                | Mittelwert der über GPS<br>empfangenen Höhe über<br>NHN (34817) <sup>1</sup> | m       | 10                 | Wert<br>(1 Nachkommastelle, z.B.<br>240=24.0m über NHN)                     | U32      |
| 35069                | Niederschlagsintensität<br>(31403) <sup>1</sup>                              | mm/h    | 1000               | Wert / 1000<br>(3 Nachkommastellen,<br>z.B. 99999=99.999mm/h)               | U32      |
| 35071                | Reserviert                                                                   | -       | -                  | -                                                                           | U32      |
| 35073                | Reserviert                                                                   | -       | -                  | -                                                                           | U32      |
| 35075                | Wetterzustand (31413) <sup>1</sup>                                           |         | 1                  | Reserviert                                                                  | U32      |
| Datum/Uh             | rzeit Progrnoseabfrage                                                       |         |                    |                                                                             |          |
| 36001                | Datum der aktuellen<br>Prognoseanfrage (UTC)                                 |         | 1                  | Wert<br>(keine Nachkommastelle,<br>JJJJMMTT, z.B.<br>20121210=10.12.2012)   | U32      |
| 36003                | Uhrzeit der aktuellen<br>Prognoseanfrage (UTC)                               |         | 1                  | Wert<br>(keine Nachkommastelle,<br>HHMMSS, z.B.<br>121035=12:10:35)         | U32      |
| Prognosed            | laten +1h                                                                    |         |                    |                                                                             |          |
| 36101                | Datum Progrnosedaten-<br>satz                                                |         | 1                  | Wert<br>(keine Nachkommastelle,<br>JJJJMMTT, z.B.<br>20121210=10.12.2012)   | U32      |
| 36103                | Uhrzeit Progrnosedaten-<br>satz                                              |         | 1                  | Wert<br>(keine Nachkommastelle,<br>HHMMSS, z.B.<br>121035=12:10:35)         | U32      |
| 36105                | Windgeschwindigkeit                                                          | m/s     | 10                 | Wert / 10<br>(1 Nachkommastelle, z.B.<br>101=10.1m/s)                       | U32      |
| 36107                | Windgeschwindigkeit<br>Böe                                                   | m/s     | 10                 | Wert / 10<br>(1 Nachkommastelle, z.B.<br>101=10.1m/s)                       | U32      |
| 36109                | Windrichtung                                                                 | 0       | 10                 | Wert / 10<br>(keine Nachkommastelle,<br>z.B. 101=101°)                      | U32      |
| 36111                | Lufttemperatur                                                               | °C      | 10                 | Wert / 10<br>(1 Nachkommastelle, z.B.<br>255=25.5°C)                        | S32      |
| 36113                | Gefühlte Temperatur                                                          | °C      | 10                 | Wert / 10<br>(1 Nachkommastelle, z.B.<br>255=25.5°C)                        | S32      |
| 36115                | Relative Feuchte                                                             | %r.F.   | 10                 | Wert / 10                                                                   | U32      |

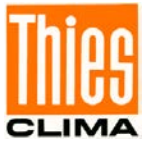

| Register-<br>adresse                                                                                                    | Parameter Name                                                                                                    | Einheit                                                                                                    | Multiplika-<br>tor | Erläuterung                                                                | Datentyp |
|----------------------------------------------------------------------------------------------------|----------------------------------------------------------------------------------------------------|----------------------------------------------------------------------------------------------------|--------------------|----------------------------------------------------------------------------|----------|
|                                                                                                    |                                                                                                    |                                                                                                    |                    | (1 Nachkommastelle, z.B.<br>355=35.5°r.F.)                                 |          |
| 36117                                                                                                    | Relativer Luftdruck bezo-<br>gen auf NHN                                                                                                    | hPa                                                                                                    | 100                | Wert / 100<br>(1 Nachkommastellen,<br>z.B. 10500=1050.0hPa)                | U32      |
| 36119                                                                                                    | Bewölkungsgrad                                                                                                    | %                                                                                                    | 10                 | Wert / 10<br>(keine Nachkommastelle,<br>z.B. 35=35%)                       | U32      |
| 36121                                                                                                    | Sichtweite                                                                                                    | m                                                                                                    | 1                  | Wert<br>(keine Nachkommastelle,<br>z.B. 240=240m)                          | U32      |
| 36123                                                                                                    | Niederschlagsmenge                                                                                                    | mm                                                                                                    | 10                 | Wert / 10<br>(1 Nachkommastelle, z.B.<br>102=10.2mm)                       | U32      |
| 3620136<br>3630136<br>3640136<br>3650136<br>3660136<br>3680136<br>3690136<br>3700137<br>3710137<br>3720137<br>3740137<br>3750137<br>3760137<br>3780137<br>3790137<br>3800138<br>3810138 | 5223Prognosedaten5323Prognosedaten5423Prognosedaten5523Prognosedaten5623Prognosedaten5723Prognosedaten5823Prognosedaten5923Prognosedaten5923Prognosedaten7023Prognosedaten723Prognosedaten733Prognosedaten744Prognosedaten755Prognosedaten755Prognosedaten755Prognosedaten755Prognosedaten755Prognosedaten <td< td=""><td>+2h<br/>+3h<br/>+4h<br/>+5h<br/>+6h<br/>+7h<br/>+8h<br/>+9h<br/>+10h<br/>+11h<br/>+12h<br/>+13h<br/>+14h<br/>+15h<br/>+16h<br/>+17h<br/>+18h<br/>+20h<br/>+21h<br/>+22h<br/>+23h</td><td></td><td></td><td></td></td<> | +2h<br>+3h<br>+4h<br>+5h<br>+6h<br>+7h<br>+8h<br>+9h<br>+10h<br>+11h<br>+12h<br>+13h<br>+14h<br>+15h<br>+16h<br>+17h<br>+18h<br>+20h<br>+21h<br>+22h<br>+23h |                    |                                                                            |          |
| Prognosed                                                                                                    | laten +24h                                                                                                    |                                                                                                    | 4                  | Mort                                                                       | 1100     |
| 38401                                                                                                    | satz                                                                                                    |                                                                                                    |                    | vvert<br>(keine Nachkommastelle,<br>JJJJMMTT, z.B.<br>20121210=10.12.2012) | 032      |
| 38403                                                                                                    | Uhrzeit Progrnosedaten-<br>satz                                                                                                    |                                                                                                    | 1                  | Wert<br>(keine Nachkommastelle,<br>HHMMSS, z.B.<br>121035=12:10:35)        | U32      |
| 38405                                                                                                    | Windgeschwindigkeit                                                                                                    | m/s                                                                                                    | 10                 | Wert / 10<br>(1 Nachkommastelle, z.B.<br>101=10.1m/s)                      | U32      |
| 38407                                                                                                    | Windgeschwindigkeit<br>Böe                                                                                                    | m/s                                                                                                    | 10                 | Wert / 10<br>(1 Nachkommastelle, z.B.<br>101=10.1m/s)                      | U32      |

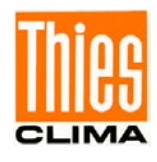

| Register-<br>adresse | Parameter Name                           | Einheit | Multiplika-<br>tor | Erläuterung                                                 | Datentyp |
|----------------------|------------------------------------------|---------|--------------------|-------------------------------------------------------------|----------|
| 38409                | Windrichtung                             | 0       | 10                 | Wert / 10<br>(keine Nachkommastelle,<br>z.B. 101=101°)      | U32      |
| 38411                | Lufttemperatur                           | °C      | 10                 | Wert / 10<br>(1 Nachkommastelle, z.B.<br>255=25.5°C)        | S32      |
| 38413                | Gefühlte Temperatur                      | °C      | 10                 | Wert / 10<br>(1 Nachkommastelle, z.B.<br>255=25.5°C)        | S32      |
| 38415                | Relative Feuchte                         | %r.F.   | 10                 | Wert / 10<br>(1 Nachkommastelle, z.B.<br>355=35.5°r.F.)     | U32      |
| 38417                | Relativer Luftdruck bezo-<br>gen auf NHN | hPa     | 100                | Wert / 100<br>(1 Nachkommastelle, z.B.<br>1050,0=1050,0hPa) | U32      |
| 38419                | Bewölkungsgrad                           | %       | 10                 | Wert / 10<br>(keine Nachkommastelle,<br>z.B. 35=35%)        | U32      |
| 38421                | Sichtweite                               | m       | 1                  | Wert<br>(keine Nachkommastelle,<br>z.B. 240=240m)           | U32      |
| 38423                | Niederschlagsmenge                       | mm      | 10                 | Wert / 10<br>(1 Nachkommastelle, z.B.<br>102=10.2mm)        | U32      |

Tabelle 6 : MODBUS Input Register

<sup>1</sup>: Die Zahlen in Klammern bezeichnen die Registeradressen, welche dieselben Messwerte darstellen. So befindet sich die Windgeschwindigkeit z.B. an Adresse 30001 und an Adresse 35001.

## Hinweis:

Durch die lückenlose Anordnung der Messwerte ab Adresse 35001, kann der MODBUS Master alle Messwerte mit einer Anforderung auslesen!

#### 11.5.2 Befehle (Holding Register)

Alle Befehle der Wetterstation WSCA belegen 32Bit, d.h. 2 MODBUS Registeradressen und repräsentieren vorzeichenlose ganze Zahlen. Nachfolgendes Beispiel zeigt das Ändern der Baudrate auf 19200 Baud.

1. Passwort für die Benutzerebene setzen (KY=234)

| Slave-<br>Adresse | Funkti-<br>ons-code | Start-ad-<br>resse | Anzahl<br>Register | Anzahl<br>Byte(s) | Daten      | CRC              |                   |
|-------------------|---------------------|--------------------|--------------------|-------------------|------------|------------------|-------------------|
| 0x01              | 0x10                | 0x9C 49            | 0x00 02            | 0x04              | 0x00 00 00 | 0x4F 7C          |                   |
|                   |                     |                    |                    |                   | EA         | CRC low-<br>Byte | CRC high-<br>Byte |

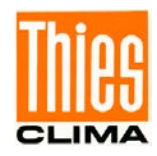

2. Befehl Baudrate auf 19200 Baud setzen (BR=6)

| Slave-<br>Adresse | Funkti-<br>onscode | Start-ad-<br>resse | Anzahl<br>Register | Anzahl<br>Byte(s) | Daten         | CRC             |                  |
|-------------------|--------------------|--------------------|--------------------|-------------------|---------------|-----------------|------------------|
| 0x01              | 0x10               | 0x9C 45            | 0x00 02            | 0x04              | 0x00 00 00 06 | 0x4E A4         |                  |
|                   |                    |                    |                    |                   |               | CRC<br>low-Byte | CRC<br>high-Byte |

# 11.6 Befehle und Beschreibung

Nachfolgende Tabelle zeigt die verfügbaren Befehle, sowie die zugehörigen Passwörter zum Lesen und Schreiben:

| Befehl                    | Initialwert<br>Werks-                    | MODBUS<br>Register- | Beschreibung                                                          | Passwor<br>Lesen <sup>1</sup> / | Passwort<br>Lesen <sup>1</sup> / Schrei- |  |
|---------------------------|------------------------------------------|---------------------|-----------------------------------------------------------------------|---------------------------------|------------------------------------------|--|
|                           | einstellung                              | adresse             |                                                                       | ben <sup>2</sup>                | ••••••                                   |  |
| Befehl Al                 | 10                                       | 40069               | Mittelungsintervall für Wind-<br>richtung<br>und Windgeschwindigkeit. | Ohne                            | Benutzer                                 |  |
| Befehl BR                 | 96                                       | 40005               | Wählen der Baudrate.                                                  | Ohne                            | Benutzer                                 |  |
| Befehl Cl                 | 0                                        | 40013               | Kommandointerpreter.                                                  | Ohne                            | Benutzer                                 |  |
| Befehl DC                 | 0                                        | 40081               | Berechnungsart für Dämme-<br>rung.                                    | Ohne                            | Benutzer                                 |  |
| Befehl DO                 | 0                                        | 40037               | Nordkorrektur der Windrich-<br>tung.                                  | Ohne                            | Benutzer                                 |  |
| Befehl FB                 | 1                                        | 40001               | Schnellstartmodus.                                                    | Ohne                            | Benutzer                                 |  |
| Befehl FW                 | 1500                                     | 40091               | Empfindlichkeit Niederschlags-<br>sensor.                             | Ohne                            | Benutzer                                 |  |
| Befehl HP                 | 5                                        | 40035               | Heizleistung Betauungsschutz.                                         | Ohne                            | Benutzer                                 |  |
| Befehl ID                 | 0 (THIES)<br>1 (MODBUS)                  | 40003               | Identifikationsnummer bzw.<br>Slave-Adresse.                          | Ohne                            | Benutzer                                 |  |
| Befehl KY                 | 0                                        | 40009               | Schlüssel / Passwort setzen.                                          | Ohne                            | Ohne                                     |  |
| Befehl LC                 | 0                                        | 40045               | LED-Steuerung.                                                        | Ohne                            | Ohne                                     |  |
| Befehl<br>LCFG            | -                                        | -                   | Abfrage der LoRa Informatio-<br>nen.                                  | Ohne                            | Ohne                                     |  |
| Befehl<br>LCFG<br>appskey | 001122334455<br>66778899aabb<br>ccddeeff | -                   | LoRaWan appskey.                                                      | Nicht<br>lesbar                 | Benutzer                                 |  |
| Befehl<br>LCFG<br>nwkskey | 001122334455<br>66778899aabb<br>ccddeeff | -                   | LoRaWan nwkskey.                                                      | Nicht<br>lesbar                 | Benutzer                                 |  |
| Befehl<br>pwridx          | 1                                        | -                   | LoRaWan Sendeleistung.                                                | Ohne                            | Benutzer                                 |  |
| Befehl LDI                | 5                                        | -                   | LoRa Daten Sendeintervall.                                            | Ohne                            | Benutzer                                 |  |
| Befehl LDP                | 1921                                     | -                   | LoRa Messwerte zur Übertra-<br>gung.                                  | Ohne                            | Benutzer                                 |  |
| Befehl LL                 | -                                        | -                   | Auslesen der Systeminformati-<br>onen.                                | Ohne                            | Ohne                                     |  |

© Adolf Thies GmbH & Co. KG · Hauptstraße 76 · 37083 Göttingen · Germany Tel. +49 551 79001-0 · Fax +49 551 79001-65 · info@thiesclima.com · <u>www.thiesclima.com</u>

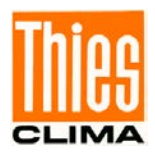

| Befehl LSD | -    | -     | Sofortiges Senden von Daten<br>über das LoRaWan, nur bei<br>Gerätevariante 4.9061.00.xxx | Ohne | Benutzer |
|------------|------|-------|------------------------------------------------------------------------------------------|------|----------|
| Befehl RS  |      | 40029 | Reset.                                                                                   | Ohne | Benutzer |
| Befehl SF  | 0    | 40075 | Frameformat.                                                                             | Ohne | Benutzer |
| Befehl SH  | 0    | 40071 | Stationshöhe.                                                                            | Ohne | Benutzer |
| Befehl SV  | -    | 45005 | SW-Version.                                                                              | Ohne | -        |
| Befehl TR  | -    | -     | Telegrammausgabe.                                                                        | Ohne | Ohne     |
| Befehl TT  | 0    | -     | Automatische Telegrammaus-<br>gabe.                                                      | Ohne | Ohne     |
| Befehl TZ  | 0    | 40073 | Zeitzone.                                                                                | Ohne | Benutzer |
| Befehl XX  | WSCA | -     | Stationsname.                                                                            | Ohne | Benutzer |

Tabelle 7 : Befehlsliste

<sup>1</sup>: Befehl ohne Parameter (dient zum Lesen des eingestellten Parameters).

<sup>2</sup>: Befehl mit Parameter (dient zum Schreiben eines neuen Parameters).

## Hinweis:

Alle Werte der Befehle aus Tabelle 7 (Ausnahme KY und TR) werden im EEPROM gespeichert. Die Anzahl der Speicherzyklen ist begrenzt, Speicherzyklen >100000 können zu einem Gerätedefekt führen.

#### 11.6.1 Befehl Al

| <id>AI<parameter><cr></cr></parameter></id> | Mittelungsintervall für Windgeschwindigkeit und Windrichtung                                                                                                    |  |
|---------------------------------------------|----------------------------------------------------------------------------------------------------|--|
| Zugriff:                                    | Lesen / schreiben.                                                                                                    |  |
| Beschreibung:                               | Mit dem Befehl AI wird das Mittelungsintervall für die Windge-<br>schwindigkeit und die Windrichtung in Minuten angegeben.<br>Die Mittelung der Windgeschwindigkeit erfolgt skalar und die<br>Mittelung der Windrichtung vektoriell.               |  |
|                                             | Ist der Parameter gleich 0, dann ist die Mittelung deaktiviert<br>und die Mittelwerte entsprechen den Momentanwerten.<br>Dabei wird die Windrichtung, während Windstille (< 0,6m/s),<br>auf 0° gesetzt.<br>Wind aus Nord wird mit 360° abgebildet. |  |
| Parameterbeschreibung:                      | <ul> <li>AI = 0 → Mittelung deaktiviert</li> <li>AI = 1 → Mittelungsintervall gleich 1 Minute</li> </ul>                                                                                                    |  |
| Wertebereich:                               | 010                                                                                                    |  |
| Initialwert:                                | 10                                                                                                    |  |

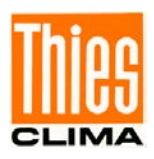

#### 11.6.2 Befehl BR

| <id>BR<parameter><cr></cr></parameter></id> | Einstellen der Baudrate                                   |
|---------------------------------------------|-----------------------------------------------------------|
| Zugriff:                                    | Lesen / schreiben.                                        |
| Beschreibung:                               | Mit dem Befehl BR wird die gewünschte Baurate eingestellt |
|                                             | Siehe auch Befehl SF.                                     |

Parameterbeschreibung:

| Parameter | Parameter | Beschreibung |
|-----------|-----------|--------------|
| 12        | 2         | 1200baud     |
| 24        | 3         | 2400baud     |
| 48        | 4         | 4800baud     |
| 96        | 5         | 9600baud     |
| 192       | 6         | 19200baud    |
| 384       | 7         | 38400baud    |
| 576       | 8         | 57600baud    |
| 1152      | 9         | 115200baud   |

Wertebereich:

12 / 24 / 48 / 96 / 192 / 384 / 576 / 1152

Initialwert:

96

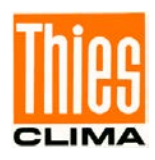

# 11.6.3 Befehl Cl<id>Cl<parameter><CR>Auswahl des KommandointerpretersZugriff:Lesen / schreiben.Beschreibung:Mit dem Befehl Cl wird der gewünschte Kommandointerpreter<br/>eingestellt.

## Hinweis:

*Ist die Identifikationsnummer (ID) größer als 98, wird diese bei Umschaltung in den THIES Interpreter automatisch auf 0 gesetzt!* 

## Hinweis:

Ist die Identifikationsnummer (ID) gleich 0, dann ist keine Umschaltung in den MODBUS-RTU-Interpreter möglich!

1

Parameterbeschreibung:

| Parameter | Beschreibung |  |
|-----------|--------------|--|
| 0         | THIES        |  |
| 1         | MODBUS RTU   |  |

| Wertebereich: | 0 bis |
|---------------|-------|
| Initialwert:  | 0     |

## 11.6.4 Befehl DC

| <id>DC<parameter><cr></cr></parameter></id> | Berechnungsart für Dämmerung                                                                                                    |
|---------------------------------------------|----------------------------------------------------------------------------------------------------|
| Zugriff:                                    | Lesen / schreiben.                                                                                                    |
| Beschreibung:                               | Mit dem Befehl DC wird die Berechnungsart für die Dämmerung<br>angegeben. Die Dämmerung wird aus den 4 richtungsabhängi-<br>gen Helligkeitswerten berechnet. Dabei kann zwischen der<br>Summe und dem Mittelwert gewählt werden. |
| Parameterbeschreibung: ten                  | 0: Dämmerung entspricht der Summe von den 3 Helligkeitswer-                                                                                                    |
| werten                                      | 1: Dämmerung entspricht dem Mittelwert von den 3 Helligkeits-                                                                                                    |
| Wertebereich:                               | 01                                                                                                    |
| Initialwert:                                | 0                                                                                                    |

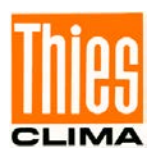

### 11.6.5 Befehl DO

| <id>DO<parameter><cr></cr></parameter></id> | Nordkorrektur der Windrichtung                                                                                             |
|---------------------------------------------|----------------------------------------------------------------------------------------------------|
| Zugriff:                                    | Lesen / schreiben.                                                                                                    |
| Beschreibung:                               | Mit dem Befehl DO wird ein Offset für die Windrichtung in ° an-<br>gegeben. Damit kann die Nordrichtung korrigiert werden. |
| Wertebereich:                               | 0360                                                                                                    |
| Initialwert:                                | 0                                                                                                    |

## 11.6.6 Befehl FB

| <id>FB<parameter><cr></cr></parameter></id> | Schnellstartmodus                                                        |
|---------------------------------------------|--------------------------------------------------------------------------|
| Zugriff:                                    | Lesen / schreiben.                                                       |
| Beschreibung:                               | Mit dem Kommando "FB" wird der Schnellstartmodus eingestellt.            |
| Parameterbeschreibung:                      | 0: Schnellstartmodus ausgeschaltet<br>1: Schnellstartmodus eingeschaltet |
| Wertebereich:                               | 01                                                                       |
| Initialwert:                                | 1                                                                        |

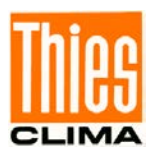

#### 11.6.7 Befehl FW

| <id>FW<parameter><cr></cr></parameter></id> | Empfindlichkeit Niederschlagsensor                                                                                                    |  |  |
|---------------------------------------------|----------------------------------------------------------------------------------------------------|--|--|
| Zugriff:                                    | Lesen / schreiben.                                                                                                    |  |  |
| Beschreibung:                               | Die Niederschlagserkennung erfolgt kapazitiv, das bedeutet die<br>Kapazität ist abhängig von der mit Wasser benetzten Fläche<br>des Sensors. In der Wetterstation erfolgt die Kapazitätsmes-<br>sung indirekt über eine Frequenzmessung. Im trockenen Zu-<br>stand liegt die Frequenz bei ca. 38kHz und nimmt mit zuneh-<br>mender Benetzung ab. Ist die Sensorfläche komplett benetzt<br>liegt die Frequenz bei ca. 17kHz. |  |  |
|                                             | Mit dem Kommando "FW" wird die Empfindlichkeit des Nieder-<br>schlagsensors eingestellt. Die Angabe erfolgt in ppm und be-<br>zeichnet die Schwelle (Frequenzabweichung zwischen Momen-<br>tanwert und gleitendem Mittelwert über 5s) zur Erkennung von<br>Niederschlag.                                                                                                    |  |  |
| Parameterbeschreibung:<br>Wertebereich:     | <ul> <li>100: hohe Empfindlichkeit, d.h. schon eine kleine benetzte<br/>Fläche wird als Niederschlag erkannt</li> <li>20000: geringe Empfindlichkeit, d.h. nur eine große benetzte<br/>Fläche wird als Niederschlag erkannt.</li> <li>Ein Tropfen mit einem Durchmesser von ca. 2mm entspricht einer Werteänderung von ca. 380 Inkrementen.</li> <li>10020000</li> </ul>                                                    |  |  |
| Initialwert:                                | 1500                                                                                                    |  |  |

## 11.6.8 Befehl HP

| <id>HP<parameter><cr></cr></parameter></id> | Heizleistung                                                                                                    |  |
|---------------------------------------------|----------------------------------------------------------------------------------------------------|--|
| Zugriff:                                    | Lesen / schreiben.                                                                                                    |  |
| Beschreibung:                               | Mit dem Kommando "HP" wird die Heizleistung für den Betau-<br>ungsschutz des Niederschlagswächters eingestellt. Die Angabe<br>erfolgt in Prozent. |  |
| Parameterbeschreibung:                      | 58: Maximale Empfindlichkeit des Niederschlagswächters zur Erkennung kleinster Niederschlagsintensitäten.                                         |  |
|                                             | 917: Hohe Empfindlichkeit bei gleichzeitiger Reduzierung der Empfindlichkeit für Nebel, Dunst und Betauung.                                       |  |
|                                             | 1822: Maximale Unempfindlichkeit gegenüber Nebel, Dunst und Betauung.                                                                             |  |
| Wertebereich:                               | 0100                                                                                                    |  |
| Initialwert:                                | 5                                                                                                    |  |

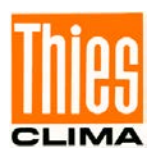

#### 11.6.9 Befehl ID

| <id>ID<parameter><cr></cr></parameter></id> | Identifikationsnummer                                                                                                    |                                                                                         |  |
|---------------------------------------------|----------------------------------------------------------------------------------------------------|-----------------------------------------------------------------------------------------|--|
| Zugriff:                                    | Lesen / schreiben.                                                                                                    |                                                                                         |  |
| Beschreibung:                               | Dieser Befehl setzt die Identifikationsnummer (THIES Interpre-<br>ter) bzw. die Slave-Adresse (MODBUS RTU Interpreter). Nur<br>wenn die im Befehl enthaltene ,id', mit der in der Wetterstation<br>eingestellten übereinstimmt, wird ein Antworttelegramm gesen-<br>det. Eine Ausnahme ist die generische ,id', bei der alle Wetter-<br>stationen antworten (THIES Interpreter). Nachdem die ,id' geän-<br>dert wurde, antwortet das Gerät sofort mit der neuen ,id'. |                                                                                         |  |
| Parameterbeschreibung:                      | 99<br>0                                                                                                    | generische ,id' (THIES Interpreter)<br>Broadcast Slave-Adresse (MODBUS RTU Interpreter) |  |
| Wertebereich:                               | 0 bis 99 (THIES Interpreter)<br>1 bis 247 (MODBUS RTU Interpreter)                                                                                                    |                                                                                         |  |
| Initialwert:                                | 0 (THIES Interpreter)<br>1 (MODBUS RTU Interpreter)                                                                                                    |                                                                                         |  |

## 11.6.10 Befehl KY

| <id>KY<parameter><cr></cr></parameter></id> | Schlüssel/Passwort           |                                                                                                    |
|---------------------------------------------|------------------------------|----------------------------------------------------------------------------------------------------|
| Zugriff:                                    | Lesen / schreiben.           |                                                                                                    |
| Beschreibung:                               | Mit der<br>(Passv<br>erforde | m Kommando "KY" wird der Wert für den Schlüssel<br>wort) eingestellt. Zur Änderung von Parametern muss das<br>erliche Passwort gesetzt werden. |
| Parameterbeschreibung:                      | 0<br>234                     | kein Passwort<br>Passwort für Benutzer-Ebene                                                                                                   |
| Wertebereich:                               | 0 / 234                      | 1                                                                                                    |
| Initialwert:                                | 0                            |                                                                                                    |

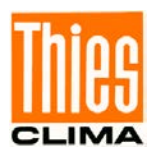

## 11.6.11 Befehl LC

| <id>LC<parameter><cr></cr></parameter></id> | LED Steuerung                                                                    |
|---------------------------------------------|----------------------------------------------------------------------------------|
| Zugriff:                                    | Lesen / schreiben.                                                               |
| Beschreibung:                               | Mit dem Kommando "LC" wird der Modus für die Steuerung der blauen LED angegeben. |

Parameterbeschreibung:

|                         | Parameter                                | Beschreibung                                            |                                           |
|-------------------------|------------------------------------------|---------------------------------------------------------|-------------------------------------------|
|                         | 0                                        | LED (blau) zeigt Windgesch                              | windigkeit an.                            |
|                         | 1                                        | LED (blau) ist dunkel.                                  |                                           |
|                         |                                          |                                                         |                                           |
|                         | Beispiele:                               |                                                         |                                           |
|                         | LED blau dunke<br>LED blau zeigt         | el:<br>Windgeschwindigkeit an:                          | "00LC1\r"<br>"00LC0\r"                    |
| Wertebereich:           | 0 / 1                                    |                                                         |                                           |
| Initialwert:            | 0                                        |                                                         |                                           |
|                         |                                          |                                                         |                                           |
| 11.6.12 Befehl LCFG     |                                          |                                                         |                                           |
| <id> LCFG<cr></cr></id> | Abfrage der Lo                           | Ra Informationen                                        |                                           |
| Zugriff:                | lesen                                    |                                                         |                                           |
| Beschreibung:           |                                          |                                                         |                                           |
|                         | Mit dem Befehl<br>sen. Es werder<br>ben. | "LCFG" wird der Status de<br>die devaddr, pwridx, dr un | es LoRaWan ausgele-<br>nd adr zurückgege- |
|                         | mit                                      |                                                         |                                           |
|                         | devaddr: Gerät                           | eadresse, einstellbar                                   |                                           |
|                         | pwridx: Sendele                          | eistung, einstellbar                                    |                                           |
|                         | dr: Datenrate                            |                                                         |                                           |
|                         | adr: Adaptive [                          | Datenrate: (nicht einstellba                            | r, konstant 0)                            |

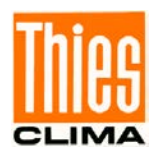

### 11.6.13 Befehl LCFG appskey

| <id> LCFG appskey</id> | <parameter><cr></cr></parameter>                                                         | LoRa Anwendungsschlüssel                                                                                                    |
|------------------------|------------------------------------------------------------------------------------------|----------------------------------------------------------------------------------------------------|
| Zugriff:               |                                                                                          | schreiben.                                                                                                    |
| Beschreibung:          |                                                                                          |                                                                                                    |
|                        | Mit dem Befehl "LCF<br>schlüssel (LoRa app<br>String mit 32 Zeiche<br>Beim Auslesen wird | G appskey" wird der LoRaWan Anwendungs-<br>lication session key) gesetzt (Parameter ist ein<br>n, der hexadezimal kodiert 16 Bytes repräsentiert).<br>der Schlüssel nur kodiert angezeigt. |
| Beispiel:              |                                                                                          |                                                                                                    |
|                        | 00KY234                                                                                  |                                                                                                    |
|                        | 00LCFG appskey 00                                                                        | 0112233445566778899aabbccddeeff                                                                                                    |
|                        | !00LCFG appskey 0                                                                        | 0112233445566778899aabbccddeeff                                                                                                    |
|                        | ACHTUNG: Nach de<br>folgen, das nicht zur                                                | em Schlüsselwort appskey muss ein Leerzeichen<br>n Schlüssel gehört.                                                                                                    |
|                        | Es wird empfohlen d                                                                      | len Schlüssel bei der Inbetriebnahme zu ändern                                                                                                    |
| Wertebereich:          | 16 Zeichen Hexadez                                                                       | zimalwert                                                                                                    |
| Initialwert:           | 0011223344556677                                                                         | 8899aabbccddeeff                                                                                                    |

## 11.6.14 Befehl LCFG nwkskey

| <id> LCFG nwksk</id> | ey <parameter><cr> LoRa Netzwerkschlüssel</cr></parameter>                                                                                                    |
|----------------------|----------------------------------------------------------------------------------------------------|
| Zugriff:             | schreiben.                                                                                                    |
| Beschreibung:        |                                                                                                    |
|                      | Mit dem Befehl "LCFG nwkskey" wird der LoRaWan Netzwerkschlüssel<br>(LoRa network session key) gesetzt (Parameter ist ein String mit 32<br>Zeichen, der hexadezimal kodiert 16 Bytes repräsentiert). Der Schlüs-<br>sel kann nicht ausgelesen werden. |
| Beispiel:            |                                                                                                    |
|                      | 00KY234                                                                                                    |
|                      | 00LCFG nwkskey 00112233445566778899aabbccddeeff                                                                                                    |
|                      | !00LCFG nwkskey 00112233445566778899aabbccddeeff                                                                                                    |
|                      | ACHTUNG: Nach dem Schlüsselwort nwskey muss ein Leerzeichen folgen, das nicht zum Schlüssel gehört.                                                                                                    |
|                      | Es wird empfohlen den Schlüssel bei der Inbetriebnahme zu ändern                                                                                                    |
| Wertebereich:        | 16 Zeichen Hexadezimalwert                                                                                                    |
| Initialwert:         | 00112233445566778899aabbccddeeff                                                                                                    |

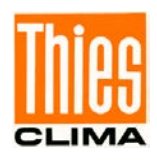

#### 11 6 15 Bofoble I CEG rid

| 11.6.15 Beteni: LCF                                                                    | G pwridx                                                                                                    |
|----------------------------------------------------------------------------------------|----------------------------------------------------------------------------------------------------|
| <id> LCFG pwridx <p< td=""><td>arameter&gt;<cr> LoRa Sendeleistung</cr></td></p<></id> | arameter> <cr> LoRa Sendeleistung</cr>                                                                             |
| Zugriff:                                                                               | lesen /schreiben.                                                                                                  |
| Beschreibung:                                                                          |                                                                                                    |
|                                                                                        | Mit dem Befehl LCFG pwridx wird die Sendeleitung des LoRa-Wan ge-<br>setzt. 1 ist die höchste Sendeleistung        |
| Beispiel:                                                                              |                                                                                                    |
|                                                                                        | 00LCFG pwridx 1                                                                                                    |
|                                                                                        | !00LCFG pwridx 1                                                                                                   |
|                                                                                        |                                                                                                    |
| Wertebereich:                                                                          | 1 5                                                                                                    |
| Initialwert:                                                                           | 1                                                                                                    |
| 11.6.16 Befehl: LCF                                                                    | G dr                                                                                                    |
| <id> LCFG dr <paran< td=""><td>neter&gt;<cr> LoRa Datenrate</cr></td></paran<></id>    | neter> <cr> LoRa Datenrate</cr>                                                                                    |
| Zugriff:                                                                               | schreiben.                                                                                                    |
| Beschreibung:                                                                          |                                                                                                    |
|                                                                                        | Mit dem Befehl LCFG dr wird die Datenrate des LoRa-Wan gesetzt.<br>Datenrate dr entspricht den spreading factor sf |
|                                                                                        | dr 5 entspricht dem Spreading factor SF7                                                                           |
|                                                                                        | dr 0 entspricht dem Spreading factor SF12                                                                          |
| Beispiel:                                                                              |                                                                                                    |

|               | 00LCFG dr 1  |
|---------------|--------------|
|               | !00LCFG dr 1 |
| Wertebereich: | 0 7          |
| Initialwert:  | 0            |

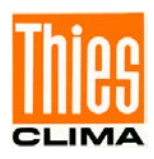

#### 11.6.17 Befehl LDI

| <id>LDI<parameter><cr></cr></parameter></id> | Lora Datenintervall |
|----------------------------------------------|---------------------|
| Zugriff:                                     | Lesen / schreiben.  |

Zugriff:

Beschreibung:

Legt fest, in welchem Zeitintervall (in Minuten) die Datenwerte über das LoRaWan übertragen werden. Der Anwender ist bei der Wahl der Datenpunkte und des Übertragungsintervall in der Verantwortung, dass es zu keiner Verletzung der verfügbaren Datenmenge kommt. Ist das der Fall, würde das der Sensor durch entsprechende Leuchtdioden anzeigen.

Wertebereich: 1 ... 1440

Initialwert: 5

#### 11.6.18 Befehl LDP

| <id>LDP<parameter:< th=""><th>&gt;<cr></cr></th><th>Lora Datenpunkte</th><th></th></parameter:<></id> | > <cr></cr> | Lora Datenpunkte |  |
|----------------------------------------------------------------------------------------------------|-------------|------------------|--|
| Zugriff:                                                                                              | Lesen       | / schreiben.     |  |

Beschreibung

Legt fest welche Datenpunkte über das LoRaWan - Netzwerk übertragen werden.

Die zu übertragenen Datenpunkte werden mit dem Parameter LDP eingestellt. Der Parameter ist binär zu interpretieren. Jedes Bit steht für die Übertragung eines Datenwertes.

Die Datenwerte sind wie folgend:

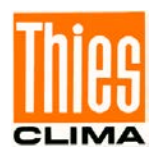

| Messwert                | Maskenwert (Bitstelle) | Maskenwert (hexadezimal) |
|-------------------------|------------------------|--------------------------|
| Lufttemperatur          | 0                      | 0000 0001h               |
| Helligkeit Ost          | 1                      | 0000 0002h               |
| Helligkeit Süd          | 2                      | 0000 0004h               |
| Helligkeit West         | 3                      | 0000 0008h               |
| Globalstrahlung         | 4                      | 0000 0010h               |
| Dämmerung               | 5                      | 0000 0020h               |
| Niederschlag ja / nein  | 6                      | 0000 0040h               |
| Windgeschwindigkeit     | 7                      | 0000 0080h               |
| Windrichtung            | 8                      | 0000 0100h               |
| reduzierter Luftdruck   | 9                      | 0000 0200h               |
| Rel. Luffeuchte         | 10                     | 0000 0400h               |
| Taupunkt                | 11                     | 0000 0800h               |
| Sensorstatus            | 12                     | 0000 1000h               |
| Datum                   | 13                     | 0000 2000h               |
| Uhrzeit                 | 14                     | 0000 4000h               |
| Longitude               | 15                     | 0000 8000h               |
| Latitude                | 16                     | 0001 0000h               |
| Altitude                | 17                     | 0002 0000h               |
| Sonnenposition Azimut   | 18                     | 0004 0000h               |
| Sonnenposition          | 19                     | 0008 0000h               |
| Elevation               |                        |                          |
| Hagel ja/ nein          | 20                     | 0010 0000h               |
| Niederschlagsintensität | 21                     | 0020 0000h               |

Beispiel:

Sollen z.B. die Datenwerte für Lufttemperatur, Windgeschwindigkeit, Windrichtung und red. Luftdruck ausgegeben werden, ergibt sich folgender Wert für Parameter LPD:

| Lufttemperatur:                                       | 0000 0001h                                 |  |
|-------------------------------------------------------|--------------------------------------------|--|
| WG:                                                   | 0000 0080h                                 |  |
| WR:                                                   | 0000 0100h                                 |  |
| Red. Luftdruck:                                       | 0000 0200h                                 |  |
| Rel. Luftfeuchte:                                     | 0000 0400h                                 |  |
| Resultierender Wert für LPD: 0000 0381h = 897 dezimal |                                            |  |
| Dies ergibt einen Befehl                              | 00LDP897                                   |  |
| Wertebereich:                                         | 0 / 4294967295 (FFFF FFFFh)                |  |
| Initialwert:                                          | 1  80h   0100h   200h   400h = 781h = 1921 |  |
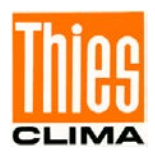

#### 11.6.19 Befehl LL

| <id>LL<parameter><cr></cr></parameter></id> | Auslesen von Systeminformationen                 |
|---------------------------------------------|--------------------------------------------------|
| Zugriff:                                    | lesen                                            |
| Beschreibung:                               | Gibt die Systeminformationen des Sensors zurück. |
| Wertebereich:                               | -                                                |
| Roispial:                                   |                                                  |
|                                             |                                                  |
| UULL                                        |                                                  |
| Product description:                        | Weather station WSCA                             |
| Station name:                               | WSCA                                             |
| PCB version:                                | 510367                                           |
| Serial number:                              | 00007777                                         |
| HW identification:                          | 53313200534354393530303136343036                 |
| MC Firmware version:                        | V03.07                                           |
| MC Bootloader version:                      | V03.05                                           |
| WLAN firmware version:                      | V01.32                                           |
| WLAN bootloader version:                    | V5.08                                            |
| LoRa module info:                           | RN2483 1.0.5 Oct 31 2018 15:06:52                |
| WLAN Chip ID:                               | 3C2EF5FFFE67FFD5                                 |
| Required MC FW filename:                    | 400082Vxxxx.hex                                  |
| Required WLAN filename:                     | 400084Vxxxx.hex                                  |
| END                                         |                                                  |

Mit HW: Hardware MC: Main controller

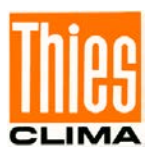

#### 11.6.20 Befehl LSD

| <id>LSD<parameter><cr></cr></parameter></id> | Lora send data                                                                                                    |                                         |               |
|----------------------------------------------|----------------------------------------------------------------------------------------------------|-----------------------------------------|---------------|
| Zugriff:                                     | schreiben.                                                                                                    |                                         |               |
| Beschreibung                                 |                                                                                                    |                                         |               |
|                                              | Sendet sofort ein Datenpaket über die LoRaWan Schnittstelle.<br>Beim Auslesen des Parameters wird immer 0 zurückgegeben.                                                                                                    |                                         | elle.<br>oen. |
| Wertebereich:                                | 1                                                                                                    |                                         |               |
| Beispiel:                                    |                                                                                                    |                                         |               |
| 00LSD1                                       |                                                                                                    |                                         |               |
| 11.6.21 Befehl RS                            |                                                                                                    |                                         |               |
| <id>RS<parameter><cr></cr></parameter></id>  | Reset                                                                                                    |                                         |               |
| Zugriff:                                     | Lesen / schreibe                                                                                                    | n.                                      |               |
| Beschreibung:                                | Mit dem Befehl RS wird ein Reset des Mikrocontrollers ausge-<br>führt. Ohne Angabe eines Parameters, wird die Ursache für den<br>letzten Reset ausgegeben. Dabei erfolgt die Ausgabe in Form<br>von Strings (siehe nachfolgende Tabelle), die durch Leer-<br>zeichen getrennt hintereinander gereiht werden: |                                         |               |
|                                              | String                                                                                                    | Beschreibung                            |               |
|                                              | PORF                                                                                                    | Power On Reset Flag.                    |               |
|                                              | EXTRF                                                                                                    | External Reset Flag.                    |               |
|                                              | BORF                                                                                                    | Brownout Reset Flag.                    |               |
|                                              | WDRF                                                                                                    | Watchdog Reset Flag.                    |               |
|                                              | PDIRF                                                                                                    | Programming/Debug Interface Reset Flag. |               |
|                                              | SRF                                                                                                    | Software Reset Flag.                    |               |
|                                              | SDRF                                                                                                    | Spike Detector Reset Flag.              |               |
| Parameterbeschreibung:                       | <ol> <li>Watchdog Reset</li> <li>Software Reset</li> </ol>                                                                                                    |                                         |               |

Wertebereich: 1 / 2

Initialwert: -

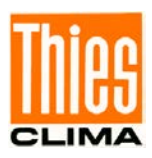

### 11.6.22 Befehl SF

| <id>SF<parameter><cr></cr></parameter></id> | Frameformat                                                                                                    |                                                                                                    |  |
|---------------------------------------------|----------------------------------------------------------------------------------------------------|----------------------------------------------------------------------------------------------------|--|
| Zugriff:                                    | Lesen / schreiben.                                                                                                    |                                                                                                    |  |
| Beschreibung:                               | Mit dem Befehl wird das Frameformat der Wetterstation einge-<br>stellt.                                                                                                    |                                                                                                    |  |
| Parameterbeschreibung:                      | 0:<br>1:<br>2:<br>3:<br>4:<br>5:                                                                                                    | <ul> <li>8N1 (8 Datenbits, keine Parität, 1 Stopbit)</li> <li>8N2 (8 Datenbits, keine Parität, 2 Stopbits)</li> <li>8E1 (8 Datenbits, gerade Parität, 1 Stopbit)</li> <li>8E2 (8 Datenbits, gerade Parität, 2 Stopbits)</li> <li>8O1 (8 Datenbits, ungerade Parität, 1 Stopbit)</li> <li>8O2 (8 Datenbits, ungerade Parität, 2 Stopbits)</li> </ul> |  |
| Wertebereich:                               | 05                                                                                                    |                                                                                                    |  |
| Initialwert:                                | 0                                                                                                    |                                                                                                    |  |
| 11.6.23 Befehl SH                           |                                                                                                    |                                                                                                    |  |
| <id>SH<parameter><cr></cr></parameter></id> | Stationshöhe                                                                                                    |                                                                                                    |  |
| Zugriff:                                    | Lesen / schreiben.                                                                                                    |                                                                                                    |  |
| Beschreibung:<br>Parameterbeschreibung:     | Mit dem Befehl wird die Stationshöhe am Standort der Wetter-<br>station eingestellt.<br>Dieser Wert dient zur Berechnung des relativen Luftdrucks.<br>Die Angabe der Höhe erfolgt in Meter.<br>Ist der eingestellte Parameter 3001, dann wird der relative Luft-<br>druck mit der Höhe aus den GPS-Daten berechnet.<br>Höhe über NHN in Metern                                                                                                    |                                                                                                    |  |
|                                             | 03000:<br>3001:                                                                                                    | Stationshöhe in Metern (Basis für die Berech-<br>nung des relativen Luftdrucks)<br>Parameter SH wird ignoriert (Basis für die Be-<br>rechnung des relativen Luftdrucks ist die Höhe<br>aus den GPS-Daten)                                                                                                    |  |
| Wertebereich:                               | 03001                                                                                                    |                                                                                                    |  |
| Initialwert:                                | 0<br>Hinweis: GPS bestimmt ellipsoidische Höhen über dem Refe-<br>renzellipsoid (==>World Geodetic Systems WGS84). Die ellip-<br>soidischen Höhen sind in Deutschland von 36m (in Vorpom-<br>mern) bis 50 Meter (im Schwarzwald und in den Alpen) höher<br>als die schwerebezogenen Höhen (NN, HN, NHN).<br>Das bedeutet, es gibt regionale Höhenfehler, die durch die ma<br>nuelle Eingabe ausgeschlossen werden können.<br>Außerdem ist zu beachten, dass die GPS-Höhewerte einer Är<br>derung von bis zu 30m unterliegen können (bezogen auf den<br>WGS84-Ellipsoid). |                                                                                                    |  |
|                                             |                                                                                                    |                                                                                                    |  |

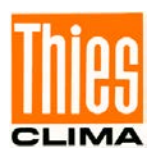

#### 11.6.24 Befehl SV

| <id>SV<cr></cr></id>   | SW-Version                                                         |
|------------------------|--------------------------------------------------------------------|
| Zugriff:               | Lesen.                                                             |
| Beschreibung:          | Mit dem Befehl SV kann die Software-Versionsnummer gelesen werden. |
| Parameterbeschreibung: | -                                                                  |
| Antworttelegramm:      | -                                                                  |
| Wertebereich:          | -                                                                  |
| Initialwert:           | -                                                                  |
|                        |                                                                    |

### 11.6.25 Befehl TR

| <id>TR<parameter><cr></cr></parameter></id> | Telegrammausgabe                                                                                        |                                                                                                    |  |
|---------------------------------------------|----------------------------------------------------------------------------------------------------|----------------------------------------------------------------------------------------------------|--|
| Zugriff:                                    | Lesen / schreiben.                                                                                      |                                                                                                    |  |
| Beschreibung:                               | Der Befehl löst die einmalige Übertragung eines Telegramms aus. Der Parameter gibt den Telegrammtyp an. |                                                                                                    |  |
| Parameterbeschreibung:                      | 1<br>2<br>400 424                                                                                       | Messwert-Telegramm (WSC11 kompatibel)<br>Messwert-Telegramm WSCA<br>Prognosedaten (nur verwendbar bei WLAN-<br>Anbindung und Verbindung mit der Thies Cloud) |  |
| Antworttelegramm:                           | siehe Kapitel 11                                                                                        |                                                                                                    |  |
| Wertebereich:                               | 1,2, 400 424                                                                                            |                                                                                                    |  |
| Initialwert:                                | -                                                                                                    |                                                                                                    |  |

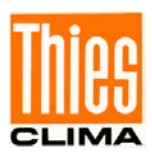

### 11.6.26 Befehl TT

| <id>TT<parameter><cr></cr></parameter></id> | automatische Telegrammausgabe                                                                     |                                                                                                    |  |
|---------------------------------------------|---------------------------------------------------------------------------------------------------|----------------------------------------------------------------------------------------------------|--|
| Zugriff:                                    | Lesen / schreiben.                                                                                |                                                                                                    |  |
| Beschreibung:                               | Mit dem Befehl TT kann die automatische Telegrammausgabe eingestellt werden (Intervall=1Sekunde). |                                                                                                    |  |
|                                             | Während der<br>terstation, ble<br>geschaltet. In<br>den Paramete                                  | ersten 10 Sekunden nach dem Start der Wet-<br>eibt die automatische Telegrammausgabe ab-<br>n dieser Zeit hat der Anwender die Möglichkeit,<br>er TT zu verändern. |  |
| Parameterbeschreibung: tet                  | 0                                                                                                 | automatische Telegrammausgabe ist abgeschal-                                                                                                    |  |
|                                             | 1<br>2<br>400 424                                                                                 | Messwert-Telegramm (WSC11 kompatibel)<br>Messwert-Telegramm WSCA<br>Prognosedaten (nur verwendbar bei WLAN-<br>Anbindung und Verbindung mit der Thies Cloud)       |  |
| Antworttelegramm:                           | siehe Kapitel 11                                                                                  |                                                                                                    |  |
| Wertebereich:                               | 1,2, 400 424                                                                                      |                                                                                                    |  |
| Initialwert:                                | 0                                                                                                 |                                                                                                    |  |

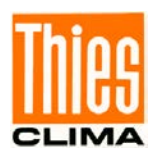

### 11.6.27 Befehl TZ

<id>TZ<parameter><CR> Zeitzone

Zugriff:

Beschreibung:

Lesen / schreiben.

Mit dem Befehl TZ kann die Ausgabe von Datum/Uhrzeit verändert werden.

Parameterbeschreibung:

- UTC 0 23:
  - UTC-Zeit 1 Stunde
- 24: UTC-Zeit
- UTC-Zeit + 1 Stunde 25:
- MESZ bzw. MEZ 48: Die Umstellung zwischen Sommer- und Winterzeit erfolgt selbstständig

| TZ | Bedeutung        |
|----|------------------|
| 0  | UTC              |
| 1  | UTC – 23 Stunden |
|    |                  |
| 24 | UTC              |
|    | -1               |
| 47 | UTC + 23 Stunden |
| 48 | MESZ bzw. MEZ    |

| Antworttelegramm: | -   |
|-------------------|-----|
| Wertebereich:     | 048 |
| Initialwert:      | 0   |

## 11.6.28 Befehl XX

| <id>XX<parameter><cr></cr></parameter></id> | Stationsname                                                                     |
|---------------------------------------------|----------------------------------------------------------------------------------|
| Zugriff:                                    | Lesen / schreiben.                                                               |
| Beschreibung:                               | Befehl XX gibt den Stationsname zurück<br>Der Stationsname hat maximal 5 Stellen |

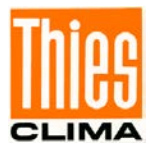

# 12 Technische Daten

| Windgeschwindigkeit |                                                    |                                                                                                    |
|---------------------|----------------------------------------------------|----------------------------------------------------------------------------------------------------|
|                     | Тур                                                | Thermisches Anemometer                                                                               |
|                     | Messbereich                                        | 0 40m/s                                                                                              |
|                     | Auflösung                                          | 0,1m/s                                                                                               |
|                     | Genauigkeit                                        | Bis 10m/s:<br>$\pm$ 1m/s (RMS- Mittel über 360°).<br>Ab 10m/s:<br>$\pm$ 5% (RMS - Mittel über 360°). |
| Windrichtung        |                                                    |                                                                                                    |
|                     | Тур                                                | Thermisches Anemometer                                                                               |
|                     | Messbereich                                        | 1 360°                                                                                               |
|                     | Auflösung                                          | 1 °                                                                                                  |
|                     | Genauigkeit bei<br>Iaminarer Anströmung            | ± 10°                                                                                                |
| Helligkeit          |                                                    |                                                                                                    |
|                     | Тур                                                | Siliziumsensor                                                                                       |
| (Ost, Süd, West)    | Messbereich                                        | 0150kLux                                                                                             |
|                     | Auflösung                                          | 0,1kLux                                                                                              |
|                     | Genauigkeit                                        | ±3 % (± 4,5kLux)                                                                                     |
|                     | Spektralbereich                                    | 475 650nm                                                                                            |
| Dämmerung           |                                                    |                                                                                                    |
|                     | Тур                                                | Siliziumsensor                                                                                       |
|                     | Messbereich                                        | 0999Lux                                                                                              |
|                     | Auflösung                                          | 1Lux                                                                                                 |
|                     | Genauigkeit                                        | ±10Lux                                                                                               |
| Globalstrahlung     |                                                    |                                                                                                    |
|                     | Тур                                                | Siliziumsensor                                                                                       |
|                     | Messbereich                                        | 0 1300W/m <sup>2</sup>                                                                               |
|                     | Auflösung                                          | 1W/m <sup>2</sup>                                                                                    |
|                     | Genauigkeit                                        | ±10 % (± 130W/m²)                                                                                    |
|                     | Spektralbereich                                    | 350 1100nm                                                                                           |
| Niederschlag        |                                                    |                                                                                                    |
|                     | Тур                                                | Keramik, Kapazitäts- Messung Sensor-<br>fläche beheizt                                               |
|                     | Niederschlag                                       | 1 / 0 (Niederschlag ja/nein)                                                                         |
|                     | Hagel                                              | 1 / 0 (Hagel ja/nein)                                                                                |
|                     | Messbereich Intensität                             | 015mm/h                                                                                              |
|                     | Auflösung                                          | 0,001mm/h                                                                                            |
|                     | Messbereich Menge                                  | 0999,999mm                                                                                           |
|                     | Auflösung                                          | 0,001mm                                                                                              |
|                     | Heizleistung, Sensor tro-<br>cken, Betauungsschutz | 0,1W                                                                                                 |
|                     | Heizleistung, Sensor nass<br>Trocknungsphase       | 1,1W                                                                                                 |

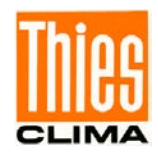

| Temperatur             |                                                 |                                                                                                    |
|------------------------|-------------------------------------------------|----------------------------------------------------------------------------------------------------|
|                        | Тур                                             | PT1000                                                                                                    |
|                        | Messbereich                                     | -30 +60°C                                                                                                    |
|                        | Auflösung                                       | 0,1 °C                                                                                                    |
|                        | Genauigkeit bei Windge-<br>schwindigkeit > 2m/s | ±1 °C (-5+25°C)                                                                                                  |
| Luftdrucksensor        |                                                 |                                                                                                    |
|                        | Тур                                             | Piezo resistiv                                                                                                   |
|                        | Messbereich                                     | 300 1100hPa                                                                                                    |
|                        | Auflösung                                       | 0,01hPa                                                                                                    |
|                        | Genauigkeit                                     | ±0,5hPa @ 20°C                                                                                                   |
|                        | Langzeitstabilität                              | ±0,1hPa / Jahr                                                                                                   |
| Feuchtesensor          |                                                 |                                                                                                    |
|                        | Тур                                             | CMOS kapazitiv                                                                                                   |
| Relative Feuchte       |                                                 |                                                                                                    |
|                        | Messbereich                                     | 0 100% rel. Feuchte                                                                                              |
|                        | Auflösung                                       | 0,1% rel. Feuchte                                                                                                |
|                        | Genauigkeit bei Windge-<br>schwindigkeit > 2m/s | ±10% rel. F @ 20°C                                                                                               |
| Absolute Feuchte       |                                                 |                                                                                                    |
|                        | Messbereich                                     | 0 400g/m <sup>3</sup>                                                                                            |
|                        | Auflösung                                       | 0,01g/m <sup>3</sup>                                                                                             |
| Taupunkttemperatur     |                                                 |                                                                                                    |
|                        | Messbereich                                     | -30 +60°C                                                                                                    |
|                        | Auflösung                                       | 0,1°C                                                                                                    |
| Gehäuseinnentemperatur |                                                 |                                                                                                    |
|                        | Тур                                             | Siliziumsensor                                                                                                   |
|                        | Messbereich                                     | -30 +60°C                                                                                                    |
|                        | Auflösung                                       | 0,1°C                                                                                                    |
|                        | Genauigkeit                                     | ±2°C                                                                                                    |
| Digitale Schnittstelle |                                                 |                                                                                                    |
|                        | Тур                                             | RS485                                                                                                    |
|                        | Betriebsart                                     | Halb-Duplex-Modus                                                                                                |
|                        | Baudrate                                        | 1200, 2400, 4800, 9600, 19200, 38400,<br>57600, 115200                                                           |
|                        | Datenformat                                     | ASCII (Befehlsinterpreter: THIES,<br>4.9060/1.xx.xx0)<br>Binär (Befehlsinterpreter: MODBUS<br>RTU, 4.9060/1.xx1) |
|                        |                                                 |                                                                                                    |
| Funk WLAN              |                                                 | 2,4GHz IEEE 802.11b/g/n                                                                                          |
|                        | Sendeleistung                                   | +16dBm                                                                                                    |
|                        | Reichweite                                      | Ca. 20m im Freifeld                                                                                              |
|                        | Modus                                           | STA + AP (gleichzeitig: station und access point mode)                                                           |
|                        | Sicherheit                                      | WPA2/WPA                                                                                                    |
|                        |                                                 | •                                                                                                    |

© Adolf Thies GmbH & Co. KG · Hauptstraße 76 · 37083 Göttingen · Germany Tel. +49 551 79001-0 · Fax +49 551 79001-65 · info@thiesclima.com · <u>www.thiesclima.com</u> 022043/05/24 - preliminary draft Seite 80 von 86

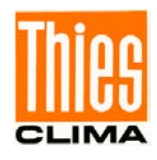

|                                                          | Cloud                                                                            | Daten senden an MQTT-Broker                        |
|----------------------------------------------------------|----------------------------------------------------------------------------------|----------------------------------------------------|
|                                                          |                                                                                  |                                                    |
| LoRaWAN                                                  | Sendefrequenz                                                                    | 868MHz                                             |
| (4.9061.xx.xxx)                                          | Sendeleistung                                                                    | +14dBm                                             |
|                                                          |                                                                                  |                                                    |
|                                                          | Frequenzband                                                                     | EU868                                              |
|                                                          | Modulation                                                                       | LoRa                                               |
|                                                          | Protokoll                                                                        | LoRaWAN v1.0.2 Class C                             |
|                                                          |                                                                                  |                                                    |
| Allgemein                                                |                                                                                  |                                                    |
| Betriebsspannung                                         |                                                                                  | 18 30VDC, 18 28VAC                                 |
|                                                          | Stromaufnahme                                                                    | 120mA @ 24V (max. 1,5A AC, max 0,5A<br>DC)         |
| Umgebungsbedingung                                       | Temperaturbereich                                                                | -30 +60 °C                                         |
|                                                          | Feuchtebereich                                                                   | Nicht kondensierend.                               |
| Zur Vermeidung falsch-posit<br>% @ Lufttemperatur>35 °C) | tiver NS-Ausgaben wird beim E<br>die Einstellung HP=20 empfol                    | Einsatz in feucht-heissen Klimaten (RF>85<br>hlen. |
| GPS-Empfang                                              | GPS-Empfänger mit gerin-<br>gem Stromverbrauch, inte-<br>grierte RTC und Antenne |                                                    |
|                                                          | Standzeit der RTC (ohne<br>Versorgungsspannung)                                  | Ca. 3 Tage                                         |
| Gehäuse                                                  | Material                                                                         | PC                                                 |
|                                                          | Abmessungen                                                                      | Siehe Maßbild                                      |
|                                                          | Gewicht                                                                          | 0,22kg                                             |
|                                                          | Schutzart                                                                        | IP65 in Gebrauchslage                              |
|                                                          | Anschlussart                                                                     | 7-pol. Stecker                                     |

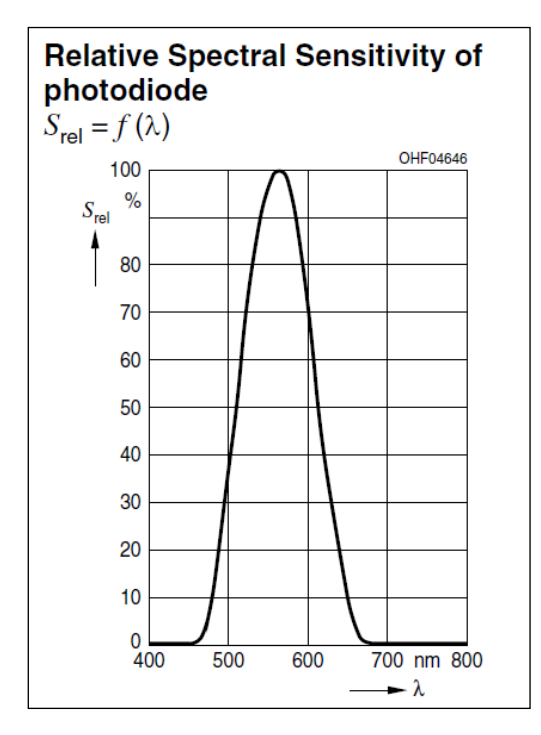

Abbildung 3: Spektrum der Helligkeitssensoren

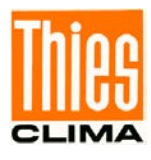

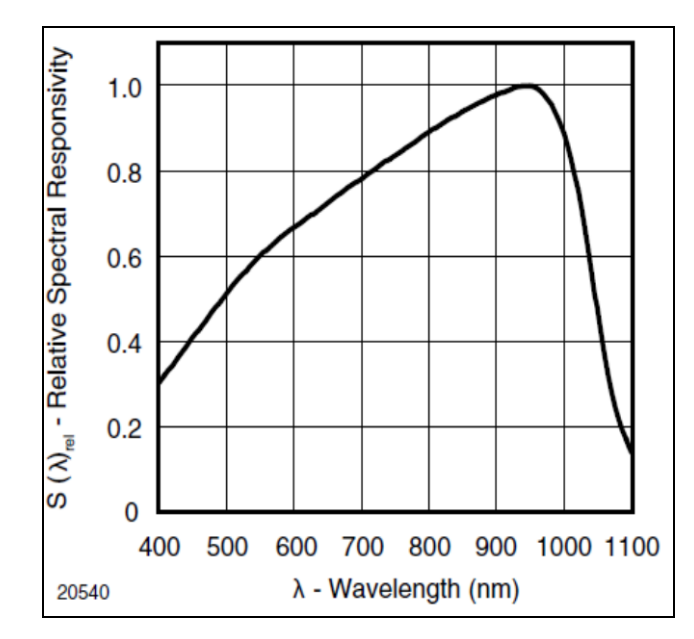

Abbildung 4: Spektrum für den Globalstrahlungssensor

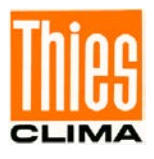

# 13 Maßbild [in mm]

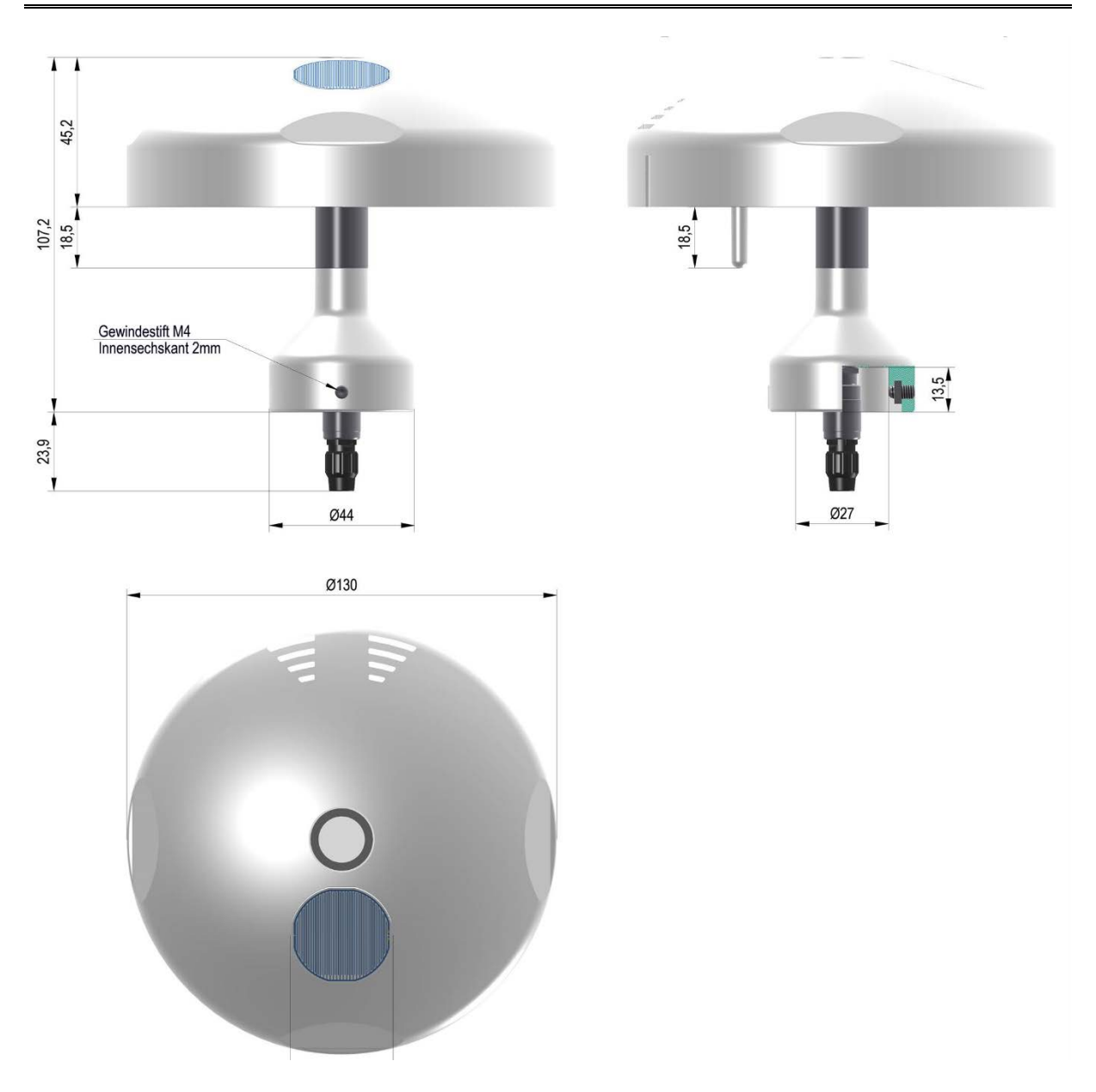

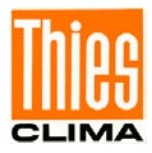

# 14 Zubehör (optional)

| Kabel<br>Konfektioniertes Verbin-<br>dungskabel für<br>WETTERSTATION<br>COMPACT WSCA.<br>Ausstattung:<br>Kabel mit geräteseitiger Ka-  | Artikel Nr. 510023<br>Artikel Nr. 510024<br>Artikel Nr. 510197 | Länge: 5m<br>Länge 10m<br>Länge 20m                                                                                                    |
|----------------------------------------------------------------------------------------------------|----------------------------------------------------------------|----------------------------------------------------------------------------------------------------|
| beldose und offenen Enden<br>empfangsseitig.                                                                                           |                                                                |                                                                                                    |
| Device Utility Tool                                                                                                    | Artikel Nr.<br>9.1700.81.000                                   | Kostenloses Tool zur Parameter-<br>Einstellungen und / oder Sonder-<br>Konfigurationen.<br>Bitte senden Sie eine kurze E-Mail<br>an <u>info@thiesclima.com</u><br>Stichwort "Utility Tool WSC 11" in<br>der Betreff Zeile, sowie Ihre Ab-<br>senderangaben und unsere Auf-<br>tragsnummer / Rechnungsnum-<br>mer. Wir senden Ihnen dann Ihren<br>Log In zum Download. |
| Montagewinkel<br>Dient zur seitlichen Befesti-<br>gung der WETTERSTATION<br>COMPACT ADVANCED<br>(WSCA) an einer senkrechten<br>Fläche. | Artikel Nr. 509564                                             | Länge: 250mm<br>Breite: 60mm<br>Material: Niro 1.4301                                                                                                    |
| LoRaWAN-Gateway                                                                                                    | Artikel Nr.<br>9.1704.20.000                                   | Zum Senden der LoRaWan Daten zur Thies Cloud.                                                                                                    |
| Adapter zur Montage auf Tra-<br>verse 4.3171.3x und<br>4.3171.4x                                                                       | Artikel Nr.<br>506574                                          |                                                                                                    |

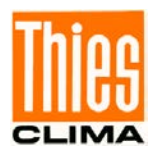

# **15 Weitere Informationen / Dokumente als Download**

Weitere Informationen können in der Bedienungsanleitung nachgelesen werden. Dieses Dokument sowie die Kurz-Bedienungsanleitung liegen unter folgendem Link zum Download bereit.

Kurz-Bedienungsanleitung

<u>https://www.thiesclima.com/db/dnl/4.9060.00.x0x\_WSCA\_deu\_kurz.pdf</u> (ab Serienfreigabe aktiv)

Bedienungsanleitung

https://www.thiesclima.com/db/dnl/4.9060.00.x0x\_WSCA\_deu.pdf (ab Serienfreigabe aktiv)

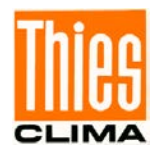

# **16 EC-Declaration of Conformity**

Info:

Dieses Produkt ist ein Prototyp ohne EC-Declaration of Conformity.

© Copyright: Adolf Thies GmbH & Co KG

# **17 UK-CA-Declaration of Conformity**

Info:

Dieses Produkt ist ein Prototyp ohne UK-CA-Declaration of Conformity.

## © Copyright: Adolf Thies GmbH & Co KG

Sprechen Sie mit uns über Ihre Systemanforderungen. Wir beraten Sie gern.

ADOLF THIES GMBH & CO. KG Meteorologie und Umweltmesstechnik Hauptstraße 76 · 37083 Göttingen · Germany Tel. +49 551 79001-0 · Fax +49 551 79001-65 info@thiesclima.com

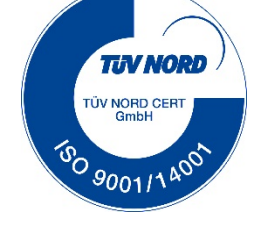

www.thiesclima.com